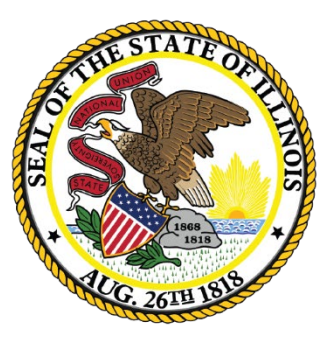

#### Illinois State Board of Education

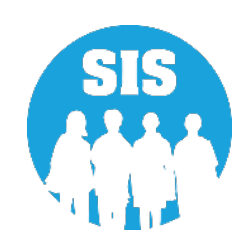

#### Planning for School Year 2023

Student Information System

September 14, 2022

### Notice – This Webinar Is Being Recorded!

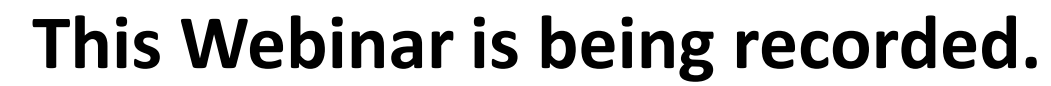

#### Please do not provide any Student, Personal, or Vendor information.

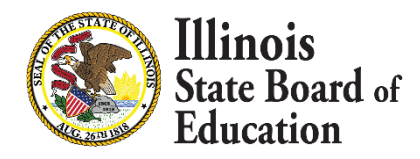

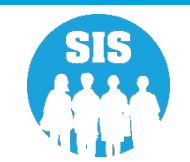

### Webinar Tips

#### - Tips for Listening

- Computer speakers
- Headset connected to a computer
- Telephone

#### Tips for Speaking

- Make sure you have a microphone plugged in or the computer you are using has a microphone before raising your hand.
- Make sure all audio settings in the computer are un-muted and speakers are turned down before talking.

#### Question & Answer

- Question & Answer Session will be held at the end of the Webinar.
- Raise your hand to ask a question.
- All text messages are logged.
- Text questions will be posted in a Q & A document after the Webinar.
- If you are using a telephone, the audio pin number must be typed in correctly before you can talk.

#### Troubleshooting

- If you are disconnected from the Webinar at any time, you can click the link that was provided to you in your email or you can re-register for the Webinar to gain access.
- If you are listening via telephone and close out of the Webinar on your computer, you will be disconnected.

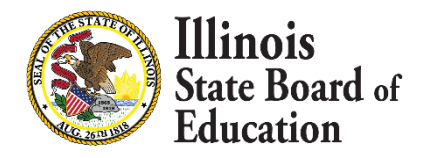

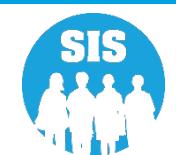

#### Agenda

- Welcome / Introductions
- KIDS
- Deadline: October 1, 2022
  - Seal of Biliteracy Application for SY 2023
- Deadline: November 6, 2022
  - Students Screened (EL Screener)
  - ACCESS Label File sent to Vendor

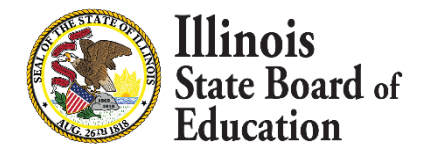

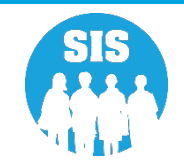

#### Agenda

- Deadline: November 11, 2022
  - Eligible for Immigrant Education Program data due and extracted from SIS for funding eligibility and allocation calculations
  - Fall Enrollment Counts Submission Due
  - Service Provider (IDEA Services only)
  - Student Address (IDEA Services only)
- School Year 2023 Updates
- Upcoming Key Dates
- Districts' Next Steps
- Where to Direct Questions

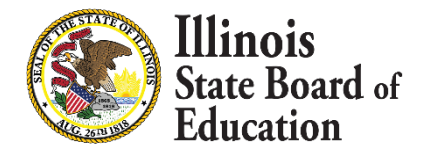

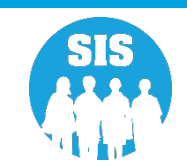

### Welcome / Introductions

#### Presenters

- Adam Lowery SIS Project Manager
- Tandi Turner
   ISBE SIS Business Analyst
- Roy Williamson ISBE SIS Business Analyst
- Kory Schacht
   ISBE SIS Business Analyst
- Lindsay Walker ISBE SIS Business Analyst

#### ISBE SIS Management Team

Madan Damodaran

Supervisor of Information Systems Software Solutions

- Scott Norton
   Director of Information Systems Software Solutions
- Maureen Font
   Director of Data Strategies & Analytics

#### **Members of the SIS Team**

- Neli Kelley
   SIS Development Team
- Tim Damour
   SIS Development Team
- Durga Vejju
   SIS Development Team
- Don Finch
   SIS IT Technical Lead
- Preetam Priyadarshy ISBE SIS Business Analyst
- David Arends
   ISBE SIS Business Analyst
- Samon Oum
   ISBE SIS Business Analyst
- Sarah Hrbrack ISBE SIS Support Analyst

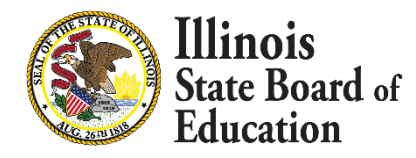

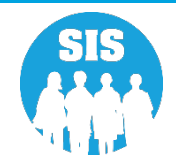

### **ISBE SIS Resources**

#### **Resource documents are readily available:**

- Located on the ISBE SIS webpage at <u>https://www.isbe.net/Pages/Student-Information-System.aspx</u>
  - ISBE SIS Announcements
  - User Manual
  - File Format Layouts
  - Excel Templates
    - Tips for Completing (Data Collection Name) Template
    - Steps for Creating and Uploading (Data Collection Name)
  - Data Elements and Validations Document
  - Archived Meetings and Presentations
  - Frequently Asked Questions

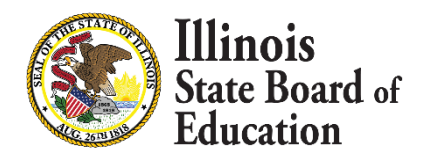

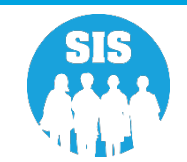

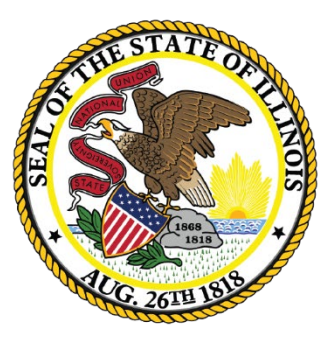

#### Illinois State Board of Education

# Kindergarten Individual Development Survey (KIDS)

# Step 1 – Enroll All Kindergarten Students

- In order to transmit data to KIDStech, all Kindergarten students must first be enrolled.
  - Create KIDStech Account
  - Step 1 Enroll All Kindergarten Students
  - Step 2 Create Teacher Course Assignments
  - Step 3 Create Student Course Assignments
  - Step 4 Verify Kindergarten Class Roster
  - Step 5 Transmit Data to KIDStech

Note: When enrolling students, if Home Language is not "English" ("000" via Batch), four additional questions will ultimately be triggered within the KIDS application.

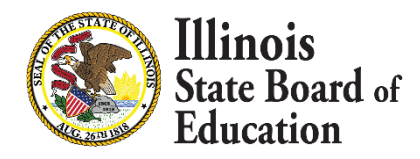

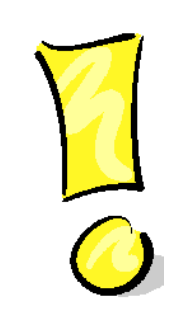

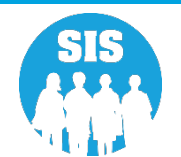

### Step 2 – Create Teacher Course Assignments

- Teacher Course Assignments must be created.
  - Create KIDStech Account
  - Step 1 Enroll All Kindergarten Students
  - Step 2 Create Teacher Course Assignments
    - Only Teacher Position Code 200 from EIS
  - Step 3 Create Student Course Assignments
  - Step 4 Verify Kindergarten Class Roster
  - Step 5 Transmit Data to KIDStech

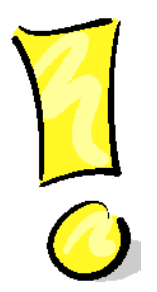

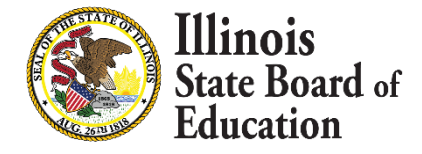

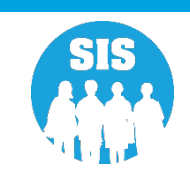

### Step 2 – Create Teacher Course Assignments

- KIDStech only tracks one teacher for any kindergarten student.
- If a student has more than one teacher, the KIDS teacher can be chosen based on the table below use the highest 'priority' course the student is taking.
  - Substitutes should not have courses if they are not the Teacher of Record that holds a PEL

| Priority    | Course Code | State Course Title                  |  |  |  |  |  |
|-------------|-------------|-------------------------------------|--|--|--|--|--|
| 1           | 51028A000   | Language Arts (kindergarten)        |  |  |  |  |  |
| 2           | 51040A000   | Reading (kindergarten)              |  |  |  |  |  |
| 3           | 51130A000   | Writing (kindergarten)              |  |  |  |  |  |
| 4           | 52030A000   | Mathematics (kindergarten)          |  |  |  |  |  |
| 5           | 53230A000   | Science (kindergarten)              |  |  |  |  |  |
| 6 54430A000 |             | Social Studies (kindergarten)       |  |  |  |  |  |
| 7           | 55030A000   | Dance (kindergarten)                |  |  |  |  |  |
| 8           | 55070A000   | Drama (kindergarten)                |  |  |  |  |  |
| 9           | 55130A000   | Music (kindergarten)                |  |  |  |  |  |
| 10          | 55180A000   | Art (kindergarten)                  |  |  |  |  |  |
| 11          | 58030A000   | Physical Education (kindergarten)   |  |  |  |  |  |
| 12          | 73030A000   | Non-subject Specific – kindergarten |  |  |  |  |  |
| 13          |             | All Other Courses                   |  |  |  |  |  |

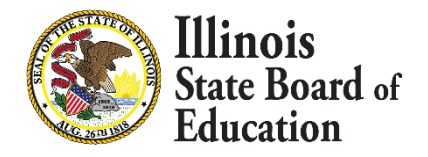

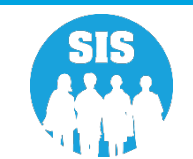

# Step 2 – Create Teacher Course Assignments

- In order to create the necessary links between Teacher Course Assignments and Student Course Assignments, the data areas listed below must match exactly.
  - Student Serving RCDTS must match the Teaching Location RCDTS
  - School Year
  - State Course Code
  - Term
  - Section Number
- The Section Number is particularly important to double-check, due to the flexibility provided for this field.
- This is very important for data quality. We want to ensure that the appropriate teacher is being matched to the correct students.

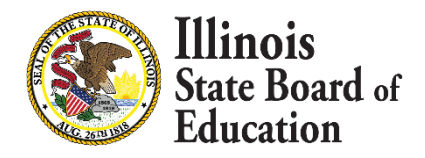

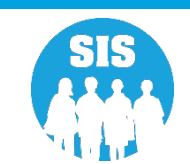

# Step 3 – Create Student Course Assignments

- Student Course Assignments must be created and these must match corresponding Teacher Course Assignments.
  - Create KIDStech Accounts
  - Step 1 Enroll All Kindergarten Students
  - Step 2 Create Teacher Course Assignments
  - Step 3 Create Student Course Assignments
  - Step 4 Verify Kindergarten Class Roster
  - Step 5 Transmit Data to KIDStech

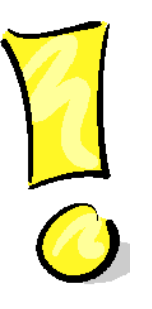

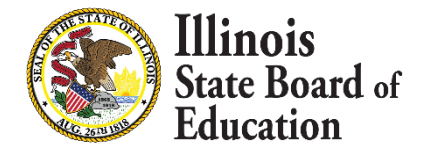

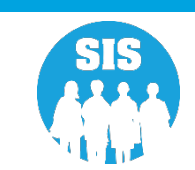

### Step 3 – Create Student Course Assignments

| Student Information                                                                                                    | Teacher Information                                                                                                    |
|----------------------------------------------------------------------------------------------------|----------------------------------------------------------------------------------------------------|
| Student ID                                                                                                    | IEIN                                                                                                    |
| SAP ID                                                                                                    | Local Teacher ID                                                                                                    |
| Student Last Name                                                                                                    | Teacher Last Name                                                                                                    |
| Student First Name                                                                                                    | Teacher First Name                                                                                                    |
| Birth Date                                                                                                    | Teacher Birth Date                                                                                                    |
| Home RCDTS                                                                                                    | Employer RCDTS                                                                                                    |
| Location / Course                                                                                                    | Location / Course                                                                                                    |
| Serving School                                                                                                    | Teaching Location RCDTS                                                                                                    |
| School Year                                                                                                    | School Year                                                                                                    |
| State Course Code                                                                                                    | State Course Code                                                                                                    |
| Term (Semester)                                                                                                    | Term (Semester)                                                                                                    |
| Section Number                                                                                                    | Section Number                                                                                                    |
| Course Information<br>Local Course ID<br>Local Course Title<br>Student Course Start Date<br>Course Level<br>Course Credit<br>Articulated Credit<br>Dual Credit<br>Course Setting<br>Actual Attendance<br>Total Attendance<br>Single Parent including Single<br>Pregnant Woman<br>Displaced Homemaker<br>Course Numeric Grade<br>Maximum Numeric Grade<br>Student Course End Date<br>Course Final Letter Grade/<br>Completion Status | Course Information<br>Local Course ID<br>Local Course Title<br>Teacher Course Start Date<br>Role of Professional<br>Teacher Commitment<br>Actual Attendance<br>Total Attendance<br>Teacher Course End Date<br>Reason for Exit |

These 5 elements link a Teacher Course Assignment to a Student Course Assignment:

- Student Serving RCDTS must match
   Teaching Location RCDTS
- School Year
- State Course Code
- Term (Semester)
- Section Number

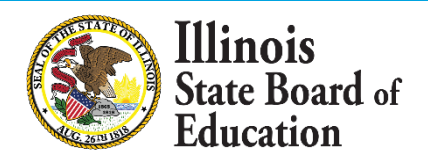

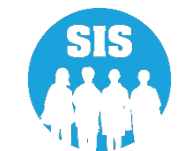

### Step 4 – Verify Kindergarten Class Roster

- After Students have been matched to Teachers via Course Assignments, verify the Kindergarten Class Roster prior to transmitting the related data.
  - Create KIDStech Account
  - Step 1 Enroll All Kindergarten Students
  - Step 2 Create Teacher Course Assignments
  - Step 3 Create Student Course Assignments
  - Step 4 Verify Kindergarten Class Roster
  - Step 5 Transmit Data to KIDStech

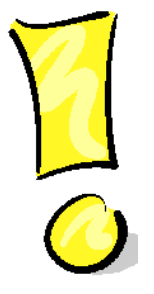

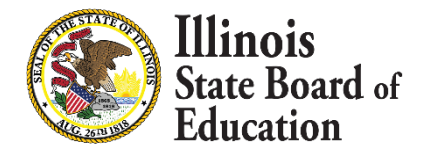

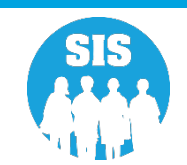

### Step 4 – Verify Kindergarten Class Roster

#### 16

#### The "Generate Report" Button Allows Verification

| ≡       | State Board                                                                                                    | of Education | on             |                                                                                                  | Helpful Resources 🔻 Contact Technical Support 👻                                                                                   |  |  |  |  |  |  |  |  |
|---------|----------------------------------------------------------------------------------------------------|--------------|----------------|--------------------------------------------------------------------------------------------------|----------------------------------------------------------------------------------------------------|--|--|--|--|--|--|--|--|
| SIS     |                                                                                                    |              | Data Populatio | on to: KIDS Tech                                                                                 |                                                                                                    |  |  |  |  |  |  |  |  |
| ≗ івм   | SIS Test User 4                                                                                                    |              | Step 1         | Enroll Kindergarten Students into SIS within 10 days of arriving at the school.                  |                                                                                                    |  |  |  |  |  |  |  |  |
| 삼 Hor   | ne                                                                                                    |              | Step 2         | Enter Teacher Course Assignment data within 5 days of the start of class.                        |                                                                                                    |  |  |  |  |  |  |  |  |
| 🍟 Stud  | lent                                                                                                    | -            | Step 3         | Enter Student Course Assignment data within 5 days of student's enrollment.                      |                                                                                                    |  |  |  |  |  |  |  |  |
| 🗎 Asse  | essment                                                                                                    | -            | Step 4         | Select the button below to create a report of the Kindergarten Roster that will be transmitted t | KIDS Tech. If a student does not appear in the report, the Student or Teacher Course Assignments were entered incorrectly. Once a |  |  |  |  |  |  |  |  |
| F       | Pre-ID                                                                                                    |              |                |                                                                                                  |                                                                                                    |  |  |  |  |  |  |  |  |
|         | ACCESS Once the report has been generated and reviewed, select the button below to transmit the data to KIDS Tech. |              |                |                                                                                                  |                                                                                                    |  |  |  |  |  |  |  |  |
|         | DLM-AA                                                                                                    |              |                | Transmit File                                                                                    |                                                                                                    |  |  |  |  |  |  |  |  |
|         |                                                                                                    |              | History of D   | History of Data Transmission                                                                     |                                                                                                    |  |  |  |  |  |  |  |  |
|         |                                                                                                    |              | Thistory of D  |                                                                                                  |                                                                                                    |  |  |  |  |  |  |  |  |
|         | KIDS                                                                                                    |              | Record Count   | Date Transmitted                                                                                 | User Id                                                                                                    |  |  |  |  |  |  |  |  |
|         | SAT/PSAT                                                                                                    |              | 295            | 5/10/2021 9:37:47 AM                                                                             | View Data                                                                                                    |  |  |  |  |  |  |  |  |
| C       | Correction                                                                                                    | -            | 298            | 5/4/2021 6:36:23 AM                                                                              | View Data                                                                                                    |  |  |  |  |  |  |  |  |
| ι       | Unassigned                                                                                                    |              | 297            | 4/21/2021 10:55:23 AM                                                                            | View Data                                                                                                    |  |  |  |  |  |  |  |  |
| 💼 Adj   | usted Cohort                                                                                                    |              | 290            | 3/17/2021 1:08:11 PM                                                                             | View Data                                                                                                    |  |  |  |  |  |  |  |  |
| 🖬 Tea   | acher                                                                                                    |              | 282            | 9/26/2020 11:20:43 AM                                                                            | View Data                                                                                                    |  |  |  |  |  |  |  |  |
|         |                                                                                                    |              | 279            | 9/25/2020 8:30:24 AM                                                                             | View Data                                                                                                    |  |  |  |  |  |  |  |  |
| ₽ Earl  | y Childhood Transition                                                                                             |              | 418            | 10/11/2019 3:53:17 PM                                                                            | View Data                                                                                                    |  |  |  |  |  |  |  |  |
| 😭 Prer  | natal                                                                                                    |              | 418            | 10/11/2019 2:11:16 PM                                                                            | View Data                                                                                                    |  |  |  |  |  |  |  |  |
| 🔟 Rep   | orts                                                                                                    |              | 417            | 10/9/2019 1:25:57 PM                                                                             | View Data                                                                                                    |  |  |  |  |  |  |  |  |
| 🏦 Bato  | ch File Processing                                                                                                 | -            | 416            | 10/8/2019 10:28:02 AM                                                                            | View Data                                                                                                    |  |  |  |  |  |  |  |  |
| In Dist | trict Data Verification                                                                                            | <b>-</b> -   | 1 2 3 4        | 4 5 6 7 8 9 10 >>                                                                                |                                                                                                    |  |  |  |  |  |  |  |  |
| Log Ou  | t                                                                                                    | 6            |                |                                                                                                  |                                                                                                    |  |  |  |  |  |  |  |  |

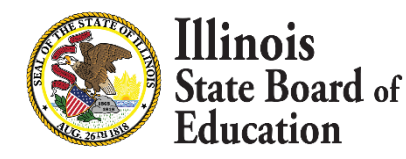

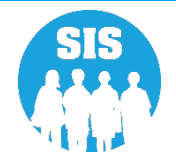

### Step 4 – Verify Kindergarten Class Roster

17

#### The KIDStech Transmission Report

| KIDS Tech Transmission Report |                                            |   |                 |   |       |       |             |         |      |       | 7/13/2 | 2017        | 1:1     | 9:33PN | 4   |        |         |     |    |
|-------------------------------|--------------------------------------------|---|-----------------|---|-------|-------|-------------|---------|------|-------|--------|-------------|---------|--------|-----|--------|---------|-----|----|
| SIS Home Dis                  | trict: 012345678912 ISBE Test District     |   |                 |   |       |       |             |         |      |       |        |             |         |        |     |        |         |     |    |
| Columns A                     | A Title One                                | С | Home Language   | E | Hom   | eless | G           | SES     |      | I     | IEF    | <b>&gt;</b> |         |        | ĸ   | 21st   | Centu   | ay  |    |
| 1                             | 8 Eligible for Immigrant Education Program | D | Native Language | F | Mig   | ant   | н           | LEP     |      | J     | FR     | L/Low       | 7 Incor | me     |     |        |         |     |    |
| Title One Codes:              |                                            |   |                 |   |       |       |             |         |      |       |        |             |         |        |     |        |         |     |    |
| Race Codes:                   |                                            |   |                 |   |       |       |             |         |      |       |        |             |         |        |     |        |         |     |    |
| IEIN: 94198                   | Teacher Name: Blackmon, Jennifer           |   |                 |   |       |       | Serving Sci | hool: 5 | 0082 | 1890: | 222008 | 8           |         |        | Sch | ool Ye | ear: 20 | 017 |    |
| Student ID                    | Student Name                               |   |                 | G | ender | Race  | Birth D:    | ate     | А    | в     | С      | D           | E       | F      | G   | н      | I       | J   | к  |
| 123456789                     | Smith, Michael John                        |   |                 |   | м     | 14    | 01/01/2     | 001     | 11   | No    | 000    | 000         | No      | No     | No  | No     | No      | Yes | No |
| 123456789                     | Smith, Michael John                        |   |                 |   | F     | 14    | 01/01/2     | 001     | 11   | No    | 000    | 000         | No      | No     | No  | No     | No      | Yes | No |
| 123456789                     | Smith, Michael John                        |   |                 |   | M     | 14    | 01/01/2     | 001     | 11   | No    | 000    | 000         | No      | No     | No  | No     | No      | Yes | No |
| 123456789                     | Smith, Michael John                        |   |                 |   | м     | 14    | 01/01/2     | 001     | 11   | No    | 000    | 000         | No      | No     | No  | No     | No      | Yes | No |
| 123456789                     | Smith, Michael John                        |   |                 |   | F     | 14    | 01/01/2     | 001     | 11   | No    | 000    | 000         | No      | No     | No  | No     | No      | Yes | No |
| 123456789                     | Smith, Michael John                        |   |                 |   | F     | 14    | 01/01/2     | 001     | 11   | No    | 000    | 000         | No      | No     | No  | No     | No      | Yes | No |
| 123456789                     | Smith, Michael John                        |   |                 |   | M     | 14    | 01/01/2     | 001     | 11   | No    | 000    | 000         | No      | No     | No  | No     | No      | No  | No |
| 123456789                     | Smith, Michael John                        |   |                 |   | F     | 14    | 01/01/2     | 001     | 11   | No    | 000    | 000         | No      | No     | No  | No     | No      | No  | No |
| 123456789                     | Smith, Michael John                        |   |                 |   | M     | 14    | 01/01/2     | 001     | 11   | No    | 000    | 000         | No      | No     | No  | No     | No      | Yes | No |
| 123456789                     | Smith, Michael John                        |   |                 |   | м     | 14    | 01/01/2     | 001     | 11   | No    | 000    | 000         | No      | No     | No  | No     | No      | Yes | No |
| 123456789                     | Smith, Michael John                        |   |                 |   | M     | 14    | 01/01/2     | 001     | 11   | No    | 000    | 000         | No      | No     | No  | No     | No      | Yes | No |
| 123456789                     | Smith, Michael John                        |   |                 |   | M     | 14    | 01/01/2     | 001     | 11   | No    | 000    | 000         | No      | No     | No  | No     | No      | Yes | No |
| 123456789                     | Smith, Michael John                        |   |                 |   | F     | 14    | 01/01/2     | 001     | 11   | No    | 000    | 000         | No      | No     | No  | No     | No      | Yes | No |
| 123456789                     | Smith, Michael John                        |   |                 |   | F     | 14    | 01/01/2     | 001     | 11   | No    | 000    | 000         | No      | No     | No  | No     | No      | Yes | No |
| 123456789                     | Smith, Michael John                        |   |                 |   | M     | 14    | 01/01/2     | 001     | 11   | No    | 000    | 000         | No      | No     | No  | No     | No      | Yes | No |
| 123456789                     | Smith, Michael John                        |   |                 |   | M     | 14    | 01/01/2     | 001     | 11   | No    | 000    | 000         | No      | No     | No  | No     | No      | No  | No |
| 123456789                     | Smith, Michael John                        |   |                 |   | F     | 14    | 01/01/2     | 001     | 11   | No    | 000    | 000         | No      | No     | No  | No     | No      | Yes | No |
| 123456789                     | Smith, Michael John                        |   |                 |   | F     | 14    | 01/01/2     | 001     | 11   | No    | 000    | 000         | No      | No     | No  | No     | No      | Yes | No |
| 123456789                     | Smith, Michael John                        |   |                 |   | F     | 14    | 01/01/2     | 001     | 11   | No    | 000    | 000         | No      | No     | No  | No     | No      | Yes | No |
| 123456789                     | Smith, Michael John                        |   |                 |   | F     | 14    | 01/01/2     | 001     | 11   | No    | 000    | 000         | No      | No     | No  | No     | Yes     | Yes | No |
| 123456789                     | Smith, Michael John                        |   |                 |   | F     | 14    | 01/01/2     | 001     | 11   | No    | 000    | 000         | No      | No     | No  | No     | No      | No  | No |
| 123456789                     | Smith, Michael John                        |   |                 |   | F     | 14    | 01/01/2     | 001     | 11   | No    | 000    | 000         | No      | No     | No  | No     | No      | No  | No |
| 123456789                     | Smith, Michael John                        |   |                 |   | F     | 14    | 01/01/2     | 001     | 11   | No    | 000    | 000         | No      | No     | No  | No     | No      | Yes | No |
| Student Count:                | 23                                         |   |                 |   |       |       |             |         |      |       |        |             |         |        |     |        |         |     |    |

| IEIN: 92077 Teacher Name: Cotton, Anita |                                            |        | Serving School: 500821890222055 |            |    |    |     |     |    |    | School Year: 2017 |    |    |     |    |
|-----------------------------------------|--------------------------------------------|--------|---------------------------------|------------|----|----|-----|-----|----|----|-------------------|----|----|-----|----|
| Student ID                              | Student Name                               | Gender | Race                            | Birth Date | А  | в  | С   | D   | E  | F  | G                 | н  | I  | J   | к  |
| 123456789                               | Smith, Michael John<br>Smith, Michael John | м      | 14                              | 01/01/2001 | 11 | No | 000 | 000 | No | No | No                | No | No | Yes | No |

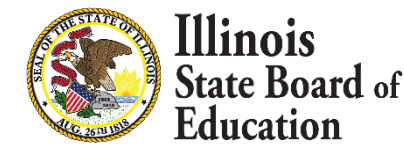

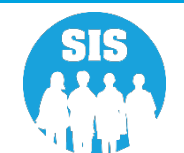

# Step 5 – Transmit Data to KIDStech

- After data has been verified (and whenever updates are needed), transmit the Kindergarten data to KIDStech.
  - Create KIDStech Account
  - Step 1 Enroll All Kindergarten Students
  - Step 2 Create Teacher Course Assignments
  - Step 3 Create Student Course Assignments
  - Step 4 Verify Kindergarten Class Roster
  - Step 5 Transmit Data to KIDStech

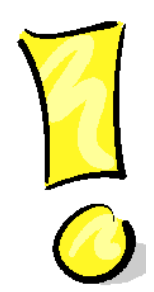

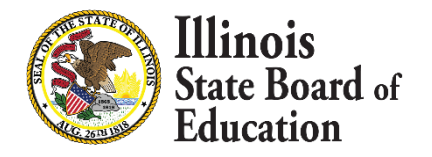

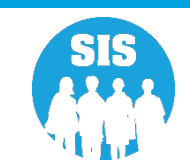

### Step 5 – Transmit Data to KIDStech

#### 19

#### "Transmit File" Button (With Recent Files Below)

|                                                                                                    | State Board of Educat      | ion                                                                                                    |                                                                                                    | Helpful Resources 👻 Contact Technical Support 👻 |  |  |  |  |  |  |  |  |
|----------------------------------------------------------------------------------------------------|----------------------------|----------------------------------------------------------------------------------------------------|----------------------------------------------------------------------------------------------------|-------------------------------------------------|--|--|--|--|--|--|--|--|
|                                                                                                    | S Tapt I loar 4            | Data Populatio                                                                                                    | n to: KIDS Tech                                                                                             |                                                 |  |  |  |  |  |  |  |  |
|                                                                                                    |                            | Step 1                                                                                                    | Enroll Kindergarten Students into SIS within 10 days of arriving at the school.                             |                                                 |  |  |  |  |  |  |  |  |
| 삼 Home                                                                                                    |                            | Step 2                                                                                                    | Enter Teacher Course Assignment data within 5 days of the start of class.                                   |                                                 |  |  |  |  |  |  |  |  |
| 🍟 Studen                                                                                                    | t 👻                        | Step 3                                                                                                    | Enter Student Course Assignment data within 5 days of student's enrollment.                                 |                                                 |  |  |  |  |  |  |  |  |
| Assessment • Step 4 Select the button below to create a report of the Kindergarten Roster that will be transmitted to KIDS Tech. If a student does not appear in the report, the Student or Teacher Course Assignments were entered in Course Assignments were entered in Course Assignments are a student or the Associated Associated As |                            |                                                                                                    |                                                                                                    |                                                 |  |  |  |  |  |  |  |  |
| Pre                                                                                                    | ÷ID 👻                      | student and Teacher Course Assignment are entered, the State Course Code, Term and Section number must match to appear on the generated report. Generate Report |                                                                                                    |                                                 |  |  |  |  |  |  |  |  |
|                                                                                                    | ACCESS                     | Step 5                                                                                                    | Once the report has been generated and reviewed, select the button below to transmit the data to KIDS Tech. |                                                 |  |  |  |  |  |  |  |  |
|                                                                                                    |                            |                                                                                                    | Transmit File                                                                                               |                                                 |  |  |  |  |  |  |  |  |
|                                                                                                    | DLM-AA                     |                                                                                                    |                                                                                                    |                                                 |  |  |  |  |  |  |  |  |
|                                                                                                    | IAR                        | History of D                                                                                                    | story of Data Transmission                                                                                  |                                                 |  |  |  |  |  |  |  |  |
|                                                                                                    | KIDS                       | Record Count                                                                                                    | Date Transmitted                                                                                            | User Id                                         |  |  |  |  |  |  |  |  |
|                                                                                                    | SAT/PSAT                   | 295                                                                                                    | 5/10/2021 9:37:47 AM                                                                                        | View Data                                       |  |  |  |  |  |  |  |  |
| Co                                                                                                    | rrection 👻                 | 298                                                                                                    | 5/4/2021 6:36:23 AM                                                                                         | View Data                                       |  |  |  |  |  |  |  |  |
| Una                                                                                                    | assigned                   | 297                                                                                                    | 4/21/2021 10:55:23 AM                                                                                       | View Data                                       |  |  |  |  |  |  |  |  |
| 🖝 Adius                                                                                                    | ted Cohort                 | 290                                                                                                    | 3/17/2021 1:08:11 PM                                                                                        | View Data                                       |  |  |  |  |  |  |  |  |
| <b>—</b> — .                                                                                                    |                            | 282                                                                                                    | 9/26/2020 11:20:43 AM                                                                                       | View Data                                       |  |  |  |  |  |  |  |  |
| La Teach                                                                                                    | her                        | 279                                                                                                    | 9/25/2020 8:30:24 AM                                                                                        | View Data                                       |  |  |  |  |  |  |  |  |
| ≓ Early C                                                                                                    | Childhood Transition       | 418                                                                                                    | 10/11/2019 3:53:17 PM                                                                                       | View Data                                       |  |  |  |  |  |  |  |  |
| 🚼 Prenat                                                                                                    | tal                        | 418                                                                                                    | 10/11/2019 2:11:16 PM                                                                                       | View Data                                       |  |  |  |  |  |  |  |  |
| 🔟 Report                                                                                                    | ts                         | 417                                                                                                    | 10/9/2019 1:25:57 PM                                                                                        | View Data                                       |  |  |  |  |  |  |  |  |
| 1. Batch                                                                                                    | File Processing -          | 416                                                                                                    | 10/8/2019 10:28:02 AM                                                                                       | View Data                                       |  |  |  |  |  |  |  |  |
| 🔒 Distric                                                                                                    | ct Data Verification 🛛 👻 🚽 | 1 2 3 4                                                                                                    | 5 6 7 8 9 10 >>                                                                                             |                                                 |  |  |  |  |  |  |  |  |
| Log Out                                                                                                    | 6+                         |                                                                                                    |                                                                                                    |                                                 |  |  |  |  |  |  |  |  |

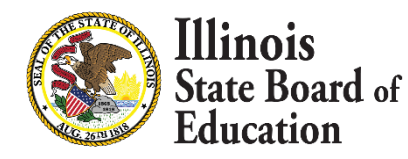

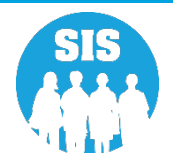

#### **KIDS** Assessment

#### Early Childhood KIDS Assessment Results Summary and Detail Reports

| E State Board of Educat          | ation                             | Helpful Resources 🝷 Contact Tech | nnical Support 🝷 |  |  |  |  |  |  |
|----------------------------------|-----------------------------------|----------------------------------|------------------|--|--|--|--|--|--|
| SIS<br>▲ IBM SIS Test User 4     | Reports                           |                                  |                  |  |  |  |  |  |  |
| 🕂 Home                           | Q Search Reports                  |                                  |                  |  |  |  |  |  |  |
|                                  | Student A                         |                                  |                  |  |  |  |  |  |  |
| 🍟 Student 🛛 👻                    | Assessment -                      |                                  |                  |  |  |  |  |  |  |
| 🖹 Assessment 🔹                   | Attendance -                      |                                  |                  |  |  |  |  |  |  |
| 😰 Adjusted Cohort                | Bilingual -                       |                                  |                  |  |  |  |  |  |  |
|                                  | ober                              |                                  |                  |  |  |  |  |  |  |
| E leacher                        | Teacher Discipline -              |                                  |                  |  |  |  |  |  |  |
|                                  | Early Learning A                  |                                  |                  |  |  |  |  |  |  |
| 😂 Prenatal                       | Birth To Three                    | Summary                          | Details          |  |  |  |  |  |  |
|                                  | Birth To Three Caregiver          | Summary                          | Details          |  |  |  |  |  |  |
| ା Reports                        | Birth To Three Well-Child Visit   |                                  | Details          |  |  |  |  |  |  |
| 🛓 Batch File Processing 🛛 👻      | Early Childhood Report            | Summary                          | Details          |  |  |  |  |  |  |
|                                  | Early Childhood KIDS Assessment   | Summary                          | Details          |  |  |  |  |  |  |
|                                  | Early Childhood Outcomes          | Summary                          | Details          |  |  |  |  |  |  |
| 📀 Seal of Biliteracy Application | Pre-K Follow-Up                   | Summary                          | Details          |  |  |  |  |  |  |
|                                  | Homeless -                        |                                  |                  |  |  |  |  |  |  |
|                                  | Individual Student 👻              |                                  |                  |  |  |  |  |  |  |
|                                  | Nutrition -                       |                                  |                  |  |  |  |  |  |  |
|                                  | Physical Restraint and Time Out - |                                  |                  |  |  |  |  |  |  |
|                                  | Regional Safe School 🕶            |                                  |                  |  |  |  |  |  |  |
|                                  | Special Education 👻               |                                  |                  |  |  |  |  |  |  |
|                                  | Course Assignments 🔺              |                                  |                  |  |  |  |  |  |  |
|                                  | Student and Teacher Reports 🕶     |                                  |                  |  |  |  |  |  |  |
|                                  | Missing Courses -                 |                                  |                  |  |  |  |  |  |  |
|                                  | Summative Designation -           |                                  |                  |  |  |  |  |  |  |
| Log Out 🕒                        | State Reporting -                 |                                  |                  |  |  |  |  |  |  |

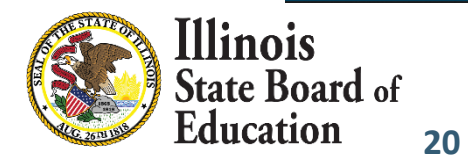

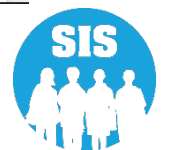

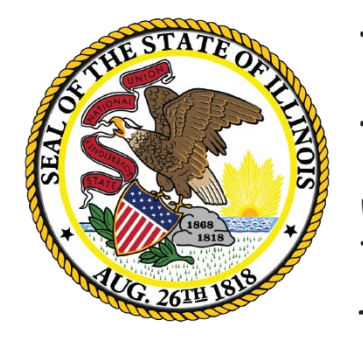

Illinois State Board of Education

### Seal of Biliteracy Application for SY 2023 Deadline: October 1, 2022

- Only Districts with enrollments in grades 11-12 can apply for the Seal of Biliteracy.
- Districts must first complete a Seal of Biliteracy Application Online before Seal of Biliteracy Awards can be submitted.
- Application is due by October 1, 2022.
- The District Information is pulled from EPS (Entity Profile System).
- Coordinator Information, Minimum of one Language Projection, and Superintendent Signature check box are required to Submit Application.

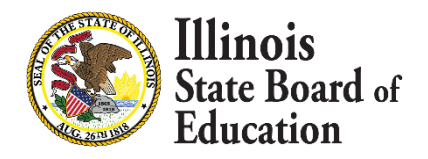

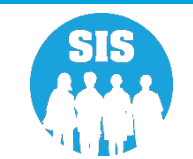

Seal of Biliteracy Application – Online Only

| E State Board of Educat          | tion                                                                                                    |                                                                                                  |                                                                                             |                                                             | Helpful Resources 🗢 Contact Technical Support                                                                                      |  |  |  |  |  |  |
|----------------------------------|----------------------------------------------------------------------------------------------------|--------------------------------------------------------------------------------------------------|---------------------------------------------------------------------------------------------|-------------------------------------------------------------|----------------------------------------------------------------------------------------------------|--|--|--|--|--|--|
| SIS<br>BIM SIS Test User 4       | Seal of Biliteracy Application                                                                                       |                                                                                                  |                                                                                             |                                                             |                                                                                                    |  |  |  |  |  |  |
| A Home                           | School Year:                                                                                                    | 2022                                                                                             | ,                                                                                           |                                                             |                                                                                                    |  |  |  |  |  |  |
| ¥ Student -                      |                                                                                                    |                                                                                                  |                                                                                             |                                                             |                                                                                                    |  |  |  |  |  |  |
| 🖹 Assessment 👻                   | District Information                                                                                                 | ISBE SD 101                                                                                      |                                                                                             | Coordinator Information                                     |                                                                                                    |  |  |  |  |  |  |
| 🕿 Adjusted Cohort                | Phone Number:                                                                                                    | 217-558-3600                                                                                     |                                                                                             | Coordinator's Phone Number:                                 |                                                                                                    |  |  |  |  |  |  |
| 🞜 Teacher                        | Address Line 1:                                                                                                    | 100 St                                                                                           |                                                                                             | Coordinator's Email:                                        |                                                                                                    |  |  |  |  |  |  |
|                                  | City:                                                                                                    | Springfield                                                                                      |                                                                                             | Address Line 1:                                             |                                                                                                    |  |  |  |  |  |  |
| 🚼 Prenatal                       | State:                                                                                                    | IL                                                                                               |                                                                                             | Address Line 2:                                             |                                                                                                    |  |  |  |  |  |  |
| 😬 Reports                        | Zip Code:                                                                                                    | 60001 - 1001                                                                                     |                                                                                             | City:                                                       |                                                                                                    |  |  |  |  |  |  |
| ▲ Batch File Processing -        |                                                                                                    |                                                                                                  |                                                                                             | Zip Code:                                                   | Select V                                                                                                    |  |  |  |  |  |  |
| 🔒 District Data Verification 🛛 👻 | Projections of Student Participation for the St                                                                      | Projections of Student Participation for the School Year 2021 - 2022                             |                                                                                             |                                                             |                                                                                                    |  |  |  |  |  |  |
| Seal of Biliteracy Application   | Language Of Biliteracy (Other than English)                                                                          | Projected Number of Stu                                                                          | udents to Receive Seal of Biliteracy                                                        | Projected Number of Students to Receive Commendation toward | Projected method(s) to be used to document proficiency in                                                                          |  |  |  |  |  |  |
|                                  | Select                                                                                                    | ~                                                                                                |                                                                                             |                                                             | Standard Assessment of four domains (Reading, Writing,<br>Listening, Speaking)                                                     |  |  |  |  |  |  |
|                                  |                                                                                                    |                                                                                                  |                                                                                             |                                                             | <ul> <li>Portfolio Assessment (Maybe used if student falls into allowable<br/>category)</li> </ul>                                 |  |  |  |  |  |  |
|                                  |                                                                                                    |                                                                                                  |                                                                                             |                                                             | category) Student attains an "Intermediate mid" as a composite score or in one or more domains on a standardized assessment of the |  |  |  |  |  |  |
|                                  |                                                                                                    |                                                                                                  |                                                                                             |                                                             | four domains No standardized language assessment exists or no                                                                      |  |  |  |  |  |  |
|                                  |                                                                                                    |                                                                                                  |                                                                                             |                                                             | standardized assessment of all four domains exists for the<br>for the language                                                     |  |  |  |  |  |  |
|                                  |                                                                                                    |                                                                                                  |                                                                                             |                                                             | Evaluating the language proficiency of a student with<br>disabilities for whom the standardized assessment is<br>inappropriate     |  |  |  |  |  |  |
|                                  | Superintendent Verification                                                                                          |                                                                                                  |                                                                                             |                                                             | Add Language of Biliteracy                                                                                                    |  |  |  |  |  |  |
|                                  | The district plans to participate in the State Seal of Bill<br>Or the district also plans to award the State Commend | iteracy Program and agrees to adhere to progr<br>lation toward Biliteracy to students who meet t | am requirements included in 23 IL ADM Code<br>the requirements included in 23 IL ADM Code 5 | Section 1.442.                                              |                                                                                                    |  |  |  |  |  |  |
|                                  | Name of Superintendent: SIS U                                                                                        | lser                                                                                             | Superintendent's Email:                                                                     | sis.user@101.com                                            |                                                                                                    |  |  |  |  |  |  |
|                                  | Superintendent Signature :                                                                                           |                                                                                                  | Date Submitted:                                                                             |                                                             |                                                                                                    |  |  |  |  |  |  |
| Log Out 🕒                        |                                                                                                    |                                                                                                  |                                                                                             |                                                             | Edit                                                                                                    |  |  |  |  |  |  |
|                                  |                                                                                                    |                                                                                                  |                                                                                             |                                                             |                                                                                                    |  |  |  |  |  |  |

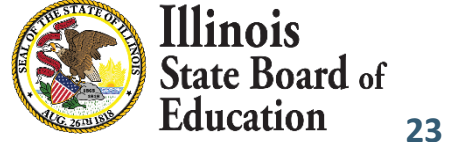

#### Seal of Biliteracy Application – Submit

| , IBM SIS Test User 4 🛛 👻               | Sear or biliteracy Application                                                                                                    |                                                                                                    |                                                                                                    |                                                                |                                                                                                    |
|-----------------------------------------|----------------------------------------------------------------------------------------------------|----------------------------------------------------------------------------------------------------|----------------------------------------------------------------------------------------------------|----------------------------------------------------------------|----------------------------------------------------------------------------------------------------|
| Home                                    | School Year:                                                                                                    | 2022                                                                                                   |                                                                                                    | <b>~</b>                                                       |                                                                                                    |
| Student -                               |                                                                                                    |                                                                                                    |                                                                                                    |                                                                |                                                                                                    |
| Assessment -                            | District Information                                                                                                    |                                                                                                    |                                                                                                    | Coordinator Information                                        |                                                                                                    |
|                                         | District Name:                                                                                                    | ISBE SD                                                                                                | 101                                                                                                    | Name of Coordinator:                                           |                                                                                                    |
| Adjusted Cohort                         | Phone Number:                                                                                                    | 217-558-                                                                                               | 3600                                                                                                    | Coordinator's Phone Number:                                    |                                                                                                    |
| Teacher                                 | Address Line 1:                                                                                                    | 100 St                                                                                                 |                                                                                                    | Coordinator's Email:                                           |                                                                                                    |
| Early Childhood Transition              | City:                                                                                                    | Springfie                                                                                              | id                                                                                                    | Address Line 1:                                                |                                                                                                    |
| Prenatal                                | State:                                                                                                    | IL                                                                                                    |                                                                                                    | Address Line 2:                                                |                                                                                                    |
|                                         | Zip Code:                                                                                                    | 60001 - 1                                                                                              | 001                                                                                                    | City:                                                          |                                                                                                    |
| Reports                                 |                                                                                                    |                                                                                                    |                                                                                                    | State:                                                         | Select V                                                                                                    |
| Batch File Processing 🗾 👻               |                                                                                                    |                                                                                                    |                                                                                                    | Zip Code:                                                      |                                                                                                    |
| District Data Verification 🛛 👻          | Projections of Student Participatio                                                                                                    | n for the School Year 2021 - 2022                                                                      |                                                                                                    |                                                                |                                                                                                    |
| Seal of Biliteracy Application          | Language Of Biliteracy (Other than English                                                                                                    | n) Projecte                                                                                            | d Number of Students to Receive Seal of Biliteracy                                                                                                    | Projected Number of Students to Receive Commendation toward    | Projected method(s) to be used to document proficiency in                                                                                                    |
| , ,,,,,,,,,,,,,,,,,,,,,,,,,,,,,,,,,,,,, | Select                                                                                                    |                                                                                                    |                                                                                                    | Biliteracy                                                     | foreign/world language:  Standard Assessment of four domains (Reading, Writing,                                                                                                    |
|                                         |                                                                                                    |                                                                                                    |                                                                                                    |                                                                | in one or more domains on a standardized assessmer                                                                                                    |
|                                         |                                                                                                    |                                                                                                    |                                                                                                    |                                                                | <ul> <li>four domains</li> <li>No standardized language assessment exists or no<br/>standardized assessment of all four domains exists f<br/>for the language</li> <li>Evaluating the language proficiency of a student with<br/>disabilities for whom the standardized assessment is</li> </ul>    |
|                                         | Superintendent Verification<br>The district plans to participate in the Sta<br>Or the district also plans to award the Sta                                                          | te Seal of Biliteracy Program and agrees to<br>ite Commendation toward Biliteracy to stud              | adhere to program requirements included in 23 IL ADM (<br>ents who meet the requirements included in 23 IL ADM (                                               | Code Section 1.442.<br>20de Section 1.442.                     | No standardized language assessment exists or no<br>standardized assessment of all four domains exists f<br>for the language<br>evaluating the language proficiency of a student with<br>disabilities for whom the standardized assessment is<br>inappropriate                                      |
|                                         | Superintendent Verification<br>The district plans to participate in the Sta<br>Or the district also plans to award the Sta<br>Name of Superintendent:                               | ite Seal of Biliteracy Program and agrees to<br>ite Commendation toward Biliteracy to stud<br>SIS User | adhere to program requirements included in 23 IL ADM 0<br>ents who meet the requirements included in 23 IL ADM 0<br>Superintendent's Email:                    | Code Section 1.442.<br>Code Section 1.442.<br>sis.user@101.com | No standardized language assessment exists or no<br>standardized assessment of all four domains exists for<br>for the language<br>Evaluating the language proficiency of a student with<br>disabilities for whom the standardized assessment is<br>inappropriate                                    |
|                                         | Superintendent Verification<br>The district plans to participate in the Sta<br>Or the district also plans to award the Sta<br>Name of Superintendent:<br>Superintendent Signature : | Ite Seal of Biliteracy Program and agrees to<br>te Commendation toward Biliteracy to stud<br>SIS User  | adhere to program requirements included in 23 IL ADM (<br>ents who meet the requirements included in 23 IL ADM C<br>Superintendent's Email:<br>Date Submitted: | Code Section 1.442.<br>Code Section 1.442.<br>sis.user@101.com | <ul> <li>Four domains</li> <li>No standardized language assessment exists or no standardized assessment of all four domains exists f for the language</li> <li>Evaluating the language proficiency of a student with disabilities for whom the standardized assessment is inappropriate</li> </ul>  |
| .Out ¢+                                 | Superintendent Verification<br>The district plans to participate in the Ste<br>Or the district also plans to award the Ste<br>Name of Superintendent:<br>Superintendent Signature : | te Seal of Biliteracy Program and agrees to<br>te Commendation toward Biliteracy to stud<br>SIS User   | adhere to program requirements included in 23 IL ADM (<br>ents who meet the requirements included in 23 IL ADM (<br>Superintendent's Email:<br>Date Submitted: | Code Section 1.442.<br>Code Section 1.442.<br>sis.user@101.com | Tour domains<br>No standardized language assessment exists or no<br>standardized assessment of all four domains exists f<br>for the language<br>Evaluating the language proficiency of a student with<br>disabilities for whom the standardized assessment is<br>inappropriate<br>Add Language of B |

Seal of Biliteracy Application – Successfully Submitted

| E State Board of Educat          | ion                                                                                                    |                                                                                                    |                                                             | Helpful Resources 👻 Contact Technical Support 👻                                                                                                    |
|----------------------------------|----------------------------------------------------------------------------------------------------|----------------------------------------------------------------------------------------------------|-------------------------------------------------------------|----------------------------------------------------------------------------------------------------|
| SIS                              |                                                                                                    |                                                                                                    |                                                             |                                                                                                    |
| 🚢 IBM SIS Test User 4 🛛 👻        | Seal of Biliteracy Application                                                                                                    |                                                                                                    |                                                             |                                                                                                    |
| 🚓 Home                           | School Year:                                                                                                    | 2022                                                                                                    | ~                                                           |                                                                                                    |
| 🕈 Student 🗸 🗸                    |                                                                                                    |                                                                                                    |                                                             |                                                                                                    |
| 🖹 Assessment 🗸 👻                 | District Information                                                                                                    | ent soon.                                                                                                    | Coordinator Information                                     |                                                                                                    |
| 🖝 Adjusted Cohort                | District Name:<br>Phone Number:                                                                                                    | ISBE SD 101<br>217-558-3600                                                                                                    | Name of Coordinator:<br>Coordinator's Phone Number:         | ISBE SIS<br>222-222-2222                                                                                                    |
| 🗗 Teacher                        | Address Line 1:<br>City:<br>State:                                                                                                    | 100 St<br>Springfield                                                                                                    | Coordinator's Email:<br>Address Line 1:<br>Address Line 2:  | isbesis@email.com<br>100 N 1st                                                                                                    |
|                                  | Zip Code:                                                                                                    | 60001 - 1001                                                                                                    | City:<br>State:                                             | Springfield<br>Illinois                                                                                                    |
| 🚼 Prenatal                       |                                                                                                    |                                                                                                    | Zip Code:                                                   | 60001                                                                                                    |
| Let Reports                      | Projections of Student Participation for the School Ye                                                                                   | ear 2021 - 2022 Projected Number of Students to Receive Seal of Biliteracy                                                                                      | Projected Number of Students to Possive Commendation toward | Projected method/c) to be used to desument proficiency in                                                                                                    |
| 🕹 Batch File Processing 🛛 👻      | Armenian                                                                                                    | Projected Number of Students to Receive Search Billieracy                                                                                                    | Biliteracy 0                                                | Standard Assessment of four domains (Reading, Writing,                                                                                                    |
| 🗚 District Data Verification 🛛 👻 |                                                                                                    |                                                                                                    |                                                             | Portfolio Assessment (Maybe used if student falls into allowable                                                                                                    |
| Seal of Biliteracy Application   |                                                                                                    |                                                                                                    |                                                             | Category) Student attains an "Intermediate mid" as a composite score or in one or more domains on a standardized assessment of the score of the standardized assessment of the score of the score of the sc |
|                                  |                                                                                                    |                                                                                                    |                                                             | four domains                                                                                                    |
|                                  |                                                                                                    |                                                                                                    |                                                             | standardized assessment of all four domains exists for the<br>for the language                                                                                                    |
|                                  |                                                                                                    |                                                                                                    |                                                             | Evaluating the language proficiency of a student with<br>disabilities for whom the standardized assessment is<br>inappropriate                                                                                                    |
|                                  | Apache                                                                                                    | 2                                                                                                    | 2                                                           | <ul> <li>Standard Assessment of four domains (Reading, Writing,<br/>Listening, Speaking)</li> </ul>                                                                                                    |
|                                  |                                                                                                    |                                                                                                    |                                                             | <ul> <li>Portfolio Assessment (Maybe used if student falls into allowable<br/>category)</li> </ul>                                                                                                    |
|                                  |                                                                                                    |                                                                                                    |                                                             | Student attains an "Intermediate mid" as a composite score or<br>in one or more domains on a standardized assessment of the<br>four domains                                                                                                    |
|                                  |                                                                                                    |                                                                                                    |                                                             | No standardized language assessment exists or no<br>standardized assessment of all four domains exists for the<br>for the language                                                                                                    |
|                                  |                                                                                                    |                                                                                                    |                                                             | <ul> <li>Evaluating the language proficiency of a student with<br/>disabilities for whom the standardized assessment is<br/>inappropriate</li> </ul>                                                                                                    |
|                                  | Superintendent Verification                                                                                                    |                                                                                                    |                                                             |                                                                                                    |
|                                  | The district plans to participate in the State Seal of Biliteracy Pro<br>Or the district also plans to award the State Commendation towa | ogram and agrees to adhere to program requirements included in 23 IL ADM Cod<br>ard Biliteracy to students who meet the requirements included in 23 IL ADM Code | e Section 1.442.<br>e Section 1.442.                        |                                                                                                    |
|                                  | Name of Superintendent: SIS User                                                                                                    | Superintendent's Email:                                                                                                    | sis.user@101.com                                            |                                                                                                    |
|                                  | Superintendent Signature :                                                                                                    | Date Submitted:                                                                                                    | 8/31/2021 3:49:47 PM                                        |                                                                                                    |
|                                  |                                                                                                    |                                                                                                    |                                                             |                                                                                                    |
|                                  |                                                                                                    |                                                                                                    |                                                             | Edit                                                                                                    |
| Log Out 🔂                        |                                                                                                    | Agency Information 💙 🕇 Ac                                                                                                    | cessibility Privacy Policy Careers at ISBE                  |                                                                                                    |

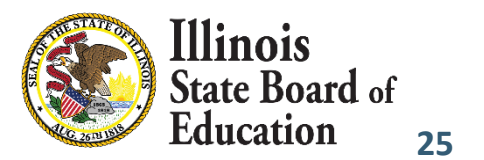

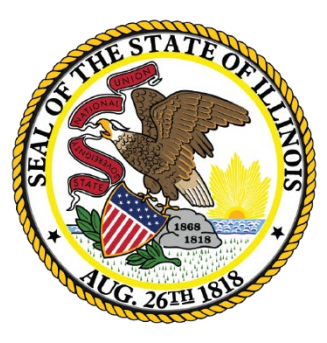

#### Illinois State Board of Education

#### Students Screened (EL Screener) Deadline: November 4, 2022

# 2022 SY EL Determination Upon Enrollment

- SIS uses the student's ACCESS results from the previous year to validate EL status upon enrollment.
- For the 2023 school year, ISBE uses the final ACCESS assessment from school year 2022 for EL determinations when enrolling students.
  - Students that Did Not Meet proficiency In 2022, are forced to be enrolled as EL = Yes for school year 2023 enrollment.
  - For students that met proficiency in ACCESS 2022, are forced to be enrolled as EL = No for school year 2023
  - Change the EL Indicator to "No" under Program Indicators
    - Ensure this is updated in your Local Student information system
    - Districts can update the languages after the determinations re-applied in January

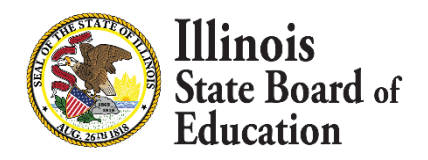

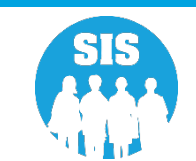

- EL Screener is mandatory when specific conditions apply.
  - EL Screener is mandatory for EL and Non-EL students that meet all the following criteria.
    - Home Language or Native Language other than English
    - Enrolled in Grades K-12 (Pre-k optional)
    - No EL screener or ACCESS for ELLs score exists in ISBE SIS
  - If a screener was not completed on the student, mark the Screener Type as "Not Tested."

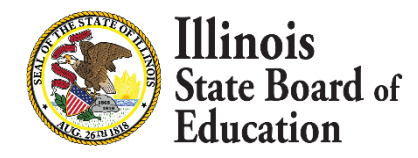

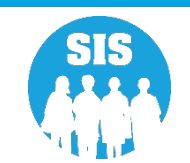

- EL Screener data collected:
  - Online or
  - Batch.
- Student must be enrolled in the district to provide the Screener data in SIS. Student can take the screening test prior to start of school.
- School districts receiving a transfer student will be able to review the Screener data prior to enrollment.
- Screener Test types will include Pre-IPT, Pre-LAS 2000, ELTPS, other English Language Proficiency Test, Checklist Process, Interview Process, Observation Process, other Process, Model, W-APT (Retired 2022), WIDA Screener for K, ACCESS for ELLs (e.g., for ELs transferred from other WIDA states), other State Assessment Results, Private Schooled Student, and (if applicable) an option for "Not Tested." Some options are only applicable to Pre-K, as noted in the Data Elements.
- Only Kindergarten and 1st Semester 1<sup>st</sup> Grade students can be screened using the 16 WIDA Screener K or the 09 MODEL.
  - The MODEL Screener will be retired for the 2024 school year starting August 1, 2023

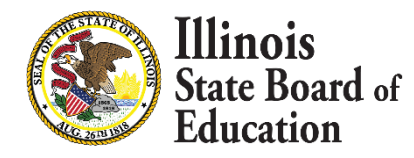

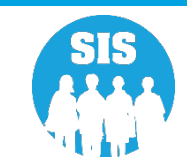

#### EL Screener Demographics Tab - EL Screener Link

| ≡            | State Board of Educ           | ation                                      |                   |                               |                          |                    | Helpful Resources 🔻 Contact Technical Support 👻 |
|--------------|-------------------------------|--------------------------------------------|-------------------|-------------------------------|--------------------------|--------------------|-------------------------------------------------|
| SIS          |                               | ✓ Back To Search                           |                   |                               |                          |                    |                                                 |
| <b>2</b> II  | M SIS Test User 🗸             | Demographic Enrollments Program Indicators | EL Information    |                               |                          |                    |                                                 |
| <b>*</b> 1   | lome                          | SID: 123456789                             |                   | Lenal First Name: NameFiltoDI |                          | Legal Middle Namer |                                                 |
| <b>Y</b> S   | udent 👻                       | Date of Birth                              | 09/26/2011        | Legar Hist Marie, MarieLLtobe | Gender                   | Male               |                                                 |
|              | Search                        | Race/Ethnicity                             | Two or More Races |                               | Student Lineage (Jr, II) |                    |                                                 |
|              |                               | Birth Place Name                           |                   |                               | Mother's Maiden Name     |                    |                                                 |
|              | Request New SID               | EL Screener                                | View Details      |                               | Student Address          | View Details       |                                                 |
|              | Multiple SID Merge            | Seal of Dimerally Awards                   |                   |                               | Gineu anu Accelerateu    | View Details       |                                                 |
|              | Exit Enrollment               |                                            |                   |                               |                          |                    | Edit                                            |
| 🖹 A          | ssessment 👻                   |                                            |                   |                               |                          |                    |                                                 |
| ti i         | djusted Cohort                |                                            |                   |                               |                          |                    |                                                 |
| <b>\$</b> 21 | eacher                        |                                            |                   |                               |                          |                    |                                                 |
| <b>#</b> 1   | arly Childhood Transition     |                                            |                   |                               |                          |                    |                                                 |
| 🗶 F          | renatal                       |                                            |                   |                               |                          |                    |                                                 |
| W F          | eports                        |                                            |                   |                               |                          |                    |                                                 |
| <b>1</b>     | atch File Processing 🚽        |                                            |                   |                               |                          |                    |                                                 |
| <b>A</b>     | District Data Verification 🚽  |                                            |                   |                               |                          |                    |                                                 |
| <b>3</b>     | eal of Biliteracy Application |                                            |                   |                               |                          |                    |                                                 |
|              |                               |                                            |                   |                               |                          |                    |                                                 |

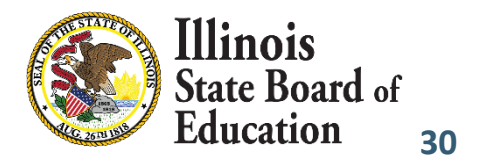

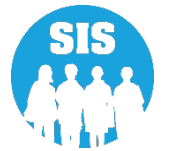

| E State Board of Educ          | ation                                           |                                |                              |         |                  |                    |                             | Helpful Resources 🝷 Contact Technical Support 🝷 |
|--------------------------------|-------------------------------------------------|--------------------------------|------------------------------|---------|------------------|--------------------|-----------------------------|-------------------------------------------------|
| SIS                            | Back To Demographic                             |                                |                              |         |                  |                    |                             |                                                 |
| 💄 IBM SIS Test User 🗸 👻        | EL Screener Data                                |                                |                              |         |                  |                    |                             |                                                 |
| 😤 Home                         | SID: 123456789<br>Legal Last Name: abmrsxzDEILY |                                | Legal First Name: NameELtoDL |         | Date Of Birth: ( | 19/26/2011         | Home RCDTS: 123456789012345 |                                                 |
| 👕 Student 🗸 🗸                  | Screener Test                                   | Other State Assessment Results |                              |         | Tested Home RCD  | TS                 | 123456789012345             |                                                 |
| Search                         | Test Date                                       | 09/26/2014                     |                              |         | Grade Tested     |                    | 3 - Grade 3                 |                                                 |
| Request New SID                | Semester                                        | nester Semester 1              |                              |         |                  |                    |                             |                                                 |
| Multiple SID Merge             |                                                 | Listening                      | Speaking                     | Reading | Writing          | Composite Literacy | Composite Oral              | Overall                                         |
| Exit Enrollment                | Raw Score / Level                               |                                |                              |         |                  |                    | NA                          |                                                 |
| 🖹 Assessment 🗸 🗸               | Proficiency Level                               |                                |                              |         |                  |                    |                             |                                                 |
| 💼 Adjusted Cohort              | Was the student determined EL?                  | No                             |                              |         |                  |                    |                             |                                                 |
| 🗗 Teacher                      |                                                 |                                |                              |         |                  |                    |                             | Add New Edit                                    |
|                                |                                                 |                                |                              |         |                  |                    |                             | Aud New                                         |
| 🙀 Prenatal                     |                                                 |                                |                              |         |                  |                    |                             |                                                 |
| 🖼 Reports                      |                                                 |                                |                              |         |                  |                    |                             |                                                 |
| ± Batch File Processing -      |                                                 |                                |                              |         |                  |                    |                             |                                                 |
| n District Data Verification   |                                                 |                                |                              |         |                  |                    |                             |                                                 |
| Seal of Biliteracy Application |                                                 |                                |                              |         |                  |                    |                             |                                                 |

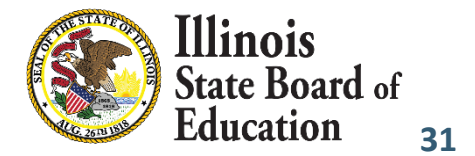

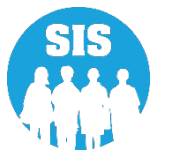

#### Edit

| E State Bos                 | is<br>oard of Educati | ion                                            |           |                                |            |                           |                    |                             | Helpful Resources 🔻 Contact T | rechnical Support 🔻 |
|-----------------------------|-----------------------|------------------------------------------------|-----------|--------------------------------|------------|---------------------------|--------------------|-----------------------------|-------------------------------|---------------------|
| SIS                         |                       | K Back To Demographic                          |           |                                |            |                           |                    |                             |                               |                     |
| 💄 IBM SIS Test User         | •                     | EL Screener Data                               |           |                                |            |                           |                    |                             |                               |                     |
| 🕐 Home                      |                       | SID: 123456789<br>Legal Last Name: abmrsxzDEIL | Y         | Legal First Name: NameELtol    | DL         | Date Of Birth: 09/26/2011 |                    | Home RCDTS: 123456789012345 |                               |                     |
| Y Student                   | •                     | Screener Test                                  |           | Other State Assessment Results | ~          | Tested Home RCDTS         |                    | 123456789012345             |                               |                     |
| Search                      |                       | Test Date                                      |           | 09/26/2014                     |            | Grade Tested              |                    | 3 - Grade 3                 |                               | ~                   |
| Request New SID             |                       | Semester                                       |           | Semester 1                     | ~          | 1                         |                    |                             |                               |                     |
| Multiple SID Merge          | e                     |                                                |           |                                |            | 4                         |                    |                             |                               |                     |
| Exit Enrollment             |                       |                                                | Listening | Speaking                       | Reading Wr | iting                     | Composite Literacy | Composite Oral              | Overall                       |                     |
| Assessment                  | -                     | Raw Score / Level                              |           |                                |            |                           | )                  | NA                          |                               |                     |
| 💼 Adjusted Cohort           |                       | Proficiency Level                              |           |                                |            |                           |                    |                             |                               |                     |
| 🗖 Teacher                   |                       | Was the student determined EL                  | .?        | O Yes 🔹 No                     |            |                           |                    |                             |                               |                     |
|                             | tion                  |                                                |           |                                |            |                           |                    |                             | Cance                         | el Next             |
| 🐓 Prenatal                  |                       |                                                |           |                                |            |                           |                    |                             |                               |                     |
| 🔟 Reports                   |                       |                                                |           |                                |            |                           |                    |                             |                               |                     |
| 1 Batch File Processing     | •                     |                                                |           |                                |            |                           |                    |                             |                               |                     |
| n District Data Verificatio | on 👻                  |                                                |           |                                |            |                           |                    |                             |                               |                     |
| 🚱 Seal of Biliteracy Applic | cation                |                                                |           |                                |            |                           |                    |                             |                               |                     |

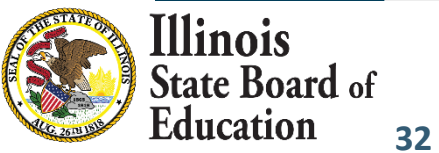

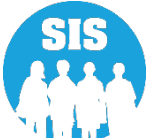

#### Review

| E State Board of J             | Educati | ion                                             |                 |                              |         |               |                    |                             | Helpful Resources 💌 Contact Technical Support 💌 |
|--------------------------------|---------|-------------------------------------------------|-----------------|------------------------------|---------|---------------|--------------------|-----------------------------|-------------------------------------------------|
| SIS                            |         | K Back To Demographic                           |                 |                              |         |               |                    |                             |                                                 |
| 💄 IBM SIS Test User            | •       | EL Screener Data                                |                 |                              |         |               |                    |                             |                                                 |
| 🖀 Home                         |         | SID: 123456789<br>Legal Last Name: abmrsxzDEILY |                 | Legal First Name: NameELtoDL |         | Date Of Birti | n: 09/26/2011      | Home RCDTS: 123456789012345 |                                                 |
| * Student                      | •       |                                                 |                 |                              |         |               |                    |                             |                                                 |
| Search                         |         | Screener Test                                   | Other State Ass | essment Results              |         | Tested Home R | CDTS               | 123456789012345             |                                                 |
| Request New SID                |         | Test Date                                       | 09/26/2014      |                              |         | Grade Tested  |                    | 3 - Grade 3                 |                                                 |
| Multiple SID Merge             |         | Semester                                        | Semester 1      |                              |         |               |                    |                             |                                                 |
| Exit Enrollment                |         |                                                 | Listening       | Speaking                     | Reading | Writing       | Composite Literacy | Composite Oral              | Overall                                         |
| Assessment                     | •       | Raw Score / Level                               |                 |                              |         |               |                    | NA                          |                                                 |
| 💼 Adiusted Cohort              |         | Proficiency Level                               |                 |                              |         |               |                    |                             |                                                 |
| Teacher                        |         | Was the student determined EL?                  | No              |                              |         |               |                    |                             |                                                 |
|                                |         |                                                 |                 |                              |         |               |                    |                             | Submit Change                                   |
| 👷 Prenatal                     |         | ·                                               |                 |                              |         |               |                    |                             |                                                 |
| 🖬 Reports                      |         |                                                 |                 |                              |         |               |                    |                             |                                                 |
| 1 Batch File Processing        | •       |                                                 |                 |                              |         |               |                    |                             |                                                 |
| n District Data Verification   | •       |                                                 |                 |                              |         |               |                    |                             |                                                 |
| Seal of Biliteracy Application |         |                                                 |                 |                              |         |               |                    |                             |                                                 |

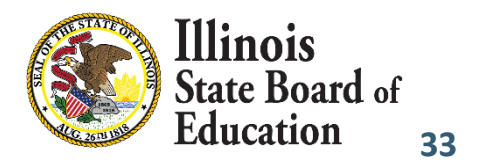

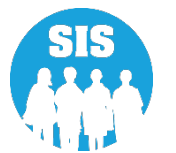

#### **Update Successful**

| E State Board of E             | ducatio | on                                              |                  |                              |         |              |                    | He                          | Ipful Resources 🝷 Contact Technical Support 🝷 |
|--------------------------------|---------|-------------------------------------------------|------------------|------------------------------|---------|--------------|--------------------|-----------------------------|-----------------------------------------------|
| SIS                            |         | K Back To Demographic                           |                  |                              |         |              |                    |                             |                                               |
| A IBM SIS Test User            | •       | EL Screener Data                                |                  |                              |         |              |                    |                             |                                               |
| Af Home                        |         | SID: 123546789<br>Legal Last Name: abmrsxzDEILY |                  | Legal First Name: NameELtoDL |         | Date Of Bi   | rth: 09/26/2011    | Home RCDTS: 123546789012345 |                                               |
| Y Student                      |         | EL Screener record updated successfully         |                  |                              |         |              |                    |                             |                                               |
| Search                         |         | Screener Test                                   | Other State Asse | essment Results              |         | Tested Home  | RCDTS              | 123456789012345             |                                               |
| Request New SID                |         | Test Date                                       | 09/26/2014       |                              |         | Grade Tested |                    | 3 - Grade 3                 |                                               |
| Multiple SID Merge             |         | Semester                                        | Semester 1       |                              |         |              |                    |                             |                                               |
| Exit Enrollment                |         |                                                 | Listening        | Speaking                     | Reading | Writing      | Composite Literacy | Composite Oral              | Overall                                       |
| Assessment                     | •       | Raw Score / Level                               |                  |                              |         |              |                    | NA                          |                                               |
| 💼 Adjusted Cohort              |         | Proficiency Level                               |                  |                              |         |              |                    |                             |                                               |
| Teacher                        |         | Was the student determined EL?                  | No               |                              |         |              |                    |                             |                                               |
|                                |         |                                                 |                  |                              |         |              |                    |                             | Add New Edit                                  |
| 🙀 Prenatal                     |         |                                                 |                  |                              |         | 1            |                    |                             |                                               |
| 🔟 Reports                      |         |                                                 |                  |                              |         |              |                    |                             |                                               |
| 1 Batch File Processing        | •       |                                                 |                  |                              |         |              |                    |                             |                                               |
| n District Data Verification   | •       |                                                 |                  |                              |         |              |                    |                             |                                               |
| Seal of Biliteracy Application |         |                                                 |                  |                              |         |              |                    |                             |                                               |

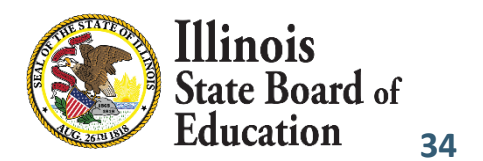

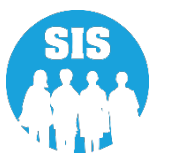

#### **EL Screener Reports**

| E State Board of Edu           | Helpfit                                            | I Resources * Contact Tech | nnical Support 🔹 |
|--------------------------------|----------------------------------------------------|----------------------------|------------------|
| SIS                            | Reports                                            |                            | i i              |
|                                | Q Search Reports                                   |                            |                  |
| nome                           | Student *                                          |                            |                  |
| * Student                      | Assessment 🕶                                       |                            |                  |
| Assessment                     | Attendance 🕶                                       |                            |                  |
| 音 Adjusted Cohort              | Bilingual A                                        | Cummercu                   | Dataila          |
| Teacher                        |                                                    | Summary                    | Details          |
|                                | ACCESS WIDA DRC Site File and Testinn Waiver       | Summary                    | Details          |
| Early Childhood Transition     | ACCESS Pre-Id                                      | Summary                    | Details          |
| 😝 Prenatal                     | ACCESS Assessment Correction                       | Summary                    | Details          |
| 🖼 Reports                      | ACCESS Score                                       | Summary                    | Details          |
| ▲ Batch File Processing        | Student EL History                                 | Summary                    | Details          |
|                                | Former EL Students Report                          |                            | Details          |
| n District Data Verification   | Student ACCESS Scores History                      |                            | Details          |
| Seal of Biliteracy Application | Unassigned Test Results                            |                            | Details          |
|                                | eGMS EL Program Placement and Services             | Summary                    | Details          |
|                                | eGMS Ceiling Calculator Funding Allocations        | Summary                    | Details          |
|                                | eGMS EL Attendance Center Enrollment               | Summary                    | Details          |
|                                | eGMS Ceiling Calculator Funding (2017 and earlier) | Summary                    | Details          |
|                                | Seal of Biliteracy Application                     |                            | Details          |
|                                | Seal of Biliteracy Application Statewide           | Summary                    |                  |
|                                | Seal of Biliteracy Awards                          | Summary                    | Details          |
|                                | Demographics and Enrollment *                      |                            |                  |
|                                | Discipline -                                       |                            |                  |
|                                | Early Learning                                     |                            |                  |

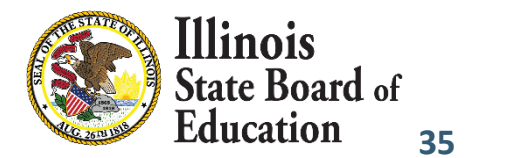

SIS

# EL Screener Reports

|                                                                                                    |        |         |           |         |        | Ser  |    | ici (Detail) |   |   |   |     |         |         |         |         |         |        |     |       |
|----------------------------------------------------------------------------------------------------|--------|---------|-----------|---------|--------|------|----|--------------|---|---|---|-----|---------|---------|---------|---------|---------|--------|-----|-------|
| SIS Home District: 12345678901 ISBE Test District                                                                                                    |        |         |           |         |        |      |    |              |   |   |   |     |         |         |         |         |         |        |     |       |
| Selection Criteria: None Sorted By: Student Name                                                                                                    |        |         |           |         |        |      |    |              |   |   |   |     |         |         |         |         |         |        |     |       |
| Columns                                                                                                    |        |         |           |         |        |      |    |              |   |   |   |     |         |         |         |         |         |        |     |       |
| A Gender                                                                                                    | н      | Date I  | EL Scree  | ener T  | est Ta | iken |    |              |   |   |   | Р   | Writin  | g - Pro | oficier | icy Le  | vel     |        |     |       |
| B Race                                                                                                    | I      | Listen  | ing - Ra  | w Sco   | ore/Le | vel  |    |              |   |   |   | Q I | Literad | cy Pro  | ficiend | y Lev   | el      |        |     |       |
| C Grade Level at Time of Screener                                                                                                    | J      | Listen  | ing - Pr  | oficier | ncy Le | evel |    |              |   |   |   | R   | Oral P  | roficie | ency L  | evel    |         |        |     |       |
| D Native Language Code                                                                                                    | к      | Speak   | ing - Ra  | w Sco   | re/Le  | vel  |    |              |   |   |   | S ( | Overal  | ll or C | ompos   | site Pr | oficien | cy Lev | /el |       |
| E Home Language Code                                                                                                    | L      | Speak   | ing - Pro | oficien | icy Le | evel |    |              |   |   |   | T I | Final I | Detern  | ninatio | n of L  | EP Sta  | tus    |     |       |
| F Semester                                                                                                    | Μ      | Readi   | ng - Rav  | v Scor  | e/Lev  | /el  |    |              |   |   |   | U   | EL Ind  | licator | r       |         |         |        |     |       |
| G EL Screener Test Taken Code*                                                                                                    | N      | Readi   | ng - Pro  | ficient | cy Lev | vel  |    |              |   |   |   | V   | EL Sci  | reener  | is Red  | quired  |         |        |     |       |
|                                                                                                    | 0      | Writir  | ng - Raw  | Score   | e/Leve | el   |    |              |   |   |   |     |         |         |         |         |         |        |     |       |
| EL Screener Test Taken Codes*       09       MODEL (Valid only for Kindergarten and 1st Semester Grade 1 students)         01       Pre-IPT (Pre-Idea Proficiency Test) (for PreK only)       09       MODEL (Valid only for Kindergarten and 1st Semester Grade 1 students)         02       PRE-LAS 2000 (Pre-Language Assessment Scale) (for PreK only)       11       ACCESS for ELs test results from another State         03       ELTPS (Early Language Proficiency Test Series) (for PreK Only)       12       Other State Assessment Results         04       Other English Language Proficiency Test (for PreK only)       13       Private Schooled Student         05       Checklist Process (for PreK only)       14       WIDA Screener Online         06       Interview Process (for PreK only)       15       WIDA Screener Paper         07       Observation Process (for PreK only)       98       Provisional Screener         08       Other Process (for PreK only)       99       Not Tested |        |         |           |         |        |      |    |              |   |   |   |     |         |         |         |         |         |        |     |       |
| Birth                                                                                                    | Date   | Α       | вс        | D       | Е      | F    | G  | н            | Т | J | к | L   | м       | N       | 0       | Р       | Q       | R      | s   | TUV   |
| Student ID: 123456789 Name: abmrsxzDEILY, NameELto                                                                                                    | oDL    |         |           |         |        |      |    |              |   |   |   |     |         |         |         |         |         |        |     |       |
| Tested RCDTS: 123456789012345 09/26/                                                                                                    | /2011  | M       | 17 3      | 056     | 000    | 01   | 12 | 09/26/2014   |   |   |   |     |         |         |         |         |         |        |     | NYN   |
| Student ID: 123456789 Name: acfhijluvwxAGIMNOP, Fir                                                                                                    | rstnar | meNativ | eLang     |         |        |      |    |              | - |   |   |     |         | -       | -       |         |         |        |     |       |
| Tested RCDTS: 123456789012345 09/28/                                                                                                    | /2011  | F       | 17 3      | 056     | 000    | 01   | 12 | 09/28/2014   |   |   |   |     |         |         |         |         |         |        |     | N N N |
| Student ID: 123456789 Name: aglnrsvPQ, NameELtoDL                                                                                                    |        |         |           |         |        |      |    |              |   |   |   |     |         |         |         |         |         |        |     |       |
| Tested RCDTS: 123456789012345 09/05/                                                                                                    | /2011  | M       | 17 3      | 056     | 000    | 01   | 12 | 09/05/2014   |   |   |   |     |         |         |         |         |         |        |     | NYN   |
|                                                                                                    |        |         |           |         |        |      |    |              |   |   |   |     |         |         |         |         |         |        |     |       |

2021 EL Screener (Detail)

7/26/2021 11:51 am

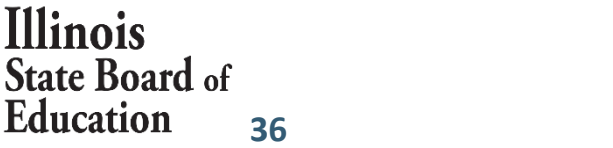

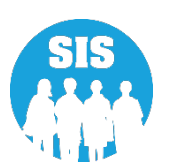
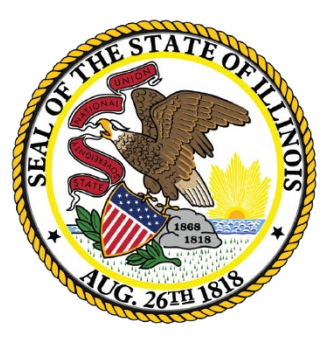

### Illinois State Board of Education

# 2023 ACCESS Label File sent to Vendor Deadline: November 4, 2022

### 2023 ACCESS Pre-ID Report

#### **ACCESS Pre-ID Report**

| E State Board of Educati       | on and a state of the state of the state of | Helpful Resources 🔻 Contact Technical Support 👻 |
|--------------------------------|----------------------------------------------------------------------------------------------------|-------------------------------------------------|
| SIS<br>BIM SIS Test User       | Reports                                                                                                    |                                                 |
| A Home                         | Q Search Reports                                                                                                    |                                                 |
|                                | Assessment *                                                                                                    |                                                 |
| Assessment 🗸                   | Attendance 🔻                                                                                                    |                                                 |
| 音 Adjusted Cohort              | Bilingual  EL Screener                                                                                                    | Summary Details                                 |
| 🗗 Teacher                      | EL                                                                                                    | Summary Details                                 |
|                                | ACCESS WIDA DRC Site File and Testing Waiver                                                                                                    | Details                                         |
| 🖌 Prenatal                     | ACCESS Pre-Id                                                                                                    | Summary Details                                 |
|                                | ACCESS Assessment Correction                                                                                                    | Summary Details                                 |
| Let Reports                    | ACCESS Score                                                                                                    | Summary Details                                 |
| 🟦 Batch File Processing 🛛 👻    | Student EL History                                                                                                    | Summary Details                                 |
|                                | Former EL Students Report                                                                                                    | Details                                         |
| District Data vertication      | Student ACCESS Scores History                                                                                                    | Details                                         |
| Seal of Biliteracy Application | Unassigned Test Results                                                                                                    | Details                                         |
|                                | eGMS EL Program Placement and Services                                                                                                    | Summary Details                                 |
|                                | eGMS Ceiling Calculator Funding Allocations                                                                                                    | Summary Details                                 |
|                                | eGMS EL Attendance Center Enrollment                                                                                                    | Summary Details                                 |
|                                | eGMS Ceiling Calculator Funding (2017 and earlier)                                                                                                    | Summary Details                                 |
|                                | Seal of Biliteracy Application                                                                                                    | Details                                         |
|                                | Seal of Biliteracy Application Statewide                                                                                                    | Summary                                         |
|                                | Seal of Biliteracy Awards                                                                                                    | Summary Details                                 |
|                                | Demographics and Enrollment 👻                                                                                                    |                                                 |

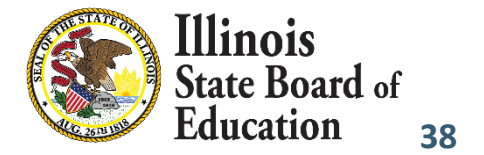

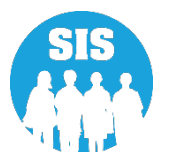

### 2023 ACCESS Pre-ID Report

ISBE SD 101

#### **ACCESS Pre-ID Report**

2021 ACCESS Pre-ID (Detail)

8/2/2021 8:30 am

Sorted By: Name

SIS Home District: 123456789

| Columns<br>A Birth Date      | B<br>C | Gender<br>Enrollment Grad | D<br>ie E       | Ethnicity<br>Native Language |            |   | F Migrant<br>G EL Indi | t Indicator<br>cator | Н | IDEA Services |   |   |       |   |
|------------------------------|--------|---------------------------|-----------------|------------------------------|------------|---|------------------------|----------------------|---|---------------|---|---|-------|---|
| Student ID Student Name      |        |                           | Home RCDTS      | Serving RCDTS                | А          | В | С                      | D                    |   | Е             | F | G | 1     | ł |
| 123456789 ahjmuyzILMOSUY, Na | meEL   | toDL                      | 123456789012345 | 123456789012345              | 09/23/2011 | F | 3 - Grade 3            | Two or More Races    | A | pache         | N | Y | ·   I | 4 |
| Total Students: 1            | 1      |                           |                 |                              |            |   |                        |                      |   |               |   |   |       |   |

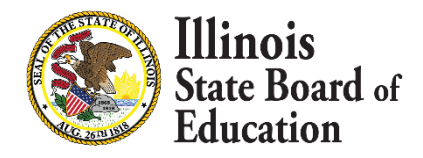

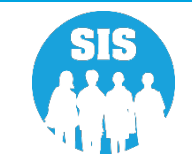

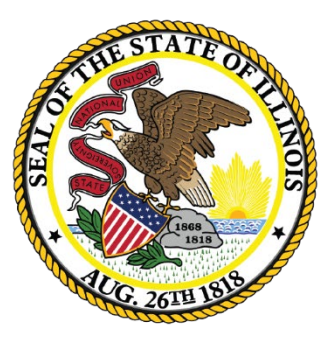

### Illinois State Board of Education

# Eligible for Immigrant Education Program Deadline: November 11, 2022

- Eligible Immigrant student represents a student, ages 3-21, who was NOT born in any of the 50 states, the District of Columbia or Puerto Rico, and who has been attending schools in the U.S. for less than three full academic years.
  - If Student ID was created within the last 3 years, the "Country of Birth" and "Date First Enrolled in a U.S. School" must be submitted before the student can be exited.
    - If the Country of Birth is other than the "United States or Puerto Rico," a Date first Enrolled in a U.S.
       School must also be provided.
  - Immigrant data can be submitted either online or via the batch process.
  - On November 11, 2022, the Eligible for Immigrant Education count for each district is extracted for funding eligibility and allocation calculations.
    - Students that exceed three years in SIS will not be counted.
    - Birth to 3 students will be excluded.

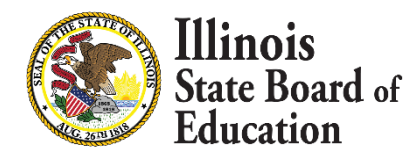

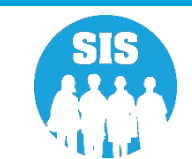

- 42
- Country of Birth Country codes
  - SIS Data Elements: <u>https://www.isbe.net/Pages/SIS-Data-Elements-approved-codes-and-indicators.aspx</u>
- First Date of Entry into a U.S. School will be optional if the "Country of Birth" is one of the following:
  - 1000 (U.S.)
  - 9030 (Puerto Rico)
- If a student leaves the U.S., then re-enrolls, enter the number of months the student was gone (online only).
  - This is optional unless the student left the U.S. and then returned to school here.

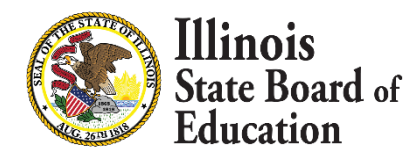

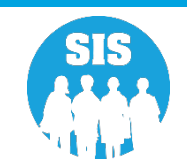

43

#### **Eligible for Immigrant link – Program Indicators Tab**

| E State Board of               | Educatio | n                                                 |                         |                              |                                                |                    | Helpful Resources 🔻 Contact Ter     | chnical Support 🔹 |
|--------------------------------|----------|---------------------------------------------------|-------------------------|------------------------------|------------------------------------------------|--------------------|-------------------------------------|-------------------|
| SIS<br>BIM SIS Test User       | Ţ        | Demographic Enrollments Program Indicators        | EL Information          |                              |                                                |                    |                                     | A                 |
| 🕂 Home                         |          | SID: 123456789<br>Legal Last Name: ahjmuyzILMOSUY |                         | Legal First Name: NameELtoDL |                                                | Legal Middle Name: |                                     |                   |
|                                | •        | Homeless                                          | No                      |                              | Private School Student                         | N                  | 0                                   |                   |
| Search                         |          | 21st Century Community Learning Centers           | No                      |                              | Migrant                                        | N                  | 0                                   |                   |
| Request New SID                |          | IDEA Services                                     | No                      |                              | Free or Reduced Price Lunch (FRL) / Low Income | N                  | 0                                   |                   |
| Multiple SID Merge             |          | Alternate Assessment (DLM-AA)                     | No                      |                              |                                                |                    |                                     |                   |
| Exit Enrollment                |          | English Learner (EL)                              | Yes                     |                              | Title 1                                        | N                  | ot a Participant in Title I Program |                   |
| Assessment                     | -        | Native Language                                   | Apache                  |                              | Supplemental Educational Services (SES)        | N                  | 0                                   |                   |
| 💼 Adjusted Cohort              |          |                                                   |                         |                              |                                                |                    |                                     |                   |
| Teacher                        |          | Home Language                                     | English                 |                              | Military Connected Student                     | N                  | 0                                   |                   |
|                                |          | Reading 1st - Optional                            | No                      |                              | Reading Improvement Block Grant - Optional     |                    |                                     |                   |
| 👷 Prenatal                     |          | Immigrant Student Program - Optional              |                         |                              |                                                |                    |                                     |                   |
| 냄 Reports                      |          | Eligible                                          | No                      |                              |                                                |                    |                                     |                   |
| 1 Batch File Processing        | -        | Country Of Birth                                  | United States of Americ | a                            | Date First Enrolled in a U.S School            |                    |                                     |                   |
| n District Data Verification   | -        | Months Gone - Optional                            |                         |                              |                                                |                    |                                     |                   |
| Seal of Biliteracy Application |          |                                                   |                         |                              |                                                |                    |                                     |                   |
|                                |          |                                                   |                         |                              |                                                |                    |                                     | Edit              |

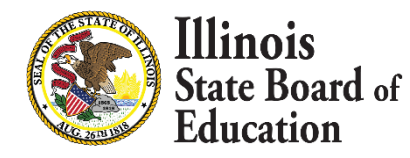

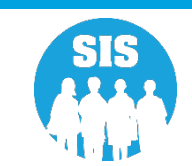

14

### **Eligible for Immigrant Entry – Program Indicators Tab**

|               | State Board of Educati       | on                                                |                            |                                                | Helpful Resources 🝷 Contact Technical Support 🝷 |
|---------------|------------------------------|---------------------------------------------------|----------------------------|------------------------------------------------|-------------------------------------------------|
| SIS           | M SIS Test User 🛛 👻          | Program Indicators                                |                            |                                                |                                                 |
| <b>ਜ</b> H    | ome                          | SID: 123456789<br>Legal Last Name: ahjmuyzILMOSUY | Legal Middle Name:         |                                                |                                                 |
| 🍟 Sti         | udent 👻                      | Homeless                                          | O Yes 🔹 No                 | Private School Student                         | O Yes 🔹 No                                      |
|               | Search                       | 21st Century Community Learning Centers           | O Yes 🔹 No                 | Migrant                                        | ⊙ Yes 🔍 No                                      |
|               | Request New SID              | IDEA Services                                     | O Yes 🔹 No                 | Free or Reduced Price Lunch (FRL) / Low Income | O Yes ● No                                      |
|               | Multiple SID Merge           | Alternate Assessment (DLM-AA)                     | O Yes 🔹 No                 |                                                |                                                 |
|               | Exit Enrollment              | English Learner (EL)                              | • Yes O No                 | Title 1                                        | Not a Participant in Title I Program            |
| 🗎 As          | sessment -                   | Native Language                                   | Apache                     | Supplemental Educational Services (SES)        | ⊙ Yes ⊗ No                                      |
| е А<br>П Т    | djusted Cohort<br>eacher     | Home Language                                     | Fnalish V                  | Military Connected Student                     | O Yes 🔹 No                                      |
| <b>a</b> ⊒ Ea | rly Childhood Transition     | Reading 1st - Optional                            | • Yes 2 No                 | Reading Improvement Block Grant - Optional     | □ Yes □ No                                      |
| 👷 Pr          | enatal                       |                                                   |                            |                                                |                                                 |
| 🔟 Re          | ports                        | Immigrant Student Program - Uptional              |                            | Date First Faralled in a U.S. Oshari           |                                                 |
| 🏦 Ba          | atch File Processing 🔹       | country of birth                                  | United States of America 🗸 | Date First Enrolled in a 0.5 School            |                                                 |
| n D           | istrict Data Verification 👻  | Months Gone - Optional                            |                            |                                                |                                                 |
| 🚱 Se          | al of Biliteracy Application |                                                   |                            |                                                |                                                 |
|               |                              |                                                   |                            |                                                | Next Cancel                                     |

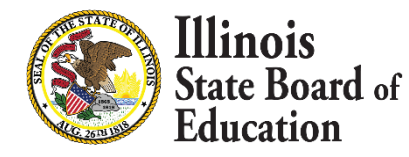

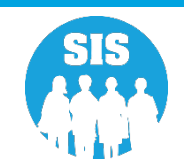

15

#### **Eligible for Immigrant Reports**

| E State Board of Educa           | tion                                                        | lelpful Resources 🝷 Contact Tech | inical Support 🝷 |
|----------------------------------|-------------------------------------------------------------|----------------------------------|------------------|
| SIS<br>BIM SIS Test User         | Reports                                                     |                                  |                  |
| A Home                           | Q Search Reports                                            |                                  |                  |
| ¥ Student -                      | Assessment *                                                |                                  |                  |
| 🖹 Assessment 🗸 🗸                 | Attendance -                                                |                                  |                  |
| 音 Adjusted Cohort                | Bilingual -                                                 |                                  |                  |
| 🗊 Teacher                        | Demographics and Enrollment                                 | Summary                          | Detaile          |
|                                  | Enrollments                                                 | Summary                          | Details          |
|                                  | Current Enrollment vs Previous Enrollment                   | Summary                          |                  |
| 🛒 Prenatai                       | Enrollment Grade Discrepancies                              | Summary                          |                  |
| 🔟 Reports                        | Enrollment Anomalies                                        |                                  | Details          |
| 🛓 Batch File Processing 🗸 👻      | Enrollment Transfer                                         | Summary                          | Details          |
| 🟫 District Data Verification 🛛 👻 | Eligible For Immigrant Education (2007 - 2014)              | Summary                          | Details          |
|                                  | Eligible For Immigrant Student Program (2015 and later)     | Summary                          | Details          |
| Seal of biliteracy Application   | Student Address                                             | Summary                          | Details          |
|                                  | 504 Plan                                                    | Summary                          | Details          |
|                                  | Gifted and Accelerated                                      | Summary                          | Details          |
|                                  | Deactivated School Districts (only for deactivated schools) | Summary                          | Details          |
|                                  | Detention Center Enrollment Report                          |                                  | Details          |
|                                  | Historical Demographics Report                              | Summary                          | Details          |
|                                  | Discipline 🔻                                                |                                  |                  |

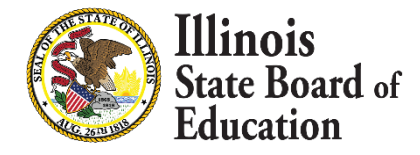

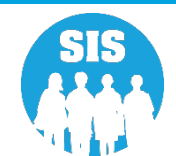

#### **Eligible for Immigrant Report**

8/2/2021 8:40 am

### **Illinois State Board of Education**

#### Student Information System

#### **Eligible for Immigrant Student Program Report**

SIS Home District: 12345678901 ISBE Test District

Selection Criteria: Currently Enrolled Students Only Sorted By: Student Name

|            |                            |            |                 |                 |                          |            |           | Eligible  |           |
|------------|----------------------------|------------|-----------------|-----------------|--------------------------|------------|-----------|-----------|-----------|
|            |                            |            |                 |                 |                          | First Date | Number    | For       |           |
|            |                            |            |                 |                 |                          | of Entry   | of Months | Immigrant |           |
|            |                            |            |                 |                 |                          | into a     | left the  | Student   |           |
| Student ID | Name                       | Birth Date | Home RCDTS      | Serving RCDTS   | Country of Birth         | US School  | country   |           | Completed |
| 123456789  | aevzJLNRT,                 | 08/11/2017 | 123456789012345 | 123456789012345 | United States of America |            | 0         | No        | Yes       |
|            | DOBgradelevelaevzJLNRT     |            |                 |                 |                          |            |           |           |           |
| 123456789  | aevzJLNRT,                 | 08/16/1999 | 123456789012345 | 123456789012345 | United States of America |            | 0         | No        | Yes       |
|            | DOBgradelevelaevzJLNRT     |            |                 |                 |                          |            |           |           |           |
| 123456789  | ahjmuyzILMOSUY, NameELtoDL | 09/23/2011 | 123456789012345 | 123456789012345 | United States of America |            | 0         | No        | Yes       |

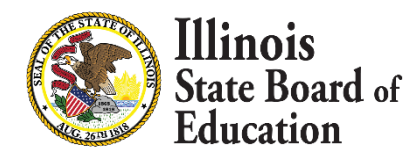

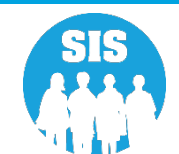

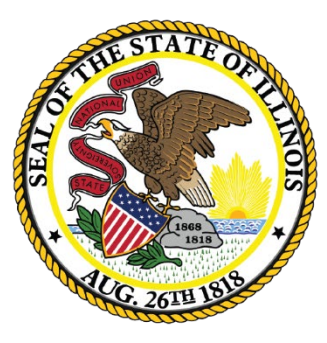

### Illinois State Board of Education

### Fall Enrollment Counts (Oct 1) Submission Deadline: November 11, 2022

48

#### - Enrollment Guidelines

- Submit Enrollment as soon as possible.
  - Enrollment Date: The month, day, and year of the first FULL day the student was scheduled to receive educational services for a continuous period during the CURRENT school year, regardless of whether the student was in attendance or absent that day. Do not submit an enrollment record until the student has attended at least one day.
- Exit Students as soon as they leave your district.
  - Exit Date: The month, day, and year of the last FULL day the student was scheduled to receive educational services during the CURRENT school year, regardless of whether the student was in attendance or absent that day.

#### What reports should I review?

- Student Demographic (Summary/Detail)
- Student Enrollment (Summary/Detail)
- Current Enrollment vs. Previous Enrollment
- Enrollment Grade Discrepancies
- Enrollment Anomalies

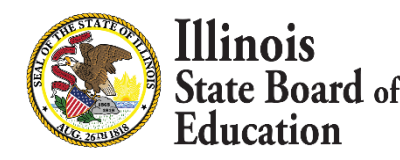

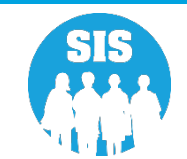

49

#### **SIS Status Panel**

|                        | District Status as of 08/31/2021 09:0   | 3 AM     |          |         |                                                                                                    |
|------------------------|-----------------------------------------|----------|----------|---------|----------------------------------------------------------------------------------------------------|
| ninistrator -          | District All Districts                  |          |          | ~       | Home O Serving                                                                                                    |
|                        |                                         |          |          |         |                                                                                                    |
| <del>.</del>           | District Metrics Early Childhood Metric | cs       |          |         |                                                                                                    |
| ient 👻                 | Current Collection Completion Status    | Required | Complete | Percent | Current Enrollments & Program Indicators                                                                                                    |
|                        | Prenatal                                | 728      | 3        | 0%      |                                                                                                    |
| d Cohort               | Birth To Three Student Programs         | 0        | 0        | -       | 25                                                                                                    |
|                        | Birth To Three Program Providers        | 0        | 0        | -       |                                                                                                    |
|                        | Birth To Three Caregivers               | 0        | 0        | -       | 20                                                                                                    |
| ildhood Transition     | Early Childhood Outcomes (ECO) Ratings  | 0        | 0        | -       | 15                                                                                                    |
|                        | Early Childhood Student Programs        | 2        | 0        | O96     |                                                                                                    |
| L                      | Early Childhood Program Providers       | 0        | 0        | -       |                                                                                                    |
|                        | English Learner (EL)                    | 2        | 2        | 100%    | 5                                                                                                    |
|                        | EL Screener                             | 12       | 11       | 91%     |                                                                                                    |
| - Decementary          | Homeless                                | 9        | 9        | 100%    | abo 10 - 2 - 2 - 2 - 2 - 2 - 2 - 2 - 2 - 2 -                                                                                                    |
| e Processing -         | Eligible for Immigrant Student Program  | 26       | 26       | 100%    | Evel<br>Birl<br>5- Gardony<br>5- Gardony<br>5- Gardony<br>1- Gardony<br>1 |
| Data Verification 🚽    | Student Address for NEW IDEA students   | 1        | 1        | 100%    |                                                                                                    |
|                        | Regional Safe Schools Program (RSSP)    | 0        | 0        | -       | CurrentEnrollment                                                                                                    |
| Biliteracy Application | Student Discipline                      | NA       | 2        | NA      |                                                                                                    |
|                        | 504 Plan                                | NA       | 0        | NA      |                                                                                                    |
|                        | Grades 3-12 Missing Final Letter Grade  | 2        | 0        | 0%      | Homeless U HL Refresh                                                                                                    |
|                        | Courses Data Quality (K 12)             |          |          |         |                                                                                                    |
|                        | Unique Course Count                     |          | 1        | l.      |                                                                                                    |
|                        | Courses Missing Students                |          | 1        |         |                                                                                                    |
|                        | Courses Missing Teachers                |          |          | ,       |                                                                                                    |
|                        | Students Missing Courses                |          |          | 2       |                                                                                                    |
|                        | Students Missing Courses                |          | 3        | 2       |                                                                                                    |

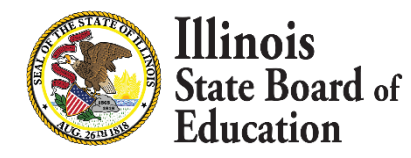

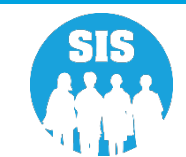

50

### **SIS Reports - Demographics (Summary)**

| E State Board                  | of Educat | tion Helpful F                                              | Resources - Contact Tech | nical Support 🝷 |
|--------------------------------|-----------|-------------------------------------------------------------|--------------------------|-----------------|
| SIS                            | Ţ         | Reports                                                     |                          |                 |
| A Home                         |           | Q Search Reports                                            |                          |                 |
|                                | •         | Student  Assessment                                         |                          |                 |
| Assessment                     | -         | Attendance -                                                |                          |                 |
| 🗃 Adjusted Cohort              |           | Bilingual ▼                                                 |                          |                 |
| Teacher                        |           | Demographics Demographics                                   | Summary                  | Details         |
| ≓ Early Childhood Transition   |           | Enrollments                                                 | Summary                  | Details         |
| 🚼 Prenatal                     |           | Current Enrollment vs Previous Enrollment                   | Summary                  |                 |
| Lu Bacasta                     |           | Enrollment Grade Discrepancies                              | Summary                  |                 |
| Le Reports                     |           | Enroliment Anomalies                                        |                          | Details         |
| 🏦 Batch File Processing        | •         | Enrollment Transfer                                         | Summary                  | Details         |
| 👔 District Data Verification   | <b>.</b>  | Eligible For Immigrant Education (2007 - 2014)              | Summary                  | Details         |
|                                |           | Eligible For Immigrant Student Program (2015 and later)     | Summary                  | Details         |
| Seal of Biliteracy Application | n         | Student Address                                             | Summary                  | Details         |
|                                |           | 504 Plan                                                    | Summary                  | Details         |
|                                |           | Gifted and Accelerated                                      | Summary                  | Details         |
|                                |           | Deactivated School Districts (only for deactivated schools) | Summary                  | Details         |
|                                |           | Detention Center Enrollment Report                          |                          | Details         |
|                                |           | Historical Demographics Report                              | Summary                  | Details         |
|                                |           | Discipline -                                                |                          |                 |

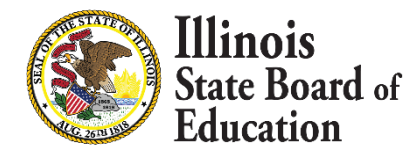

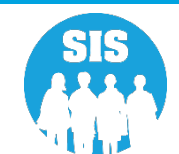

#### **Demographics (Summary) – Criteria**

| E State Board of Educat          | tion                                 |                                                                                 | Helpful Resources 👻 Contact Technical Support 👻 |
|----------------------------------|--------------------------------------|---------------------------------------------------------------------------------|-------------------------------------------------|
| SIS                              | < Back To Reports                    |                                                                                 | ^<br>^                                          |
| 💄 IBM SIS Test User 🔹 👻          | Demographics                         |                                                                                 |                                                 |
| 👚 Home                           | School Year                          | 2022                                                                            |                                                 |
| 🕈 Student 🗸 🗸                    | Enrolled As Of Date                  | 08/02/2021                                                                      |                                                 |
| 🖹 Assessment 🗸 🗸                 | School                               | (MM/DD/YYYY) All Schools                                                        | $\overline{\mathbf{v}}$                         |
| 📾 Adjusted Cohort                | Grada                                | Home O Serving O Service Provider O Home But Not Serving O Serving But Not Home |                                                 |
| 🗗 Teacher                        | Native Language                      | All Grades                                                                      |                                                 |
|                                  | Race/Ethnicity                       | All Races                                                                       |                                                 |
| 🚼 Prenatal                       | Gender                               | Both O Male O Female                                                            |                                                 |
| I≝ Reports                       | Read Improve Indicator               | <ul> <li>Both O Yes O No</li> <li>Both O Yes O No</li> </ul>                    |                                                 |
| ▲ Batch File Processing -        | Title One Indicator                  |                                                                                 |                                                 |
| 🟦 District Data Verification 🗸 🗸 | Migrant Indicator                    | Both O Yes O No     Both O Yes O No                                             |                                                 |
| Seal of Biliteracy Application   | SES Indicator                        | ● Both O Yes O No                                                               |                                                 |
|                                  | EL Indicator                         | Both O Yes O No                                                                 |                                                 |
|                                  | IDEA Services                        | Both O Yes O No                                                                 |                                                 |
|                                  | 21st Century Indicator               |                                                                                 |                                                 |
|                                  | Eligible For Immigrant Education     | Both O Yes O No                                                                 |                                                 |
|                                  | Private School Student Indicator     | Both O Yes O No                                                                 |                                                 |
|                                  | Military Connected Student Indicator | ● Both O Yes O No                                                               |                                                 |
|                                  | View Report Create PDF Report        |                                                                                 |                                                 |

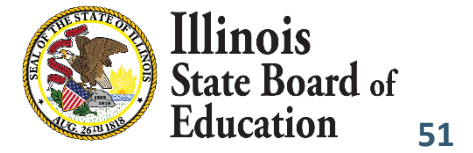

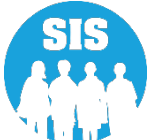

#### **Demographics Summary Report**

|                         |                               | 2021 Demographic                  | s (Summary) |
|-------------------------|-------------------------------|-----------------------------------|-------------|
| SIS Home District:      | 12354678901 ISBE 1            | est District                      |             |
| Selection Criteria:     | Student Demographics = Cu     | rrent, Enrollments As Of = 08/02/ | 2021        |
| Grade Level:            | All                           | Total                             |             |
| Total Students:         |                               | 35                                |             |
| Race: Black or African  | American                      | 16                                |             |
| Race: Two or More Ra    | ices                          | 17                                |             |
| Race: White             |                               | 2                                 |             |
| Native Language: Apa    | che                           | 4                                 |             |
| Native Language: Engl   | lish                          | 31                                |             |
| Home Language: Engli    | ish                           | 35                                |             |
| Gender: Male            |                               | 18                                |             |
| Gender: Female          |                               | 17                                |             |
| Reading First:          |                               | 0                                 |             |
| Reading Improvement:    | :                             | 0                                 |             |
| Title One: Not a Partic | ipant in Title I Program (13) | 16                                |             |
| Title One: Schoolwide   | Title I Program (11)          | 19                                |             |

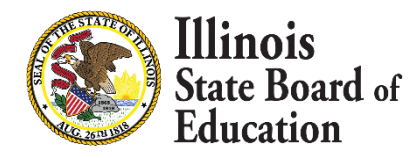

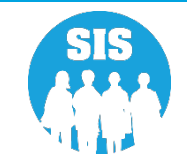

#### 53

#### **SIS Reports - Demographics (Detail)**

| E State Board of Educat        | ion Helpful R                                               | esources 👻 Contact Tech | nnical Support 🝷 |
|--------------------------------|-------------------------------------------------------------|-------------------------|------------------|
| SIS                            | Reports                                                     |                         | i and i          |
| 💄 IBM SIS Test User 🛛 👻        |                                                             |                         |                  |
| 🕋 Home                         | Q Search Reports                                            |                         |                  |
| •                              | Student -                                                   |                         |                  |
| Y Student •                    | Assessment -                                                |                         |                  |
| Assessment                     | Attendance -                                                |                         |                  |
| 🖙 Adjusted Cohort              | Bilingual -                                                 |                         |                  |
| ·                              | Demographics and Enrollment 🔺                               |                         |                  |
| 되 Teacher                      | Demographics                                                | Summary                 | Details          |
|                                | Enrollments                                                 | Summary                 | Details          |
| 😂 Prenatal                     | Current Enrollment vs Previous Enrollment                   | Summary                 |                  |
|                                | Enrollment Grade Discrepancies                              | Summary                 |                  |
| 😬 Reports                      | Enrollment Anomalies                                        |                         | Details          |
| 🛓 Batch File Processing 🛛 👻    | Enrollment Transfer                                         | Summary                 | Details          |
| District Data Verification     | Eligible For Immigrant Education (2007 - 2014)              | Summary                 | Details          |
|                                | Eligible For Immigrant Student Program (2015 and later)     | Summary                 | Details          |
| Seal of Biliteracy Application | Student Address                                             | Summary                 | Details          |
|                                | 504 Plan                                                    | Summary                 | Details          |
|                                | Gifted and Accelerated                                      | Summary                 | Details          |
|                                | Deactivated School Districts (only for deactivated schools) | Summary                 | Details          |
|                                | Detention Center Enrollment Report                          |                         | Details          |
|                                | Historical Demographics Report                              | Summary                 | Details          |
|                                | Discipline -                                                |                         |                  |

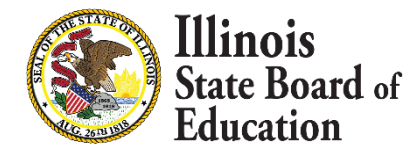

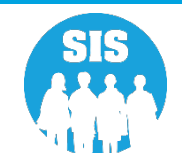

### Fall Enrollment Counts Submission Demographics (Detail) – Criteria

| E State Board of Educa           | tion                                 |                                                                                 | Helpful Resources 👻 Contact Technical Support 👻 |
|----------------------------------|--------------------------------------|---------------------------------------------------------------------------------|-------------------------------------------------|
| SIS                              | < Back To Reports                    |                                                                                 | A                                               |
| 💄 IBM SIS Test User 🛛 👻          | Demographics                         |                                                                                 |                                                 |
| A Home                           | School Year                          | 2021                                                                            | <b>√</b>                                        |
| 🕈 Student 🗸 🗸                    | Enrolled As Of Date                  | 08/02/2021                                                                      |                                                 |
| 🖹 Assessment 🗸 🗸                 | School                               | (MM/DD/YYYY) All Schools                                                        | $\overline{\mathbf{v}}$                         |
| 🗃 Adjusted Cohort                |                                      | Home O Serving O Service Provider O Home But Not Serving O Serving But Not Home |                                                 |
| Teacher                          | Grade<br>Native Language             | All Grades                                                                      |                                                 |
|                                  | Race/Ethnicity                       | All Languages All Races                                                         |                                                 |
| 😸 Prenatal                       | Gender                               | ● Both ○ Male ○ Female                                                          |                                                 |
| Lill Reports                     | Read First Indicator                 | Both O Yes O No     Roth O Yes O No                                             |                                                 |
|                                  | Title One Indicator                  |                                                                                 |                                                 |
| ▲ Batch File Processing -        | Homeless Indicator                   | Both O Yes O No                                                                 |                                                 |
| 🔒 District Data Verification 🗸 🗸 | Migrant Indicator                    | <ul> <li>Both</li> <li>O Yes</li> <li>O No</li> </ul>                           |                                                 |
| Seal of Biliteracy Application   | SES Indicator                        | ● Both O Yes O No                                                               |                                                 |
|                                  | EL Indicator                         | ● Both O Yes O No                                                               |                                                 |
|                                  | IDEA Services                        | ● Both O Yes O No                                                               |                                                 |
|                                  | FRL/Low Income Indicator             | ● Both O Yes O No                                                               |                                                 |
|                                  | 21st Century Indicator               | ● Both ○ Yes ○ No                                                               |                                                 |
|                                  | Eligible For Immigrant Education     | ● Both ○ Yes ○ No                                                               |                                                 |
|                                  | Private School Student Indicator     | ● Both ○ Yes ○ No                                                               |                                                 |
|                                  | Military Connected Student Indicator | Both O Yes O No                                                                 |                                                 |
|                                  | Sort By                              | SID                                                                             | ▼                                               |
|                                  |                                      |                                                                                 |                                                 |

State Board of Education 54

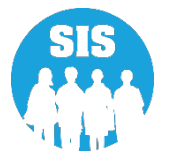

#### **Demographics Detail Report**

|                 | 2021 Demographics (Detail) |         |                                 |        |               |                             |         |                 |    |                        |       | 8/2/. | 2021  |       | 10:1  | 0:29/  | М   |   |     |      |       |      |       |     |  |
|-----------------|----------------------------|---------|---------------------------------|--------|---------------|-----------------------------|---------|-----------------|----|------------------------|-------|-------|-------|-------|-------|--------|-----|---|-----|------|-------|------|-------|-----|--|
| SIS Home        | District: 12               | 3456    | 789012345 ISBE Tes              | t Di   | strict        |                             |         |                 |    |                        |       |       |       |       |       |        |     |   |     |      |       |      |       |     |  |
| Selection Cr    | riteria: S                 | tudent  | Demographics = Current, E       | nrol   | lments As     | s Of = 08/02/2021           | Sorted  | By: Student I   | D  |                        |       |       |       |       |       |        |     |   |     |      |       |      |       |     |  |
| Columns         |                            |         |                                 |        |               |                             |         |                 |    |                        |       |       |       |       |       |        |     |   |     |      |       |      |       |     |  |
| A Ge            | ender                      | D       | Enrollment Type Code *          | (      | G Title       | One                         | J       | Homeless        | L  | SES                    | 0     | FR    | L/Lo  | w Inc | come  |        |     |   | R   | Priv | ate S | choo | l     |     |  |
| B Ra            | ace Code *                 | Е       | Reading First                   | 1      | H Nativ       | ve Language Code *          | K       | Migrant         | М  | EL                     | P     | 21s   | t Cer | ntury |       |        |     |   | S   | Mili | itary | Conr | necte | 1   |  |
| C Gr            | rade Level                 | F       | Reading Improvement             | 1      | Hom           | ne Language Code *          |         |                 | N  | IDEA Services          | Q     | Eliş  | ible  | Imm   | igran | t Ed P | rog |   |     |      |       |      |       |     |  |
| Title One       | 11 Schoo                   | lWide   | Title I Program                 | 12     | Targeted      | Assistance Title I Pro      | ogram   | I               | 13 | Not a Participant in T | Fitle | I Pro | grar  | n     |       |        |     |   |     |      |       |      |       |     |  |
| * Race, Enrolln | ment Type, Nati            | ve Lang | uage and Home Language Codes de | finiti | ons can be fo | found on the Student Inform | ation S | ystem web site. |    |                        |       |       |       |       |       |        |     |   |     |      |       |      |       |     |  |
| Student ID      | Student Na                 | me      |                                 |        |               | Birth Date                  | I       | Birth Place     |    | Home RCDTS             | A     | B     | СD    | Е     | F G   | Н      | Ι   | J | ΚL  | М    | N (   | ) P  | Q     | R S |  |
| 123456789       | Test1, Tes                 | st      |                                 |        |               | 09/18/2012                  | S       | T LOUIS MO      |    | 123456789012345        | М     | 14    | 2 0   | 4 N   | N 11  | 000    | 000 | N | N N | N    | Y     | ( N  | N     | N N |  |
| 123456789       | Test2, Tes                 | st      |                                 |        |               | 02/10/2003                  |         | Houston TX      |    | 123456789012345        | M     | 14    | 1 0   | 4 N   | N 11  | 000    | 000 | N | N N | N    | Y     | ( N  | N     | N N |  |
| 123456789       | Test3, Tes                 | t       |                                 |        |               | 01/14/2005                  | SA      | NT LOUIS MO     | )  | 123456789012345        | F     | 14    | 0     | 4 N   | N 11  | 000    | 000 | N | N N | N    | Y Y   | / N  | N     | N N |  |

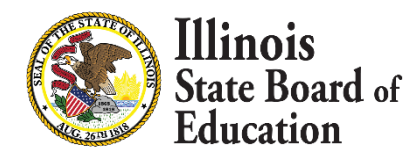

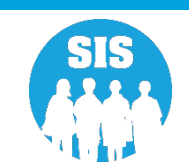

56

#### SIS Reports - Enrollment (Summary)

| E State Board of Educat        | ion He                                                      | lpful Resources 👻 Contact Techi | nical Support 🝷 |  |  |  |  |
|--------------------------------|-------------------------------------------------------------|---------------------------------|-----------------|--|--|--|--|
| SIS                            | Reports                                                     |                                 | i ann           |  |  |  |  |
| 💄 IBM SIS Test User 🛛 👻        | O Search Reports                                            |                                 |                 |  |  |  |  |
| 🕂 Home                         |                                                             |                                 |                 |  |  |  |  |
|                                | Student -                                                   |                                 |                 |  |  |  |  |
| 🖹 Assassmant 🗕                 | idance ▼                                                    |                                 |                 |  |  |  |  |
|                                | Attendance • Bilingual •                                    |                                 |                 |  |  |  |  |
| 😰 Adjusted Cohort              | Demographics and Enrollment 🔺                               |                                 |                 |  |  |  |  |
| 🗗 Teacher                      | Demographics                                                | Summary                         | Details         |  |  |  |  |
|                                | Enrollments                                                 | Summary                         | Details         |  |  |  |  |
| <b>⊯</b> Prenatal              | Current Enrollment vs Previous Enrollment                   | Summary                         |                 |  |  |  |  |
|                                | Enrollment Grade Discrepancies                              | Summary                         |                 |  |  |  |  |
| e Reports                      | Enrollment Anomalies                                        |                                 | Details         |  |  |  |  |
| 🛓 Batch File Processing 🗾 👻    | Enrollment Transfer                                         | Summary                         | Details         |  |  |  |  |
| 🔒 District Data Verification 🗸 | Eligible For Immigrant Education (2007 - 2014)              | Summary                         | Details         |  |  |  |  |
|                                | Eligible For Immigrant Student Program (2015 and later)     | Summary                         | Details         |  |  |  |  |
| Seal of Biliteracy Application | Student Address                                             | Summary                         | Details         |  |  |  |  |
|                                | 504 Plan                                                    | Summary                         | Details         |  |  |  |  |
|                                | Gifted and Accelerated                                      | Summary                         | Details         |  |  |  |  |
|                                | Deactivated School Districts (only for deactivated schools) | Summary                         | Details         |  |  |  |  |
|                                | Detention Center Enrollment Report                          |                                 | Details         |  |  |  |  |
|                                | Historical Demographics Report                              | Summary                         | Details         |  |  |  |  |
|                                | Discipline -                                                |                                 |                 |  |  |  |  |

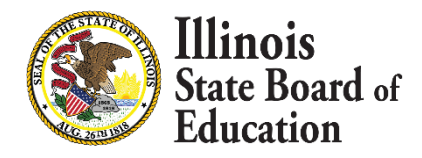

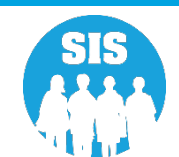

#### **Enrollment Summary Report**

8/2/2021 10:13 am

#### Illinois State Board of Education Student Information System

#### **Enrollment (Summary)**

Home School / District RCDTS: 12345678901

Home School / District Name: ISBETest District

Selection Criteria: Currently Enrolled Students Only

| Home School: 123456789012345      | ISBE Test High School |               |       |
|-----------------------------------|-----------------------|---------------|-------|
| Serving School: 123456789012345   | ISBE Test School      | Grade         | Count |
| Service Provider: 123456789012345 | ISBE Test School      |               |       |
|                                   |                       | 10 - Grade 10 | 1     |
|                                   |                       | 11 - Grade 11 | 5     |
|                                   |                       | Total         | 6     |
| Serving School: 123456789012345   | ISBE Test School      | Grade         | Count |
| Service Provider: 123456789012345 | ISBE Test School      |               |       |
|                                   |                       | 9 - Grade 9   | 1     |
|                                   |                       | Total         | 1     |

Total by Home School:

7

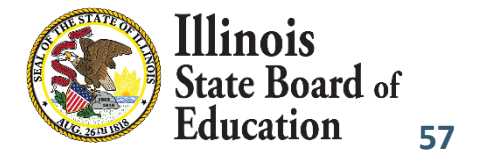

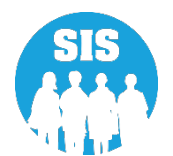

#### 58

#### **SIS Reports - Enrollment (Detail)**

| E State Board of Educat        | tion                                                        | Helpful Resources 👻 Contact Tech | nical Support 🔹 |
|--------------------------------|-------------------------------------------------------------|----------------------------------|-----------------|
| SIS                            | Reports                                                     |                                  |                 |
| ≥ IBM SIS Test User            | Q Search Reports                                            |                                  |                 |
| 🕂 Home                         | Student .                                                   |                                  |                 |
|                                | Assessment -                                                |                                  |                 |
| 🗎 Assessment 🔹                 | Attendance -                                                |                                  |                 |
| 📻 Adiusted Cohort              | Bilingual -                                                 |                                  |                 |
|                                | Demographics and Enrollment 🔺                               |                                  |                 |
| Teacher                        | Demographics                                                | Summary                          | Details         |
|                                | Enrollments                                                 | Summary                          | Details         |
| 😫 Prenatal                     | Current Enrollment vs Previous Enrollment                   | Summary                          |                 |
|                                | Enrollment Grade Discrepancies                              | Summary                          |                 |
| 😬 Reports                      | Enrollment Anomalies                                        |                                  | Details         |
| 🏦 Batch File Processing 🛛 👻    | Enrollment Transfer                                         | Summary                          | Details         |
| 👜 District Data Varification 🚽 | Eligible For Immigrant Education (2007 - 2014)              | Summary                          | Details         |
|                                | Eligible For Immigrant Student Program (2015 and later)     | Summary                          | Details         |
| Seal of Biliteracy Application | Student Address                                             | Summary                          | Details         |
|                                | 504 Plan                                                    | Summary                          | Details         |
|                                | Gifted and Accelerated                                      | Summary                          | Details         |
|                                | Deactivated School Districts (only for deactivated schools) | Summary                          | Details         |
|                                | Detention Center Enrollment Report                          |                                  | Details         |
|                                | Historical Demographics Report                              | Summary                          | Details         |
|                                | Discipline -                                                |                                  |                 |

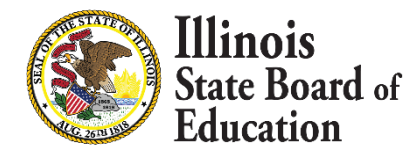

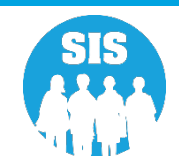

#### **Enrollment Detail Report**

|                                           | Illinois State Board of Education<br>Student Information System<br>Enrollment (Detail) |           |               |           |                   |      |                    |         |  | 10:15 am |
|-------------------------------------------|----------------------------------------------------------------------------------------|-----------|---------------|-----------|-------------------|------|--------------------|---------|--|----------|
| Home School / District RCDTS: 12354678901 |                                                                                        |           |               |           |                   |      |                    |         |  |          |
|                                           | Home School / District Name: ISBE Test District                                        |           |               |           |                   |      |                    |         |  |          |
|                                           | Selection Criteria: Currently Enrolled Students Only Sorted By: Name                   |           |               |           |                   |      |                    |         |  |          |
| SID                                       | Name                                                                                   |           | Date of Birth |           |                   |      |                    |         |  |          |
| 123456789                                 | aevzJLNRT, DOBgradelevelaevzJLNRT                                                      |           | 08/16/2017    |           |                   |      |                    |         |  |          |
| Home:12345678                             | 39012345 Serving: 123456789012345                                                      | Provider: | Grade: B3     | PDA: 1.00 | Start: 08/11/2020 | End: | Dual Lang: Not A P | Reason: |  |          |
| 123456789                                 | aevzJLNRT, DOBgradelevelaevzJLNRT                                                      |           | 08/11/2017    |           |                   |      |                    |         |  |          |
| Home: 12345678                            | 89012345 Serving: 123456789012345                                                      | Provider: | Grade: PK     | PDA: 1.00 | Start: 08/11/2020 | End: | Dual Lang: Not A P | Reason: |  |          |
| 123456789                                 | aevzJLNRT, DOBgradelevelaevzJLNRT                                                      |           | 08/16/1999    |           |                   |      |                    |         |  |          |
| Home: 12345678                            | 89012345 Serving: 123456789012345                                                      | Provider: | Grade: 3      | PDA: 1.00 | Start: 08/11/2020 | End: | Dual Lang: Not A P | Reason: |  |          |
| 123456789                                 | ahjmuyzILMOSUY, NameELtoDL                                                             |           | 09/23/2011    |           |                   |      |                    |         |  |          |
| Home: 12345678                            | 89012345 Serving: 123456789012345                                                      | Provider: | Grade: 3      | PDA: 0.50 | Start: 08/11/2020 | End: | Dual Lang: One Wa  | Reason: |  |          |

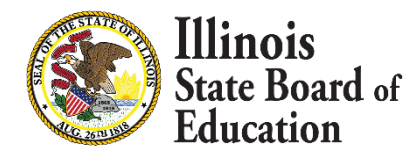

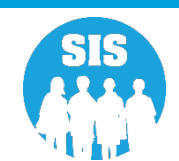

60

#### **SIS Reports - Current Enrollment vs Previous Enrollment**

| E State Board of Educa         | tion Helpful Resou                                          | ces 👻 Contact Tech | nical Support |
|--------------------------------|-------------------------------------------------------------|--------------------|---------------|
| SIS<br>IRM SIS Test Hear       | Reports                                                     |                    |               |
| A Home                         | Q Search Reports                                            |                    |               |
| <b>1</b> Student -             | Student  Assessment                                         |                    |               |
| Assessment -                   | Attendance -                                                |                    |               |
| 📾 Adjusted Cohort              | Bilingual -                                                 |                    |               |
| Teacher                        | Demographics                                                | Summary            | Details       |
|                                | Enroliments                                                 | Summary            | Details       |
| 🚼 Prenatal                     | Current Enrollment vs Previous Enrollment                   | Summary            |               |
| 😬 Reports                      | Enroliment Anomalies                                        | Summary            | Details       |
| ▲ Batch File Processing -      | Enroliment Transfer                                         | Summary            | Details       |
| District Data Verification     | Eligible For Immigrant Education (2007 - 2014)              | Summary            | Details       |
|                                | Eligible For Immigrant Student Program (2015 and later)     | Summary            | Details       |
| Seal of Biliteracy Application | Student Address                                             | Summary            | Details       |
|                                | 504 Plan                                                    | Summary            | Details       |
|                                | Gifted and Accelerated                                      | Summary            | Details       |
|                                | Deactivated School Districts (only for deactivated schools) | Summary            | Details       |
|                                | Detention Center Enrollment Report                          |                    | Details       |
|                                | Historical Demographics Report                              | Summary            | Details       |
|                                | Discipline -                                                |                    |               |

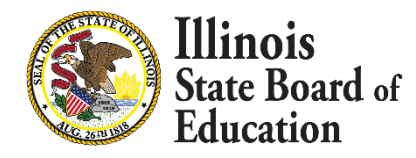

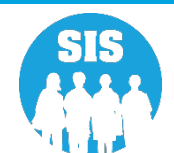

61

#### **Current Enrollment vs Previous Enrollment Report**

|                       | 2022 Current Enrollment | vs. 2021 Previous Enroll | 9/1/2021<br>ment | 3:51 pm |
|-----------------------|-------------------------|--------------------------|------------------|---------|
| Criteria: 19022087017 |                         |                          |                  |         |
| 12345678901 ISB       | E 101                   |                          |                  |         |
| 123456789010001       | SIS East High School    | 2021 Enrollment          | 2022 Enrollment  | Change  |
|                       | 9 - Grade 9             | 530                      | 496              | 6%      |
|                       | 10 - Grade 10           | 575                      | 527              | 9%      |
|                       | 11 - Grade 11           | 562                      | 579              | 3%      |
|                       | 12 - Grade 12           | 588                      | 629              | 6%      |
| 123456789010002       | SIS North High School   | 2021 Enrollment          | 2022 Enrollment  | Change  |
|                       | 9 - Grade 9             | 548                      | 503              | 8%      |
|                       | 10 - Grade 10           | 545                      | 555              | 1%      |
|                       | 11 - Grade 11           | 530                      | 540              | 1%      |
|                       | 12 - Grade 12           | 607                      | 594              | 2%      |

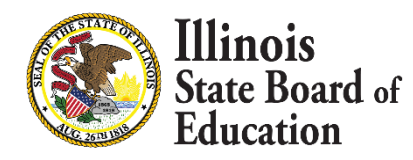

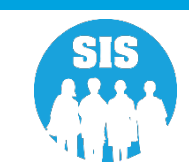

#### 62

#### **SIS Reports – Enrollment Grade Discrepancies**

| E State Board of Educat          | Willinois<br>State Board of Education                       |            |         |  |  |  |  |  |
|----------------------------------|-------------------------------------------------------------|------------|---------|--|--|--|--|--|
| SIS                              | Reports                                                     |            |         |  |  |  |  |  |
| 💄 IBM SIS Test User 🔹 👻          | Q Search Reports                                            |            |         |  |  |  |  |  |
| A Home                           | Student 🔺                                                   |            |         |  |  |  |  |  |
|                                  | Assessment -                                                |            |         |  |  |  |  |  |
| 🗎 Assessment 🗸 🗸                 | Attendance -                                                | lendance 🕶 |         |  |  |  |  |  |
| 🖻 Adjusted Cohort                | Bilingual -                                                 |            |         |  |  |  |  |  |
| Teacher                          | Demographics                                                | Summary    | Details |  |  |  |  |  |
|                                  | Enroliments                                                 | Summary    | Details |  |  |  |  |  |
| 🚼 Prenatal                       | Current Enrollment vs Previous Enrollment                   | Summary    |         |  |  |  |  |  |
|                                  | Enrollment Grade Discrepancies                              | Summary    |         |  |  |  |  |  |
| 😬 Reports                        | Enrollment Anomalies                                        |            | Details |  |  |  |  |  |
| 🛓 Batch File Processing 🛛 👻 🗸    | Enrollment Transfer                                         | Summary    | Details |  |  |  |  |  |
| 👔 District Data Verification 🗸 🗸 | Eligible For Immigrant Education (2007 - 2014)              | Summary    | Details |  |  |  |  |  |
|                                  | Eligible For Immigrant Student Program (2015 and later)     | Summary    | Details |  |  |  |  |  |
| Seal of Biliteracy Application   | Student Address                                             | Summary    | Details |  |  |  |  |  |
|                                  | 504 Plan                                                    | Summary    | Details |  |  |  |  |  |
|                                  | Gifted and Accelerated                                      | Summary    | Details |  |  |  |  |  |
|                                  | Deactivated School Districts (only for deactivated schools) | Summary    | Details |  |  |  |  |  |
|                                  | Detention Center Enrollment Report                          |            | Details |  |  |  |  |  |
|                                  | Historical Demographics Report                              | Summary    | Details |  |  |  |  |  |

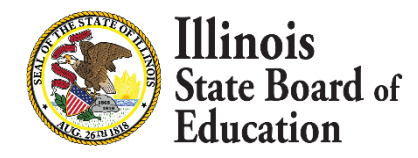

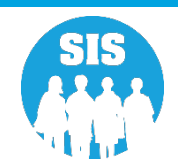

#### **Enrollment Grade Discrepancies Report**

| 2022 Enrollment Grade Discrepancies Report                                                                                                    |                                                                                                    |                                                                            |                                       |  |  |  |
|----------------------------------------------------------------------------------------------------|----------------------------------------------------------------------------------------------------|----------------------------------------------------------------------------|---------------------------------------|--|--|--|
| Shown in this report are discrepancies between grades served in SIS (Student Information System) and EPS (Entity Profile System). To correct these discrepancies please either change the grades served data in SIS or make the change in EPS (both systems are available through IWAS). The grades served in EPS can only be updated by authorized people at the School District level, so please contact your district office if grades served data needs to be changed for one or more schools. If you have any additional questions about this report, please contact the Technology Support Call Center at 217-558-3600. Thank you. |                                                                                                    |                                                                            |                                       |  |  |  |
| district office if grades served data r<br>please of                                                                                                    | needs to be changed for one or more schools. If you ha<br>contact the Technology Support Call Center at 217-558-                                     | ve any additional questions about 3600. Thank you.                         | t this report,                        |  |  |  |
| district office if grades served data r<br>please of<br>23456789012345 ISBE Test School                                                                                                    | needs to be changed for one or more schools. If you ha<br>contact the Technology Support Call Center at 217-558-                                     | ve any additional questions about 3600. Thank you.                         | t this report,                        |  |  |  |
| district office if grades served data r<br>please of<br>23456789012345 ISBE Test School<br>Grades Served: K, 1, 2, 3, 4                                                                                                    | needs to be changed for one or more schools. If you ha<br>contact the Technology Support Call Center at 217-558-<br>Enrollments in Grades Not Served | ve any additional questions about 3600. Thank you. Non IDEA Services Count | t this report,<br>IDEA Services Count |  |  |  |

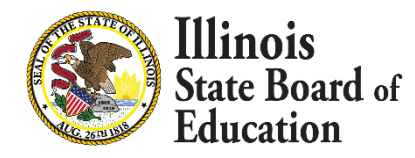

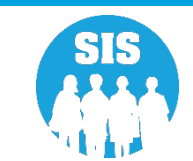

64

#### **SIS Reports - Enrollment Anomalies**

| E State Board of Educat        | lion                                                        | Helpful Resources 👻 Contact Techni | ical Support 👻 |  |  |  |  |
|--------------------------------|-------------------------------------------------------------|------------------------------------|----------------|--|--|--|--|
| SIS                            | Reports                                                     |                                    |                |  |  |  |  |
| 💄 IBM SIS Test User 🔹 👻        | O Course Damonto                                            |                                    |                |  |  |  |  |
| 🐴 Home                         | C Search Reports                                            |                                    |                |  |  |  |  |
| <b>.</b>                       | Student *                                                   |                                    |                |  |  |  |  |
| ¥ Student                      | Assessment •                                                |                                    |                |  |  |  |  |
| 🖹 Assessment 🔹 👻               | Attendance -                                                |                                    |                |  |  |  |  |
| 🕿 Adjusted Cohort              | Bilingual -                                                 |                                    |                |  |  |  |  |
|                                | Demographics and Enrollment 🔺                               |                                    |                |  |  |  |  |
| 되 Teacher                      | Demographics                                                | Summary                            | Details        |  |  |  |  |
|                                | Enrollments                                                 | Summary                            | Details        |  |  |  |  |
| 😂 Prenatal                     | Current Enrollment vs Previous Enrollment                   | Summary                            |                |  |  |  |  |
|                                | Enrollment Grade Discrepancies                              | Summary                            |                |  |  |  |  |
| 😬 Reports                      | Enroliment Anomalies                                        |                                    | Details        |  |  |  |  |
| 🏦 Batch File Processing 🛛 👻    | Enrollment Transfer                                         | Summary                            | Details        |  |  |  |  |
| District Data Varification     | Eligible For Immigrant Education (2007 - 2014)              | Summary                            | Details        |  |  |  |  |
|                                | Eligible For Immigrant Student Program (2015 and later)     | Summary                            | Details        |  |  |  |  |
| Seal of Biliteracy Application | Student Address                                             | Summary                            | Details        |  |  |  |  |
|                                | 504 Plan                                                    | Summary                            | Details        |  |  |  |  |
|                                | Gifted and Accelerated                                      | Summary                            | Details        |  |  |  |  |
|                                | Deactivated School Districts (only for deactivated schools) | Summary                            | Details        |  |  |  |  |
|                                | Detention Center Enrollment Report                          |                                    | Details        |  |  |  |  |
|                                | Historical Demographics Report                              | Summary                            | Details        |  |  |  |  |
|                                | Discipline -                                                |                                    |                |  |  |  |  |

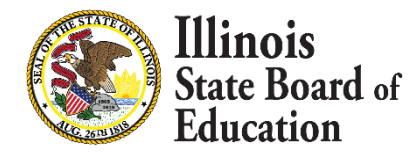

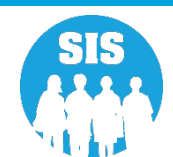

#### **Enrollment Anomalies Report**

#### Illinois State Board of Education Student Information System

#### **Enrollment Anomalies**

SIS Home District: 12345678901 ISBE Test District

Criteria: Students with Current Enrollment Anomalies Only Show Only Current and Previous Year Enrollments

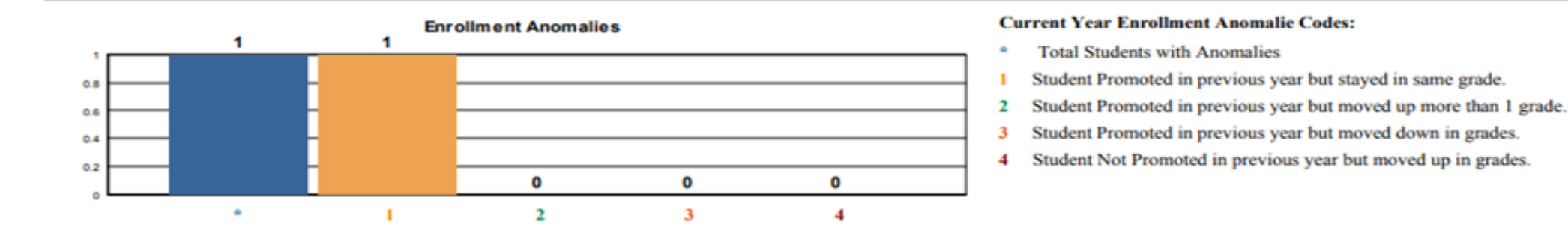

| Total Students: 35 |                   |                 |       | Students With Anomalies: 1 |            |                    |                         | Percentage With No Anomalies: 97.14% |  |  |
|--------------------|-------------------|-----------------|-------|----------------------------|------------|--------------------|-------------------------|--------------------------------------|--|--|
| SID: 1234          | 456789 LUSTER, JO | RDAN            |       | Gend                       | er: F      | DOB: 04/30/2005    | Homeless: N             | IDEA Services: Y                     |  |  |
| Year               | Home RCDTS        | Serving RCDTS   | Grade | Enroll                     | Exit       | Exit Type          |                         |                                      |  |  |
| 2020               | 123456789012345   | 123456789012345 | 9     | 08/15/2019                 | 06/01/2020 | 05 - Promotion     |                         |                                      |  |  |
| 2021               | 123456789012345   | 123456789012345 | 9     | 08/24/2020                 | 06/03/2021 | 05 - Promotion     |                         |                                      |  |  |
| 2021               | 123456789012345   | 123456789012345 | 9     | 06/21/2021                 |            | - Current Year Enr | ollment Anomalie Codes: | 1                                    |  |  |

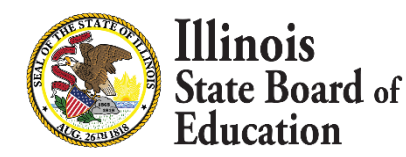

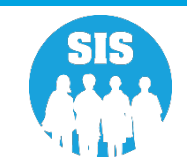

- What report to view after the November 12, 2022, Fall Enrollment deadline?
  - Fall Enrollment Counts (Summary) (Final Data)

#### • What are Fall Enrollment Counts used for?

- Evidence Based Funding (EBF)
- Special Education Approval & Reimbursement (SEARS)
- Every Student Succeeds Act (ESSA)
- Profile of Special Education
- IDEA Allocations
- Special Education Report
- EDEN
- Teacher Loan Cancellation Program

- Enrollment projection
- Report Card Reports
- Illinois State Report Card
- Physical Education Exemption Report
- School Technology Revolving Loan Program
- Teacher Service Records
- Early Childhood eGMS Grants

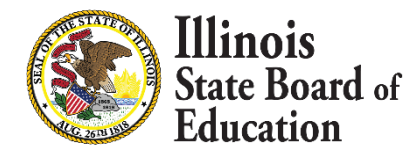

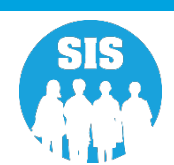

67

#### SIS Reports – Fall Enrollment Counts

| State Board of Educa           | tion                                     | Helpful Resources 👻 Contact Technical Support 👻 |
|--------------------------------|------------------------------------------|-------------------------------------------------|
| SIS                            | Reports                                  |                                                 |
| 💄 IBM SIS Test User 🔹 👻        | Q Search Reports                         |                                                 |
| 谷 Home                         |                                          |                                                 |
| 🕇 Student 🗸 🗸                  |                                          |                                                 |
|                                |                                          |                                                 |
|                                | Bilingual -                              |                                                 |
| 📾 Adjusted Cohort              | Demographics and Enrollment -            |                                                 |
| 되 Teacher                      | Discipline -                             |                                                 |
|                                | Early Learning 🕶                         |                                                 |
| At Propostal                   | Homeless -                               |                                                 |
| 🛒 Prenatai                     | Individual Student 👻                     |                                                 |
| 🖿 Reports                      | Nutrition -                              |                                                 |
| 🛓 Batch File Processing 🔹 👻    | Physical Restraint and Time Out -        |                                                 |
| District Data Verification     | Regional Safe School 🕶                   |                                                 |
|                                | Special Education -                      |                                                 |
| Seal of Biliteracy Application | Course Assignments A                     |                                                 |
|                                | Student and Teacher Reports -            |                                                 |
|                                | Missing Courses -                        |                                                 |
|                                | Summative Designation -                  |                                                 |
|                                | State Reporting A                        |                                                 |
|                                | Fall Enrollment Counts                   | Summary                                         |
|                                | Spring Enrollment Counts                 | Summary                                         |
|                                | Homeless Counts                          | Summary                                         |
|                                | End of Year Reports 🕶                    |                                                 |
|                                | Report Card and Accountability Reports - |                                                 |
|                                | Prenatal -                               |                                                 |
|                                | Miscellaneous Reporting -                |                                                 |

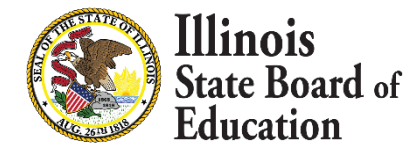

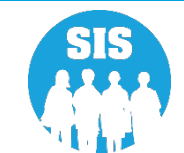

68

#### **Fall Enrollment Counts Criteria**

| ≡         | State Board of           | Educatio | ion Helpful Resources 👻 Contact Technical Support |                                     |   |  |  |  |  |  |  |  |
|-----------|--------------------------|----------|---------------------------------------------------|-------------------------------------|---|--|--|--|--|--|--|--|
| SIS       |                          |          | ✓ Back To Reports                                 | K Back To Reports                   |   |  |  |  |  |  |  |  |
| 💄 IBM SI  | S Test User              | -        | Fall Enrollment Counts                            |                                     |   |  |  |  |  |  |  |  |
| 삼 Home    |                          |          | School Year                                       | 2022 ~                              |   |  |  |  |  |  |  |  |
| 🍟 Studen  | nt                       | -        | Region                                            | - Select Region 🗸                   |   |  |  |  |  |  |  |  |
| Assess    | sment                    | -        | Category                                          | ~                                   |   |  |  |  |  |  |  |  |
| 💼 Adjus   | ted Cohort               |          | District                                          | <b>~</b>                            |   |  |  |  |  |  |  |  |
| Teach     | her                      |          | School                                            | ~                                   |   |  |  |  |  |  |  |  |
|           |                          |          | Enter the 15 digit RCDTS Code                     | UT                                  |   |  |  |  |  |  |  |  |
| ₽ Early C | Childhood Transition     |          |                                                   | Home O Serving                      |   |  |  |  |  |  |  |  |
| 🚼 Prenat  | tal                      |          | Grade                                             | All Grades                          |   |  |  |  |  |  |  |  |
| 😬 Report  | ts                       |          | Gender                                            | Both O Male O Female                |   |  |  |  |  |  |  |  |
|           |                          |          | Read First Indicator<br>Read Improve Indicator    | Both O Yes O No     Both O Yes O No |   |  |  |  |  |  |  |  |
| Batch     | File Processing          |          | Title One Indicator                               |                                     |   |  |  |  |  |  |  |  |
| 👔 Distric | ct Data Verification     | -        | Homeless Indicator                                | Both Q Yes Q No                     | J |  |  |  |  |  |  |  |
| 😚 Seal of | f Biliteracy Application |          | Migrant Indicator                                 | ● Both O Yes O No                   |   |  |  |  |  |  |  |  |
|           |                          |          | SES Indicator                                     | ● Both O Yes O No                   |   |  |  |  |  |  |  |  |
|           |                          |          | EL Indicator                                      | ● Both O Yes O No                   |   |  |  |  |  |  |  |  |
|           |                          |          | IDEA Services                                     | Both O Yes O No                     |   |  |  |  |  |  |  |  |
|           |                          |          | FRL/Low Income Indicator                          | Both O Yes O No                     |   |  |  |  |  |  |  |  |
|           |                          |          | 21st Century Indicator                            | Both O Yes O No                     |   |  |  |  |  |  |  |  |
|           |                          |          | Native Language                                   | All Languages                       |   |  |  |  |  |  |  |  |
|           |                          |          | Race/Ethnicity                                    | All Races 🗸                         |   |  |  |  |  |  |  |  |
|           |                          |          | Eligible For Immigrant Education                  | Both O Yes O No                     |   |  |  |  |  |  |  |  |
|           |                          |          | Private School Student Indicator                  | Both O Yes O No                     |   |  |  |  |  |  |  |  |
|           |                          |          | Military Connected Student Indicator              | South O Yes O No                    |   |  |  |  |  |  |  |  |
|           |                          |          | View Report Create PDP Report                     |                                     |   |  |  |  |  |  |  |  |

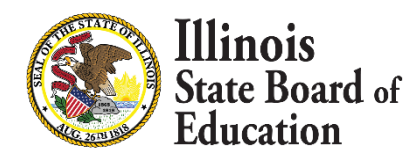

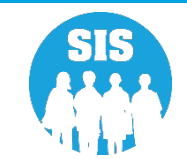

69

#### Fall Enrollment Counts Report

|                                                                                                   | Fall E                    | nrollment Count | s for 2021 Schoo | ol Year |  |  |
|---------------------------------------------------------------------------------------------------|---------------------------|-----------------|------------------|---------|--|--|
| S Home District: 12345678901 ISBE Test District<br>election Criteria: Enrolled As Of = 10/01/2020 |                           |                 |                  |         |  |  |
| rade Level:                                                                                       | All                       | Total           |                  |         |  |  |
| Students:                                                                                         |                           | 5015            |                  |         |  |  |
| ace: American Indian                                                                              | or Alaska Native          | 2               |                  |         |  |  |
| ace: Asian                                                                                        |                           | 2               |                  |         |  |  |
| Race: Black or African American                                                                   |                           | 4825            |                  |         |  |  |
| Race: Hispanic or Latin                                                                           | no                        | 80              |                  |         |  |  |
| Race: Native Hawaiian                                                                             | or Other Pacific Islander | 5               |                  |         |  |  |
| Race: Two or More Ra                                                                              | ices                      | 49              |                  |         |  |  |
| Race: White                                                                                       |                           | 52              |                  |         |  |  |
| Native Language: Apa                                                                              | che                       | 4               |                  |         |  |  |
| Native Language: Chuj                                                                             |                           | 1               |                  |         |  |  |
| Native Language: Engl                                                                             | lish                      | 4943            |                  |         |  |  |
| Native Language: Othe                                                                             | r                         | 1               |                  |         |  |  |
| Native Language: Spar                                                                             | nish                      | 66              |                  |         |  |  |

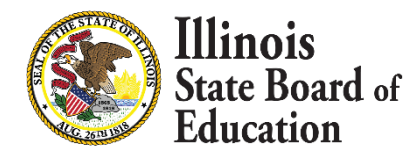

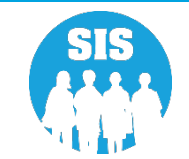

#### **Evidence Based Funding Verification**

|                                               | State Board of Educat         | Acation Helpful Resources 👻 Contact Technical                                                                                                    |                                                                      |                      |                     |                          |              |       |       |       | l Support |     |     |     |       |      |      |      |       |
|-----------------------------------------------|-------------------------------|----------------------------------------------------------------------------------------------------|----------------------------------------------------------------------|----------------------|---------------------|--------------------------|--------------|-------|-------|-------|-----------|-----|-----|-----|-------|------|------|------|-------|
| SIS                                           |                               | Evide                                                                                                    | ence Based Funding Enrollment Co                                     | ounts                |                     |                          |              |       |       |       |           |     |     |     |       |      |      |      |       |
| 💄 IBM SIS Test User 4 🛛 👻                     |                               | Enro                                                                                                    | llment Counts for School Year 2022                                   |                      |                     |                          |              |       |       |       |           |     |     |     |       |      |      |      |       |
| <ul> <li>☆ Home</li> <li>★ Student</li> </ul> |                               | Super                                                                                                    | intendent Verification                                               | _                    |                     |                          |              |       |       |       |           |     |     |     |       |      |      |      |       |
|                                               |                               | <ul> <li>Fall Enrollment Counts Confirmation is not available at this time.</li> <li>Spring Enrollment Counts Confirmation is not available at this time.</li> </ul> |                                                                      |                      |                     |                          |              |       |       |       |           |     |     |     |       |      |      |      |       |
| 🗎 A                                           | ssessment -                   |                                                                                                    | Enrollment Type                                                      | Enrollment<br>Period | Special Ed<br>Pre K | Kindergarten Half<br>Day | Kindergarten | 1st : | 2nd 3 | Brd 4 | th 5th    | 6th | 7th | 8th | 9th 1 | 10th | 11th | 12th | Total |
| <b>1</b>                                      | Adjusted Cohort               | 0                                                                                                    | Home Student Enrollment                                              |                      | -                   |                          | -            |       |       |       |           |     |     |     |       |      |      | -    |       |
| <b>2</b> 7 '                                  | Teacher                       | 0                                                                                                    | Students from Deactivated Schools being Served by<br>Other Districts | -                    |                     | -                        | -            |       |       |       |           |     |     |     |       |      |      | -    |       |
| ₽                                             | arly Childhood Transition     | 6                                                                                                    | Students Served by State Authorized Charter Schools                  | -                    | -                   | -                        | -            |       |       |       |           |     | -   |     |       |      |      | -    | -     |
| <b>₩</b> F                                    | Prenatal                      | 0                                                                                                    | English Learners (PreK-12)                                           |                      |                     |                          |              |       |       |       |           |     |     |     |       |      |      |      |       |
| 🖼 Reports                                     |                               | 0                                                                                                    | Special Education Pre-K Students                                     |                      |                     |                          |              |       |       |       |           |     | -   |     |       |      |      |      |       |
| 🔹 Batch File Processing 🛛 👻                   |                               | 0                                                                                                    | Students Served from Deactivated Schools                             | -                    | -                   |                          | -            |       |       |       |           |     | -   |     |       |      |      | -    |       |
| 🛐 District Data Verification 🗸 🗸              |                               | 0                                                                                                    | Special Education Youth in Care                                      | -                    | -                   | -                        | -            |       |       |       |           |     | -   |     |       |      |      | -    | -     |
|                                               | Average Daily Attendance      | 0                                                                                                    | Students Served by State Funded Schools                              |                      | -                   | -                        | -            |       |       |       |           |     |     |     |       |      |      | -    | -     |
|                                               | Evidence Based Funding        | 0                                                                                                    | Tuition-In Students                                                  |                      | -                   | -                        | -            |       |       |       |           |     | -   |     |       |      |      |      |       |
| <b>3</b>                                      | eal of Biliteracy Application | 0                                                                                                    | Youth In Care in County Detention Centers                            |                      | -                   | -                        | -            |       |       |       |           |     |     |     |       |      |      | -    |       |
|                                               |                               | 0                                                                                                    | Youth In Care in Group Homes                                         |                      |                     |                          |              |       |       |       |           |     | -   |     |       |      |      | -    |       |
|                                               |                               | 0                                                                                                    | Students Served by ROEs                                              |                      | -                   |                          | -            |       |       |       |           |     | -   |     |       |      |      | -    |       |
| 1.00                                          | Out                           | Dow                                                                                                    | nload a List of Possible Special Education Youth-in-Care Stu         | udents               |                     |                          |              |       |       |       |           |     |     |     |       |      |      |      |       |

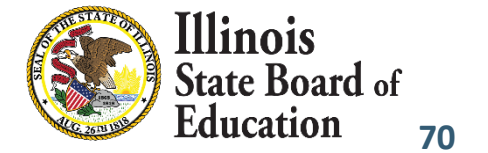

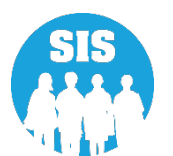

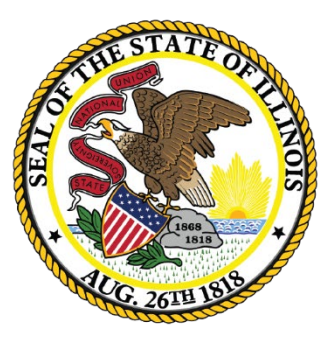

### Illinois State Board of Education

### Service Provider (IDEA Services only) Deadline: November 11, 2022

## Service Provider (IDEA Services only)

72

# IDEA Services students will have one Service Provider identified for each enrollment.

- 01 Yes (IEP/ISP)
- 02 No

Note: ISP Students must be identified as Private School Students (PSS Indicator = Yes)

### **Service Provider- Required for I-STAR**

- Service Provider will default to the Serving RCDTS.
  - The Serving RCDTS code uniquely identifies the school/program where a student is educated.
- Service Provider RCDTS should NOT end in 6100, 6000, or 0000 for Special Education Cooperatives or Private Special Education Facilities.
- Service Provider is the entity providing services to the student and may or may not be the serving location.
- Service Provider data can only be edited by Home district (either online or batch file).
- For improved security, Service Providers will only be able to view students for which they provide services.
- Service Providers can update Student Course Assignments.

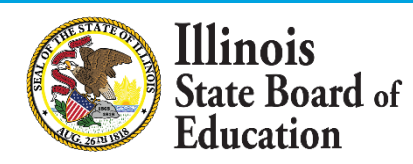

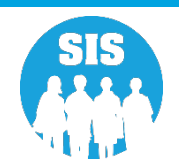
#### SIS/I-STAR Interaction

- All Students MUST have SIDs.
  - Parochial students
  - Birth to 3
  - Students evaluated and NOT served
- Accurate Enrollment Districts and Dates directly affect funding.
  - RCDTS for Home = Resident District in I-STAR
  - RCDTS for Service Provider in SIS = State Serving Program in I-STAR
  - RCDTS for Serving in SIS = Serving School in I-STAR (Physical location of the student)
  - Enrollment/Exit Dates in SIS must encompass Begin/End Dates in I-STAR
- I-STAR assumes SIS data is accurate.
- I-STAR will provide errors when it validates against SIS data that does not match.
  - Changes may need to be made in I-STAR or SIS
- If I-STAR records are disapproved, claims cannot be submitted and there will be an impact on funding for the district.

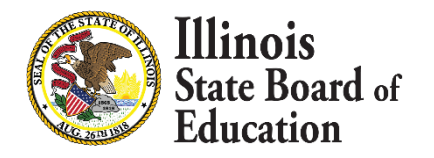

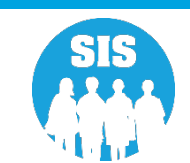

#### How ISTAR/SIS Enrollments are Matched

- For students placed at a special-ed private facility (Fund B or F), ISTAR will be matching the private facility RCDTS to the SIS Serving School
  - We will be match to the SCHOOL level, not at the district level.
  - **This means** that staff will need to know the specific program at the facility that the student is placed in order to choose the correct RCDTS.
- For students who are home schooled (Fund P), ISTAR will be expecting an enrollment in the current school year.
  - **This means** that staff will need to know how to enter a student who is not attending the school full time.

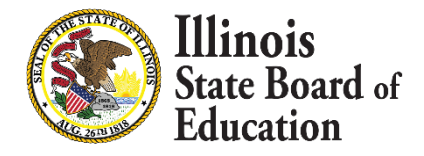

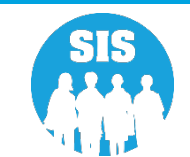

75

#### **Special Education Report: SIS and I-STAR Alignment Report**

| ≡       | State Board of E            | ducatio  | on        |                                 | Helpful Resources 👻 Contact Technical Support |
|---------|-----------------------------|----------|-----------|---------------------------------|-----------------------------------------------|
| SIS     |                             |          | Q S       | earch Reports                   |                                               |
| 💄 IBM   | SIS Test User 4             | -        | Student 4 |                                 |                                               |
| 🕋 Hon   | ne                          |          | Asse      | ssment ▼                        |                                               |
| 🍟 Stud  | lent                        | <b>_</b> | Atter     | idance 👻                        |                                               |
|         |                             |          | Bilin     | gual ▼                          |                                               |
| 🖺 Asse  | essment                     | -        | Dem       | ographics and Enrollment 🔻      |                                               |
| 😁 Adji  | usted Cohort                |          | Disc      | pline 🔻                         |                                               |
| 💶 Tea   | icher                       |          | Early     | Learning -                      |                                               |
|         |                             |          | Hom       | eless 🔻                         |                                               |
| ≓ Early | y Childhood Transition      |          | Indiv     | idual Student 🔻                 |                                               |
| 景 Prer  | natal                       |          | Nutri     | tion -                          |                                               |
| Jul Rep | orts                        |          | Phys      | ical Restraint and Time Out ▼   |                                               |
|         |                             |          | Regi      | onal Safe School 🔻              |                                               |
| 🏦 Bato  | ch File Processing          | -        | Spec      | ial Education A                 |                                               |
| in Dist | trict Data Verification     | -        |           | SIS and I-STAR Alignment Report | Details                                       |
|         | l of Dilitoroov Application |          | Course A  | ssignments 🔺                    |                                               |
| Seal    | for biliteracy Application  |          | Stud      | ent and Teacher Reports -       |                                               |
|         |                             |          | Miss      | ing Courses 🔻                   |                                               |
|         |                             |          | Summati   | ve Designation -                |                                               |
|         |                             |          | State Rep | orting 🔻                        |                                               |
|         |                             |          | Prenatal  | •                               |                                               |
|         |                             |          | Miscellar | eous Reporting 👻                |                                               |

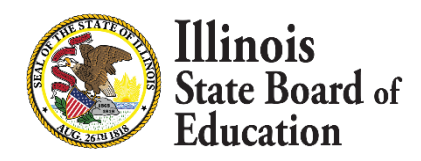

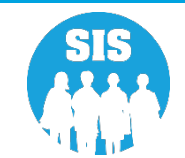

76

#### SIS and I-STAR Alignment Report: Errors Only

| E State Board .                | f Educat | ion                             |                                                          | Helpful Resources 👻 Contact Technical Support 👻 |
|--------------------------------|----------|---------------------------------|----------------------------------------------------------|-------------------------------------------------|
| SIS                            |          | < Back To Reports               |                                                          |                                                 |
| 💄 IBM SIS Test User 4          | -        | SIS and I-STAR Alignment Report |                                                          |                                                 |
| 者 Home                         |          | School Year                     | 2021 ~                                                   |                                                 |
| <sup> </sup>                   | -        | School                          | All Schools                                              |                                                 |
| 🖺 Assessment                   | -        |                                 | Home O Serving O Service Provider                        |                                                 |
|                                |          | Report                          | O All                                                    |                                                 |
|                                |          | Sort By                         | Home Error 🗸                                             |                                                 |
| Teacher                        |          |                                 |                                                          |                                                 |
|                                |          | View Report Create PDF Report   |                                                          |                                                 |
| <b>∌</b> r Prenatal            |          |                                 |                                                          |                                                 |
| 년 Reports                      |          |                                 |                                                          |                                                 |
| 🛓 Batch File Processing        | -        |                                 |                                                          |                                                 |
| P District Data Verification   | -        |                                 |                                                          |                                                 |
| Seal of Biliteracy Application |          |                                 |                                                          |                                                 |
|                                |          |                                 |                                                          |                                                 |
|                                |          |                                 |                                                          |                                                 |
|                                |          |                                 |                                                          |                                                 |
|                                |          |                                 |                                                          |                                                 |
|                                |          |                                 |                                                          |                                                 |
|                                |          |                                 |                                                          |                                                 |
| Log Out                        | C+>      |                                 | Agency Information 🎽 🕇 Accessibility Privacy Policy Care | eers at ISBE                                    |

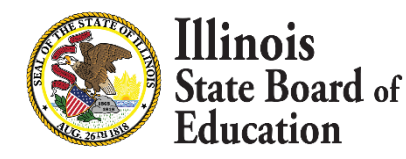

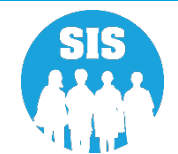

77

#### **SIS and I-STAR Alignment Report**

Illinois State Board of Education Student Information System 2021 SIS and I-STAR Alignment Report 7/20/2021 10:12 am

### This report is intended to help align data from the Student Information System (SIS) and the IEP Special Education Tracking and Reporting system (I-STAR). The fields collected in each system are displayed across the page and are aligned with the corresponding element from the other system. If the data is missing from the field, it must be entered into the corresponding system. If the data is incorrect, district personnel should determine which system has the data entered incorrectly and proceed by correcting the data in that system.

- If Home school and or Serving school is incorrect in SIS, the student's enrollment must be exited as "Erroneous" with the Exit Enrollment Date set equal to the Enrollment Start date.
- If Service Provider is incorrect in SIS, update it by searching the student and updating the Service Provider. The student must be actively enrolled to update the Service Provider.
- IEP indicator and Private School Student indicator (PSS) must match the Fund Code entered into I-STAR. The PSS indicator indicates the student has a possible Individual Service Plan (ISP) in SIS.
- Student approval start and end dates in I-STAR must coincide with the SIS Student Enrollment start and end dates. Every approval record in I-STAR requires an enrollment record in SIS to be approved. An approval record in I-STAR should not begin before the SIS enrollment start date. An I-STAR approval record must end before the student's enrollment is exited. If these dates are out of range, the data must be corrected in the corresponding system.

#### Home District RCDTS: 12345678901

Home District Name: ISBE SD 101

Selection Criteria: Errors Only = Yes Sorted By: Home District Errors, Name

| SID        | Name                           |                                 | Date of Birth                    |                           |                              |                            |
|------------|--------------------------------|---------------------------------|----------------------------------|---------------------------|------------------------------|----------------------------|
| 123456789  | TEST, NAME                     |                                 | 02/05/2002                       |                           |                              |                            |
| - SIS -    | Home School:                   | Serving School:                 | Provider School:                 | IDEA Serv or PSS Ind:     | Enrollment Start:            | Enrollment End:            |
| - I-Star - | Resident District: 12345678901 | Dist of Serving: 12345678901    | Serving District: 12345678901    | Fund Code: E (IEP)        | Approval Start: 08/15/2019   | Approval End:              |
|            | No Match                       | No Match                        | No Match                         | No Match                  | Dates Out of Range           | Dates Out of Range         |
| 123456789  | TEST, NAME                     |                                 | 03/11/2000                       |                           |                              |                            |
| - SIS -    | Home School:                   | Serving School:                 | Provider School:                 | IDEA Serv or PSS Ind:     | Enrollment Start:            | Enrollment End:            |
| - I-Star - | Resident District: 12345678901 | Dist of Serving:                | Serving District: not found      | Fund Code: B (IEP)        | Approval Start: 08/12/2019   | Approval End:              |
|            | No Match                       | No Match                        | No Match                         | No Match                  | Dates Out of Range           | Dates Out of Range         |
| 123456789  | TEST, NAME                     |                                 | 04/18/2003                       |                           |                              |                            |
| - SIS -    | Home School: 123456789012345   | Serving School: 123456789012345 | Provider School: 123456789012345 | IDEA Serv or PSS Ind: IEP | Enrollment Start: 09/02/2020 | Enrollment End: 10/07/2020 |
| - I-Star - | Resident District:             | Dist of Serving:                | Serving District:                | Fund Code: ()             | Approval Start:              | Approval End:              |
|            | No Match                       | No Match                        | No Match                         | No Match                  | Dates Out of Range           | Dates in Range             |
| - SIS -    | Home School: 123456789012345   | Serving School: 123456789012345 | Provider School: 123456789012345 | IDEA Serv or PSS Ind: IEP | Enrollment Start: 01/19/2021 | Enrollment End: 04/08/2021 |
| - I-Star - | Resident District:             | Dist of Serving:                | Serving District:                | Fund Code: ()             | Approval Start:              | Approval End:              |
|            | No Match                       | No Match                        | No Match                         | No Match                  | Dates Out of Range           | Dates in Range             |

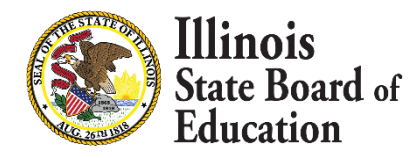

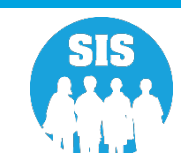

78

#### **Student Enrollment – Service Provider Link**

|                          | <b>ois</b><br>Board of Educat | ion                                      |                    |                        |                 |                                         |                                 | Helpful Resources 👻 Contact Technical Support |
|--------------------------|-------------------------------|------------------------------------------|--------------------|------------------------|-----------------|-----------------------------------------|---------------------------------|-----------------------------------------------|
| SIS                      | •                             | Demographic Enrollments                  | Program Indicators |                        |                 |                                         |                                 |                                               |
| 🕂 Home                   |                               | SID: 123456789<br>Legal Last Name: Test1 |                    | Legal First Name: Test |                 |                                         | Legal Middle Name:              |                                               |
|                          | •                             | Enrollments 1 2 3 4 5 6 7 8 9            | 1                  |                        |                 |                                         |                                 |                                               |
| Search                   |                               | Enrollment is active                     |                    |                        |                 |                                         |                                 |                                               |
| Request New SI           | D                             | School Year for Serving                  | 2021               |                        | RCDT            | S for Home                              | 123456789012345                 |                                               |
| Multiple SID Me          | rge                           | Enrollment Type for Serving              | Transfer in from   | within District        | RCDT            | S for Serving<br>S for Service Provider | 123456789012345                 | Edit                                          |
| Exit Enrollment          |                               | Entry/Grade Level for Serving            | 2 - Grade 2        |                        | Perce           | nt of Day Attended (PDA)                | 1.00                            |                                               |
| Assessment               | -                             | Enrollment Date for Serving<br>Exit Date | 06/21/2021         |                        | Tutto<br>Dual I | n In<br>.anguage<br>1999 of Instruction | No<br>Not A Participant in Dual | Language Program                              |
| 🞓 Adjusted Cohort        |                               | Exit Type                                |                    |                        | Lange           | age of instruction                      |                                 |                                               |
| Teacher                  |                               | Collections                              |                    |                        |                 |                                         |                                 |                                               |
| ≓ Early Childhood Tran   | sition                        | Student Course Assignment                | View Details       |                        | Physi           | cal Restraint and Time Out              | View Details                    |                                               |
| 🚼 Prenatal               |                               | Discipline                               |                    |                        | 3100            | nt Attendance                           | View Details                    |                                               |
| 😬 Reports                |                               | Homeless<br>504 Plan                     | View Details       |                        | Regio           | nal Safe School Program                 |                                 |                                               |
| 🏦 Batch File Processin   | g 🗸                           |                                          |                    |                        |                 |                                         |                                 |                                               |
| n District Data Verifica | ation 👻                       |                                          |                    |                        |                 |                                         |                                 | Add Enrolliment                               |

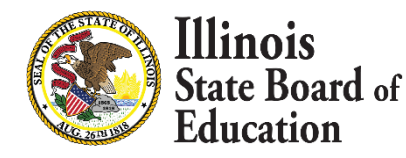

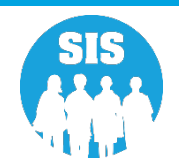

#### 79

#### **Student Enrollment – Service Provider Edit**

| ≡             | Helpful Resources - Contact Technical Support |                                                                              |                                                          |                                                   |          |  |  |  |
|---------------|-----------------------------------------------|------------------------------------------------------------------------------|----------------------------------------------------------|---------------------------------------------------|----------|--|--|--|
| SIS           |                                               | K Back To Enrollment                                                         |                                                          |                                                   |          |  |  |  |
| 💄 IBI         | M SIS Test User 🔹                             | Service Provider                                                             |                                                          |                                                   |          |  |  |  |
| ₩ H           | ome<br>udent <del>•</del>                     | SID: 12456789<br>Legal Last Name: Test1<br>Home RCDTS: 123456789012345       | Legal First Name: Test<br>Serving RCDTS: 123456789012345 | Middle Name:<br>Service Provider: 123456789012345 |          |  |  |  |
|               | Search                                        | <ul> <li>Same as Serving RCDTS</li> <li>Enter 15 digit RCDTS Code</li> </ul> |                                                          |                                                   |          |  |  |  |
|               | Request New SID                               | <ul> <li>Select Region, Category, District and School</li> </ul>             |                                                          |                                                   |          |  |  |  |
|               | Multiple SID Merge                            | Region                                                                       | - Select Region                                          |                                                   | v        |  |  |  |
|               | Exit Enrollment                               | Category<br>District / Entity                                                |                                                          |                                                   | <b>`</b> |  |  |  |
| 🗎 As          | sessment 🗸                                    | School                                                                       |                                                          |                                                   | v        |  |  |  |
| 😰 A           | djusted Cohort                                |                                                                              |                                                          |                                                   |          |  |  |  |
| 🞜 Т           | eacher                                        |                                                                              |                                                          |                                                   | Submit   |  |  |  |
| <b>≓</b> Ea   | arly Childhood Transition                     |                                                                              |                                                          |                                                   |          |  |  |  |
| <b>≜</b> r Pr | renatal                                       |                                                                              |                                                          |                                                   |          |  |  |  |

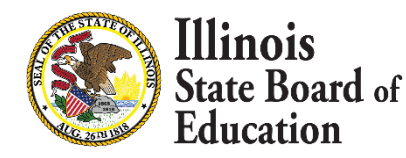

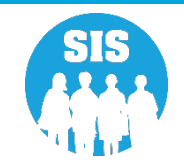

80

#### **SIS Reports – Enrollment Report (Service Provider)**

| ≡         | State Board of Educat     | ion Helpful Resources 👻                                     | Contact Techn | nical Support |  |  |  |
|-----------|---------------------------|-------------------------------------------------------------|---------------|---------------|--|--|--|
| SIS       |                           | Reports                                                     |               |               |  |  |  |
| Let IBM S | SIS Test User 🔹 👻         | Q Search Reports                                            |               |               |  |  |  |
| 삼 Hom     | e                         | Student                                                     |               |               |  |  |  |
| 🕇 Stude   | nt 👻                      | Assessment -                                                |               |               |  |  |  |
| 🗎 Asses   | ssment 🗸 🗸                | Attendance -                                                |               |               |  |  |  |
| 😰 Adju    | sted Cohort               | Bilingual •                                                 |               |               |  |  |  |
| 되 Teac    | her                       | Demographics and Enrollment A                               |               |               |  |  |  |
|           | 0L:1dbd TH:               | Demographics                                                | Summary       | Details       |  |  |  |
| 🖨 Early   | Childhood Transition      | Current Enrollment vs Previous Enrollment                   | Summary       | Detuno        |  |  |  |
| ᠷ Prena   | atal                      | Enrollment Grade Discrepancies                              | Summary       |               |  |  |  |
| ᄖ Repo    | rts                       | Enrollment Anomalies                                        |               | Details       |  |  |  |
| 🏦 Batch   | n File Processing 🔹 👻     | Enrollment Transfer                                         | Summary       | Details       |  |  |  |
| n Distr   | ict Data Verification 🛛 👻 | Eligible For Immigrant Education (2007 - 2014)              | Summary       | Details       |  |  |  |
| A Soal    | of Pilitoracy Application | Eligible For Immigrant Student Program (2015 and later)     | Summary       | Details       |  |  |  |
| U Seal    | or biliteracy Application | Student Address                                             | Summary       | Details       |  |  |  |
|           |                           | Gifted and Accelerated                                      | Summary       | Details       |  |  |  |
|           |                           | Deactivated School Districts (only for deactivated schools) | Summary       | Details       |  |  |  |
|           |                           | Detention Center Enrollment Report                          |               | Details       |  |  |  |
|           |                           | Historical Demographics Report                              | Summary       | Details       |  |  |  |
|           |                           |                                                             |               |               |  |  |  |

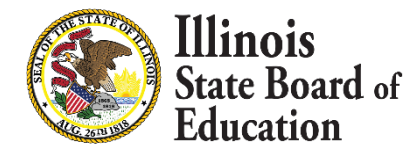

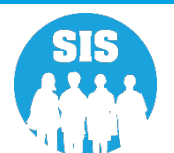

81

#### **Enrollment Report - Select Service Provider**

| ≡         | State Board of Educa      | tion                                           |                                                                                   | Helpful Resources 👻 Contact Technical Support |
|-----------|---------------------------|------------------------------------------------|-----------------------------------------------------------------------------------|-----------------------------------------------|
| SIS       |                           | K Back To Reports                              |                                                                                   |                                               |
| 💄 IBM SI  | IS Test User 🗸 🗸          | Enrollments                                    |                                                                                   |                                               |
| 👫 Home    | e                         | School Year                                    | Active Enrollments Only                                                           | •                                             |
| 🕇 Studer  | nt <del>-</del>           | School                                         | All Schools                                                                       | •                                             |
| 🗎 Asses   | sment 🔹                   | Grade                                          | ○ Home ○ Serving ● Service Provider ○ Home But Not Serving ○ Serving But Not Home | ×                                             |
| 🖻 Adjus   | sted Cohort               | IDEA Services                                  | Both O Yes O No                                                                   |                                               |
| 💶 Teact   | her                       | Private School Student Indicator<br>Tuition-In | Both O Yes O No     Both O Yes O No                                               |                                               |
| ≓ Early ( | Childhood Transition      | Dual Language                                  | All                                                                               | ▼                                             |
| ᠷ Prena   | tal                       | Sort By                                        | Name                                                                              | •                                             |
| 🖽 Repor   | ts                        | View Report Create PDF Report                  |                                                                                   |                                               |
| 🏦 Batch   | File Processing 🔹 👻       |                                                |                                                                                   |                                               |
| 🔒 Distri  | ict Data Verification 🗸 🗸 |                                                |                                                                                   |                                               |

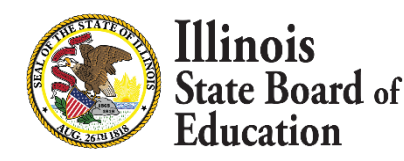

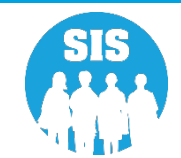

- What SIS report displays the Service Provider Data?
  - Student Enrollment Reports

#### Illinois State Board of Education Student Information System

**Enrollment (Detail)** 

Service Provider RCDTS: 123456789012345

Service Provider Name: ISBE Test SD

Selection Criteria: Currently Enrolled Students Only Sorted By: Name

| SID            | Name                              | Date of Birth                      |                             |                 |                 |
|----------------|-----------------------------------|------------------------------------|-----------------------------|-----------------|-----------------|
| 123456789      | Test1, Test                       | 10/25/2015                         |                             |                 |                 |
| Home: 12345678 | 39012345 Serving: 123456789012345 | Provider: 123456789012345 Grade: K | PDA: 1.00 Start: 10/29/2020 | End: Dual Lang: | Not A P Reason: |
| 123456789      | Test2, Test                       | 01/02/2014                         |                             |                 |                 |
| Home: 12345678 | 39012345 Serving: 123456789012345 | Provider: 123456789012345 Grade: 1 | PDA: 1.00 Start: 08/20/2020 | End: Dual Lang: | Not A P Reason: |

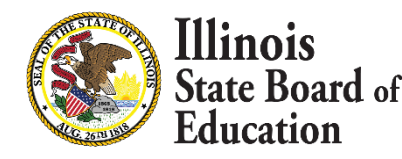

82

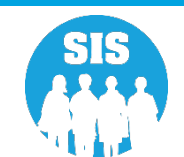

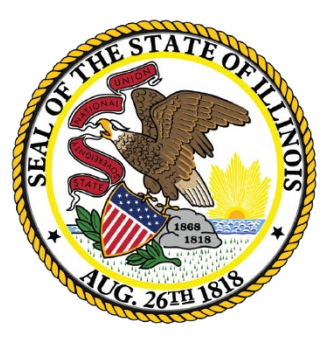

### Illinois State Board of Education

# Student Address Deadline: November 11, 2022

- Student Address
  - Online
  - Batch
- Students exited that have IDEA Services set to "Yes" must have an active address record
- Students that are Low Income and participating in a CEP or NSLP School as part of the P-EBT program
- Primary address (the resident household)
  - Optional secondary address
- The student address must be provided for a student in grades Pre-K–12 when the IDEA Services has been set to "Yes" or Students that are Low Income and participating in a CEP or NSLP School as part of the P-EBT program
  - Student addresses are encouraged for all students

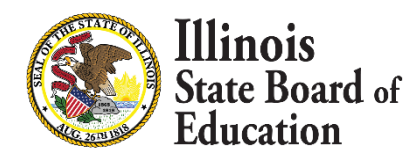

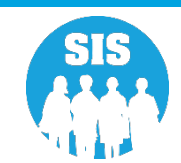

- 85
- SIS will only check for a student's address upon exit enrollment. If the student is not IDEA Services or Low Income at that time, the address validation will not be enforced.
- Students may or may not be IDEA Services when address data is submitted. An address may be provided for a non-IDEA Services student; however, it is not required.
- An address may only be provided by the Home district of the active enrollment.
  - A home district can change the status from "Active" to "Inactive" to remove the address record.

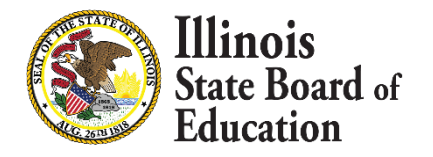

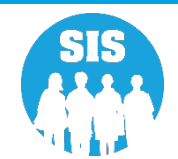

86

#### **Student Demographics – Student Address Link**

| E State Board of Educat        | Helpful Resources - Contact Technical Support - |                                        |                        |                          |                    |      |  |  |
|--------------------------------|-------------------------------------------------|----------------------------------------|------------------------|--------------------------|--------------------|------|--|--|
| SIS                            | K Back To Search                                |                                        |                        |                          |                    |      |  |  |
| 💄 IBM SIS Test User 🔹 👻        | Demographic Enrollments Progra                  | m Indicators CCRI Information Services |                        |                          |                    |      |  |  |
| 🖀 Home                         | SID: 123456789                                  |                                        |                        |                          |                    |      |  |  |
| ∳ Student -                    | Legal Last Name: Test                           |                                        | Legal First Name: Test |                          | Legal Middle Name: |      |  |  |
|                                | Date of Birth                                   | 01/01/2000                             |                        | Gender                   | Female             |      |  |  |
| 🗎 Assessment 🔹 👻               | Race/Ethnicity                                  | Black or African American              |                        | Student Lineage (Jr, II) |                    |      |  |  |
|                                | Birth Place Name                                |                                        |                        | Mother's Maiden Name     |                    |      |  |  |
| Adjusted Cohort                | EL Screener                                     | View Details                           |                        | Student Address          | View Details       |      |  |  |
| 🞜 Teacher                      | Seal of Biliteracy Awards                       |                                        |                        | Gifted and Accelerated   | View Details       |      |  |  |
|                                |                                                 |                                        |                        |                          |                    | Edit |  |  |
| 🚼 Prenatal                     |                                                 |                                        |                        |                          |                    |      |  |  |
| 🖴 Reports                      |                                                 |                                        |                        |                          |                    |      |  |  |
| ▲ Batch File Processing        |                                                 |                                        |                        |                          |                    |      |  |  |
| 🔒 District Data Verification 🔹 |                                                 |                                        |                        |                          |                    |      |  |  |
| Seal of Biliteracy Application |                                                 |                                        |                        |                          |                    |      |  |  |
|                                |                                                 |                                        |                        |                          |                    |      |  |  |

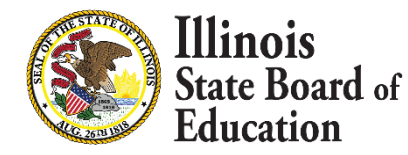

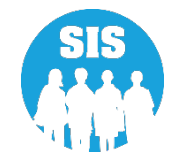

87

#### **Edit Student Address**

| ≡              | State Board of Educat | ion                                     | Help                   |                           |                             |             |  |  |
|----------------|-----------------------|-----------------------------------------|------------------------|---------------------------|-----------------------------|-------------|--|--|
| SIS            |                       | K Back To Demographic                   |                        |                           |                             |             |  |  |
| 🔒 IBM S        | SIS Test User 🔹 🔻     | Student Address                         |                        |                           |                             |             |  |  |
| প Hom          | e                     | SID: 123456789<br>Legal Last Name: Test | Legal First Name: Test | Date Of Birth: 01/01/2000 | Home RCDTS: 123456789012345 |             |  |  |
| ↑ Stude        | nt 👻                  | Primary Address                         |                        |                           |                             |             |  |  |
|                | searcn                | Status                                  | ACTIVE     INACTIVE    |                           |                             |             |  |  |
| l              | Request New SID       | Street Address 1                        |                        |                           |                             |             |  |  |
| I              | Exit Enrollment       | Street Address 2                        |                        |                           |                             |             |  |  |
| 🗎 Asses        | sment 👻               | City                                    |                        |                           |                             |             |  |  |
| 🖻 Adju         | sted Cohort           | State                                   | - Select -             | <b>~</b>                  |                             |             |  |  |
| 🛃 Teac         | her                   | Zip                                     |                        |                           |                             |             |  |  |
| <b>≓</b> Early | Childhood Transition  | Zip + 4                                 |                        |                           |                             |             |  |  |
| 🚼 Pren         | atal                  |                                         |                        |                           |                             | Cancel Next |  |  |
| 😬 Repo         | rts                   |                                         |                        |                           |                             |             |  |  |

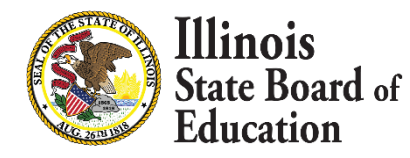

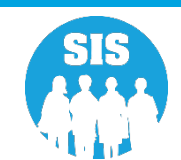

88

#### What SIS report displays the Student Address Data?

Student Address Reports

| State Board of Educat          | ion                                                         | Helpful Resources 👻 Contact Tech | nical Support 👻 |
|--------------------------------|-------------------------------------------------------------|----------------------------------|-----------------|
| SIS                            | Reports                                                     |                                  |                 |
| 💄 IBM SIS Test User 🛛 👻        | Q Search Reports                                            |                                  |                 |
| 🕋 Home                         | Sturient .                                                  |                                  |                 |
| 🕈 Student 🗸 🗸                  | Assessment -                                                |                                  |                 |
| 🚆 Assessment 🔹 👻               | Attendance -                                                |                                  |                 |
| 🚘 Adjusted Cohort              | Bilingual -                                                 |                                  |                 |
| _                              | Demographics and Enrollment -                               |                                  |                 |
| Teacher                        | Demographics                                                | Summary                          | Details         |
|                                | Enrollments                                                 | Summary                          | Details         |
| 🚔 Prenatal                     | Current Enrollment vs Previous Enrollment                   | Summary                          |                 |
|                                | Enrollment Grade Discrepancies                              | Summary                          |                 |
| Let Reports                    | Enrollment Anomalies                                        |                                  | Details         |
| 🏦 Batch File Processing 🛛 👻 🗸  | Enrollment Transfer                                         | Summary                          | Details         |
| 🖷 District Data Verification 🗸 | Eligible For Immigrant Education (2007 - 2014)              | Summary                          | Details         |
|                                | Eligible For Immigrant Student Program (2015 and later)     | Summary                          | Details         |
| Seal of Biliteracy Application | Student Address                                             | Summary                          | Details         |
|                                | 504 Plan                                                    | Summary                          | Details         |
|                                | Gifted and Accelerated                                      | Summary                          | Details         |
|                                | Deactivated School Districts (only for deactivated schools) | Summary                          | Details         |
|                                | Detention Center Enrollment Report                          |                                  | Details         |
|                                | Discipline -                                                |                                  |                 |
|                                | Early Learning -                                            |                                  |                 |
|                                | Homeless -                                                  |                                  |                 |

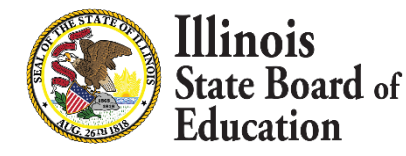

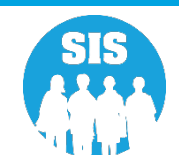

#### Student Address Report

### Illinois State Board of Education Student Information System

2022 Student Address Report

8/24/2021 8:25 am

| IS Home District: 12345678901 ISBE Test District                 |                              |                      |                       |                          |        |  |  |  |  |  |
|------------------------------------------------------------------|------------------------------|----------------------|-----------------------|--------------------------|--------|--|--|--|--|--|
| Selection Criteria: IDEA Services = Yes Sorted By: Student Name  |                              |                      |                       |                          |        |  |  |  |  |  |
| Errors: 1 - Missing Required Address 2 - No Active Address       |                              |                      |                       |                          |        |  |  |  |  |  |
| Student ID Name<br>123456789 Test, Test                          | Birth Date<br>01/01/2000     | IDEA Services<br>Yes | FRL/Low Income<br>Yes | Address Completed<br>Yes | Errors |  |  |  |  |  |
| Home RCDTS: 123456789012345 Status: Active Type: Primary Address | 8 100 ISBE Street ISBE, IL 3 | 12345                |                       |                          |        |  |  |  |  |  |
|                                                                  |                              |                      |                       |                          |        |  |  |  |  |  |

Total Students: 1

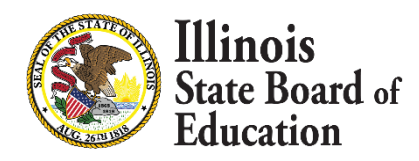

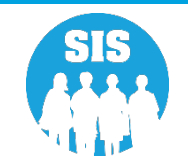

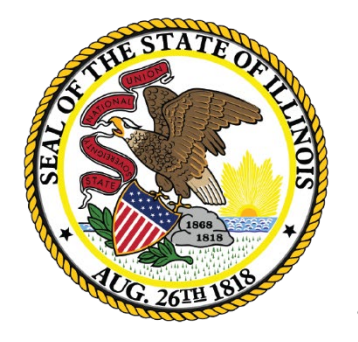

Illinois State Board of Education

# **Detention Center Enrollments**

**Detention Center Districts** 

- In the state of Illinois there are twenty-three County detention centers are associated with 17 districts.
- The detention center (or the district in which it is located) is responsible for entering and exiting the Detention center claim record on the Services tab in SIS when the student attending the detention center.
- The detention center claim record can be entered regardless of if the student is enrolled in SIS or exited.
- If the student does not have a State Student ID (SID) or a current year enrollment, the Detention center district will need to create an enrollment in SIS
- Detention center claim records can be entered both online or via batch.
- Training on how to enter detention records can be found here:
  - <u>https://www.isbe.net/Pages/SIS-Training-Modules.aspx</u>

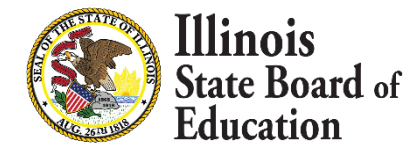

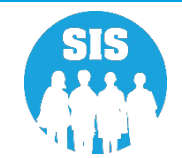

**Public School Districts** 

- Starting the School Year 2023, Home Districts should not exit student enrollments who are attending county detention centers regardless of the length of their stay. Home districts should communicate with the Detention center to ensure all services are being provided to the student.
- If students are assessed in the Detention Center, the home school should set the Testing School to the detention center under the Assessment Pre-ID link in SIS for IAR, PSAT, SAT and DLM-AA.
  - Note: for SAT and PSAT only, if the detention center is not on the list of established test sites, the home school will be set as the Testing School.
- If students are receiving Special Education Services (IDEA services = "Yes") Home districts should be communicating with the detention center to provide special education and related services in accordance with the requirements of Part B of the Individuals with Disabilities Education Act and Article 14 of the Illinois School Code.
- Attendance can be by entered the Home District with a "Detention Center" code.
- If students are receiving Multilingual Services (EL Indicator = Yes) Home districts should be communicating with the detention center to provide Multilingual Services.

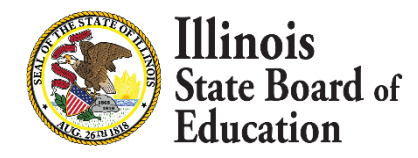

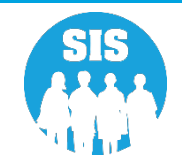

- Detention center claim records occurring on October 1 or March 1 must be entered by the April 14, 2023, deadline for Evidence based Funding.
- All remaining detention center claim records must be entered by the end of the school year.

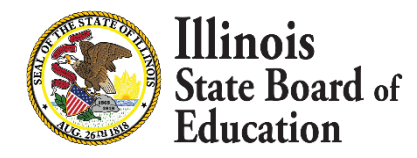

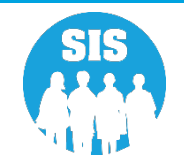

Search student using the SID or the Last Name, First Name, Date of Birth, and Gender of the student.

| E State Board of Education | on Helpful R                      | esources 👻 Contact Technical Support  |
|----------------------------|-----------------------------------|---------------------------------------|
| SIS                        | Search SID                        |                                       |
| 💄 IBM SIS Test User 🔹 👻    |                                   |                                       |
| A Home                     | SID                               |                                       |
| 省 Student 🗸 🗸              | OR                                |                                       |
| Search                     | Legal Last Name                   |                                       |
| Request New SID            |                                   |                                       |
| Multiple SID Merge         | Date of Birth (mm/dd/yyyy) Gender | · · · · · · · · · · · · · · · · · · · |
| Exit Enrollment            |                                   | Search                                |
| 🖹 Assessment 🗸 🗸           |                                   |                                       |

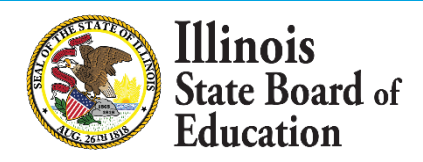

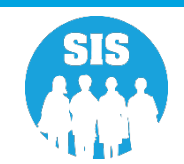

If NO student is found, the detention center must work with the local district to verify the information or have it add the student in SIS

| ≡     | State Board of Education | on                                                                                   | Helpful Resources 👻 Contact Technical Support |
|-------|--------------------------|--------------------------------------------------------------------------------------|-----------------------------------------------|
| SIS   |                          | Search SID                                                                           |                                               |
|       | A SIS Test User -        | No records found for the search criteria you provided. Please re-enter the search cr | riteria.                                      |
| 🕋 Ho  | ome                      | SID 123456789                                                                        | _                                             |
| 🍟 Stu | dent 👻                   | OR                                                                                   |                                               |
|       | Search                   |                                                                                      |                                               |
|       | Request New SID          | Legal Last Name Legal Firs                                                           | it Name                                       |
|       | Multiple SID Merge       | Date of Birth (mm/dd/yyyy) Gender                                                    | ~ ·                                           |
|       | Exit Enrollment          |                                                                                      | Search                                        |
| 🖹 Ass | sessment 🗸               |                                                                                      |                                               |

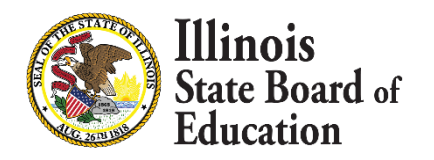

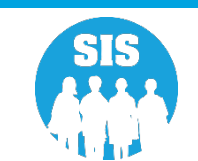

If a student is identified, click Select.

Illinois State Board of Education Helpful Resources 

Contact Technical Support SIS K Back To Search IBM SIS Test User Search SID - Potential Match Summary -A Home Search Criteria: \* Student -SID Last Name First Name DOB Gender Search 123456789 Request New SID Search Results: 1 potential student matches found. Multiple SID Merge Race/Ethnicity **Birth Place** SID Last First Middle DOB Gender Native Action Exit Enrollment Language Name Name Name Name Waukegan IL English Select Hispanic or 123456789 Test Student 01/01/2010 Female Assessment -Latino 🖙 Adjusted Cohort

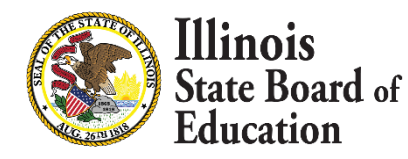

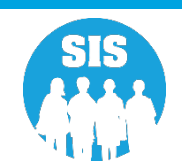

#### Services tab, click 'View Details'

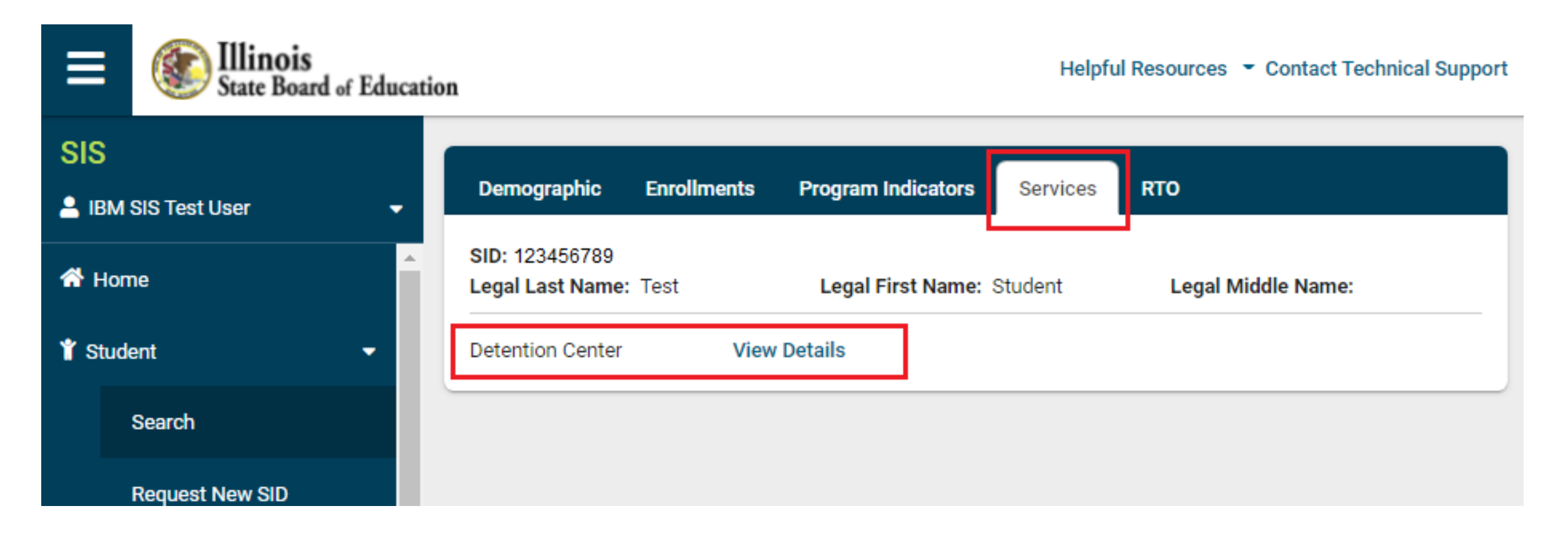

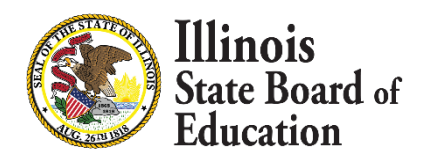

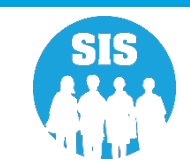

#### To add detention center record, click '+' Add Record

| ≡                         | State Board of Educat | Helpful Resources 👻 Contact Technical Support |         |                        |                |                    |  |
|---------------------------|-----------------------|-----------------------------------------------|---------|------------------------|----------------|--------------------|--|
| SIS                       |                       | K Back To Services                            |         |                        |                |                    |  |
| 💄 IBM SIS Test User 🛛 🗸 🗸 |                       | Detention Center +                            |         |                        |                |                    |  |
| A Home                    |                       | SID: 123456789<br>Legal Last Name:            | Test    | Legal First Name:      | Student        | Legal Middle Name: |  |
|                           | Search                | Date of 01/0<br>Birth:                        | 01/2010 |                        | Gender:        | Female             |  |
|                           | Request New SID       |                                               |         | No Detention Center re | cords for this | student            |  |
|                           | Multiple SID Merge    |                                               |         |                        |                |                    |  |
|                           | Exit Enrollment       |                                               |         |                        |                |                    |  |

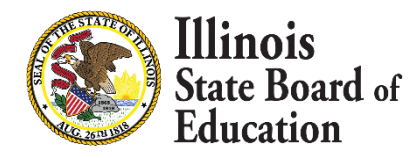

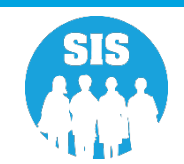

99

Enter required data.

Entry or Exit Date can NOT overlap an existing Entry or Exit Date. That will result in an error message.

Click 'Save.'

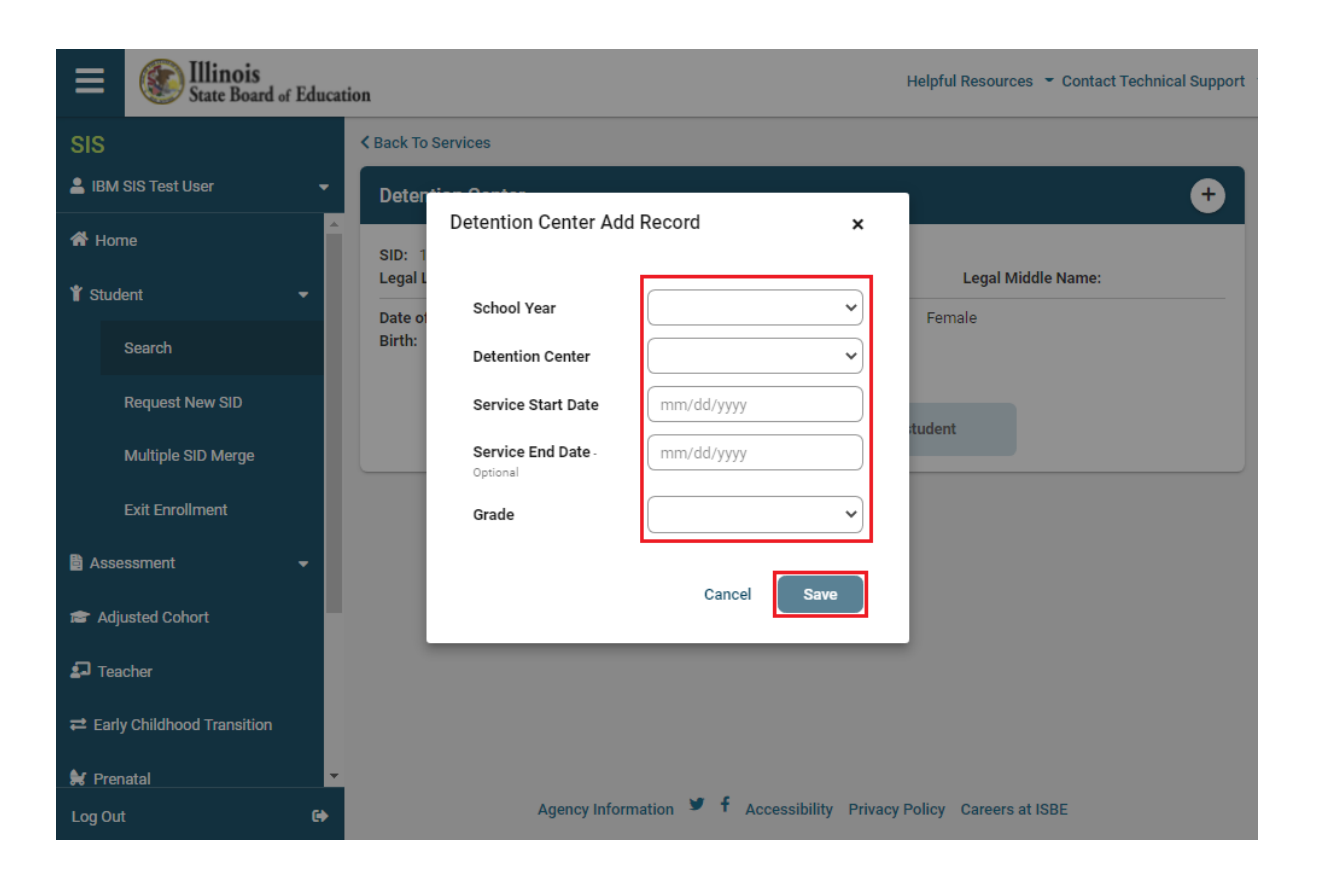

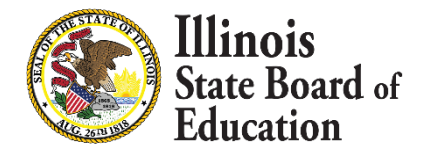

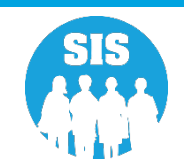

#### Detention Center record has been added to the student

| Ξ             | State Board of Educ | ation        |                              |                       |                     | Helpful Res | ources 🝷 Contact T | echnical Support |  |
|---------------|---------------------|--------------|------------------------------|-----------------------|---------------------|-------------|--------------------|------------------|--|
| SIS           | ;                   | < Back To Se | ervices                      |                       |                     |             |                    |                  |  |
| <b>2</b> IE   | 3M SIS Test User 🔹  | Detentio     | on Center                    |                       |                     |             |                    | +                |  |
| A Home        |                     | SID: 1234    | 56789<br><b>t Name:</b> Test | Legal                 | First Name: Studen  | t Leg       | al Middle Name:    |                  |  |
| 🍟 Student 🔹 👻 |                     | Date of      | 01/01/2010                   | Gender: F             |                     |             | Female             |                  |  |
|               | Search              | Birth:       |                              |                       |                     |             |                    |                  |  |
|               | Request New SID     | Dete         | ntion Center                 | Service Start<br>Date | Service End<br>Date | School Year | Grade              | Actions          |  |
|               | Multiple SID Merge  | 1005         | <del>.</del>                 | Duit                  | Dutt                |             |                    |                  |  |
|               | Exit Enrollment     | Deter        | Test<br>ntion Center         | 01/01/2022            | 01/01/2022          | 2022        | 6 - Grade 6        | <b>e</b> 1       |  |
| 🖹 A           | ssessment -         |              |                              |                       |                     |             |                    |                  |  |

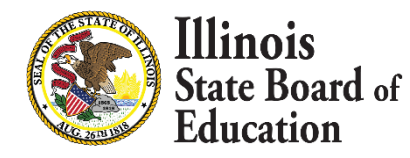

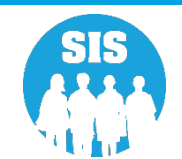

To edit detention center record, click pencil 'Edit Record' button

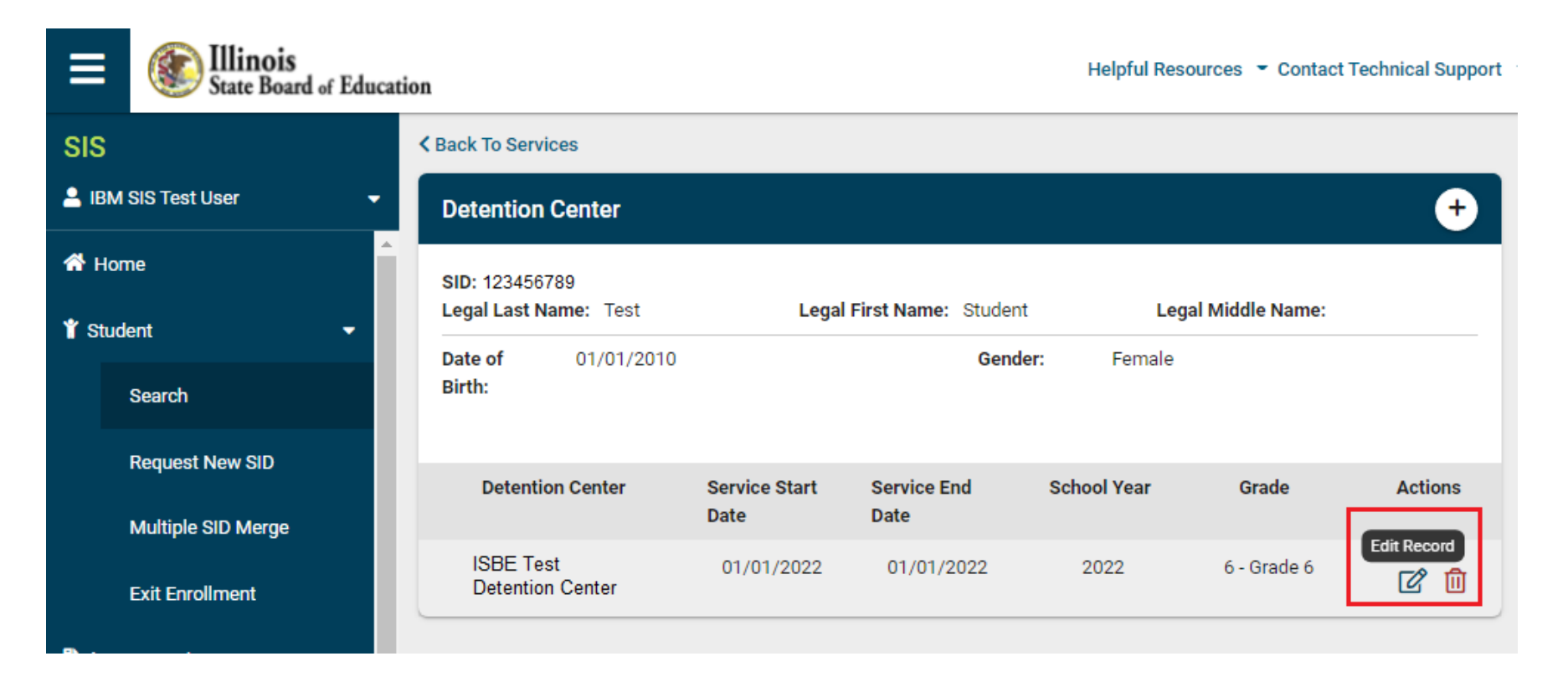

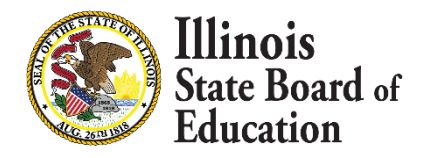

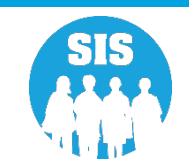

School Year, Detention Center, Service Start Data, Service End Date, and Grade are editable fields. Click 'Save' or 'Close' to complete the edit process and return to the 'Selection Results' screen.

When an Entry or Exit Date overlaps an existing Entry or Exit Date, an error message of 'Entry/Exit Date overlap, please review and correct' displays.

| E State Board of             | Education          |                                |                            | Helpful Reso | ources 👻 Contact 1 | echnical Suppor |
|------------------------------|--------------------|--------------------------------|----------------------------|--------------|--------------------|-----------------|
| SIS                          | < Back To          | Services                       |                            |              |                    |                 |
| LIBM SIS Test User           | - Deter            | dian Oantan                    |                            | _            |                    | ÷               |
| 希 Home                       | SID: 1             | Detention Center Edi           | t Record ×                 | Lea          | al Middle Name:    |                 |
| 👕 Student                    | Date of            | School Year                    | 2022 🗸                     | Female       |                    |                 |
| Search                       | Birth:             | Detention Center               | ISBE Test Detention Cent 🗸 |              |                    |                 |
| Request New SID              | Di                 | Service Start Date             | 01/01/2022                 | ol Year      | Grade              | Actions         |
| Multiple SID Merge           |                    | Service End Date -<br>Optional | 01/01/2022                 |              |                    |                 |
| Exit Enrollment              | Saint Cl<br>Center | Grade                          | 6 - Grade 6 🗸 🗸            | .022         | 6 - Grade 6        | C D             |
| Assessment                   | -                  |                                |                            |              |                    |                 |
| Adjusted Cohort              |                    |                                | Cancel Save                |              |                    |                 |
| 🗗 Teacher                    |                    |                                |                            |              |                    |                 |
| ≓ Early Childhood Transition |                    |                                |                            |              |                    |                 |

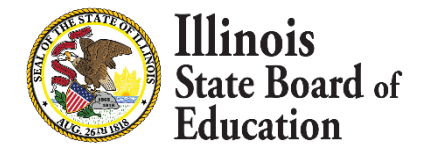

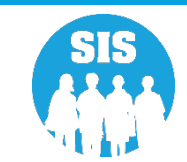

To delete detention center record, click on 'trash can' delete record

Illinois Helpful Resources 

Contact Technical Support State Board of Education SIS K Back To Services IBM SIS Test User -**Detention Center** + A Home SID: 123456789 Legal Last Name: Test Legal First Name: Student Legal Middle Name: \* Student -Date of 01/01/2010 Gender: Female Birth: Search Request New SID Detention Center Service Start Service End School Year Grade Actions Date Date Multiple SID Merge Delete Record ISBE Test Detention 01/01/2022 01/01/2022 2022 6 - Grade 6 0 Center Exit Enrollment Assessment -

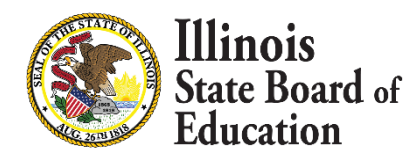

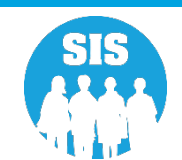

#### Click 'Yes' to delete selected record

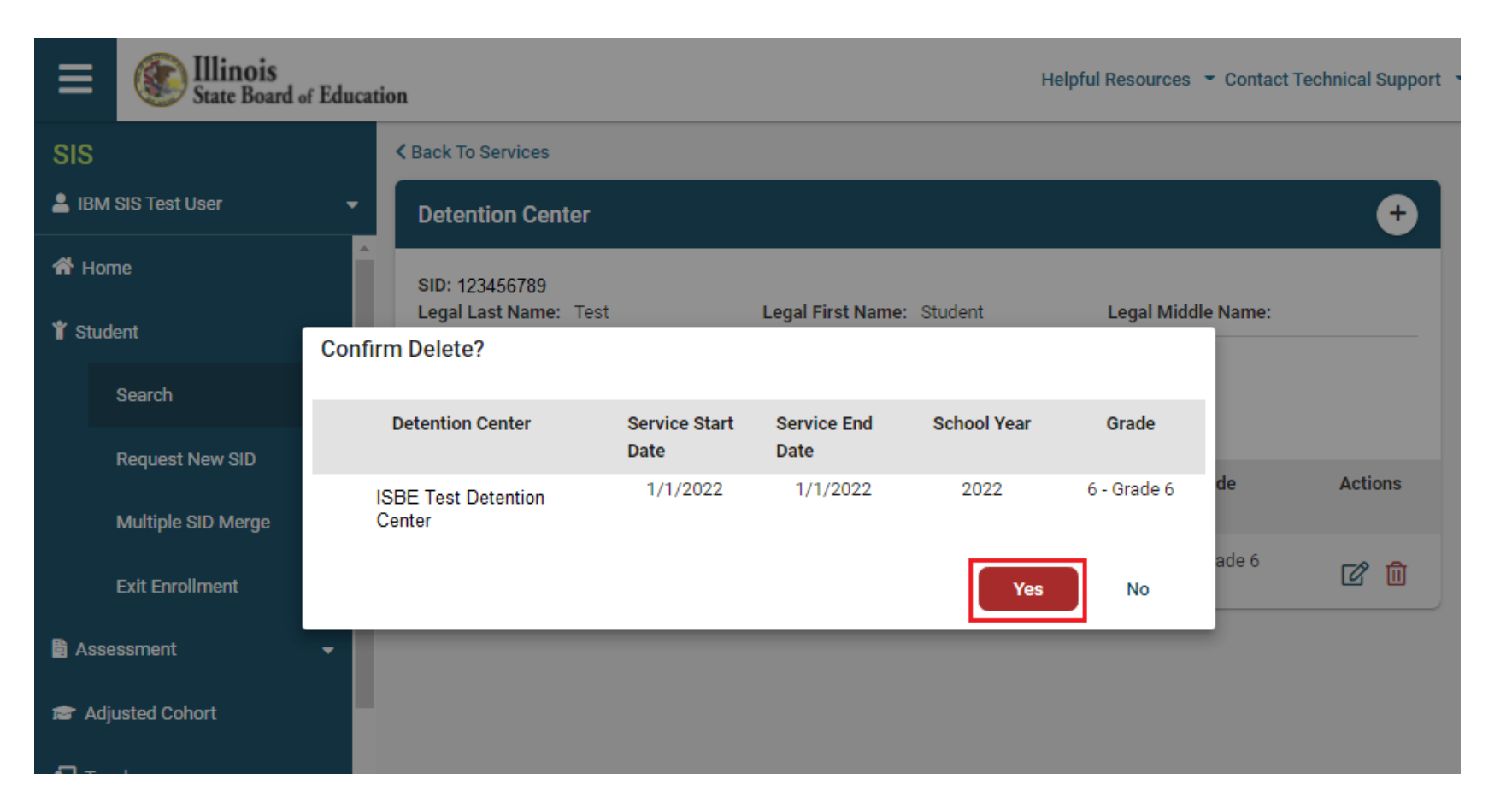

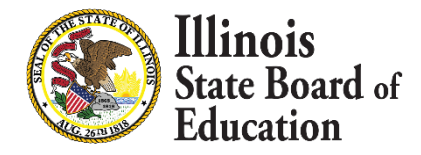

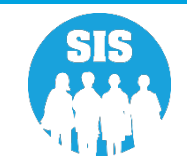

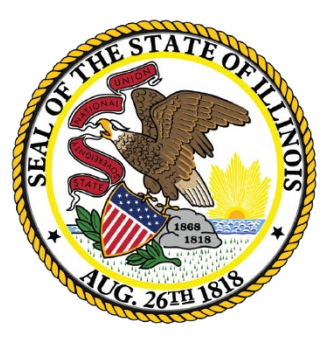

### Illinois State Board of Education

# School Year 2023 Updates

### **Student Attendance**

#### **Student Attendance V4 Specifications for SY 2023 are Now Available!**

The "Student Attendance" V3 that is currently being accepted will be phased out in May of the SY 2023 Link to Data Elements and Validations, SIS Templates and File Format Documents below!

- <u>https://www.isbe.net/Pages/SIS-Data-Elements-approved-codes-and-indicators.aspx</u>
- <u>https://www.isbe.net/Pages/Excel-Templates-for-student-data-input-into-SIS.aspx</u>
- <u>https://www.isbe.net/Pages/Student-Information-System-Documentation.aspx</u>

**Student Attendance V4 has NOT be deployed in the Student Information System. SIS will start to accept the format and you will see the online updates in Early October 2022**. We will notify districts with an email when Student Attendance V4 can be uploaded. "Student Attendance" V3 is still being accepted and will continue to be accepted until the end of May 2023.

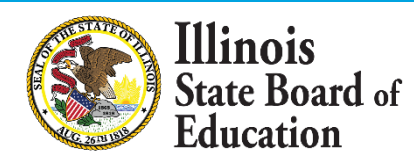

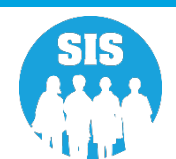

### Illinois State Course System

#### Updates for the Illinois State Course System (ISCS) are now available!

2023 school year updates are posted the ISCS website.

https://www.isbe.net/Pages/Illinois-State-Course-System.aspx

For next school year 2024, ISCS will be removing all of the Prior to Secondary course codes. (Courses starting with Subject areas 51 – 72) Those courses instead will be reported using what are currently considered Secondary courses starting with Subject areas 01-24. A crosswalk will be provided in the future to begin to map courses over for next School Year 2024. More information to come in the next webinar.

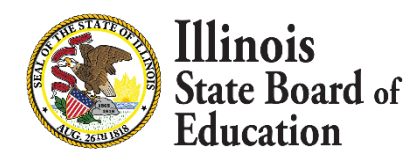

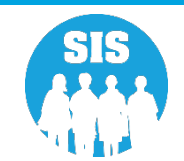

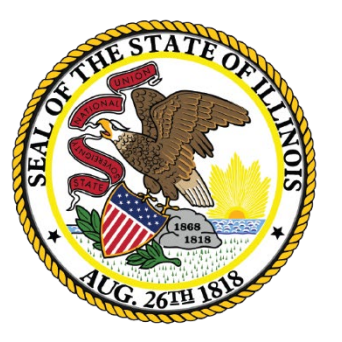

### Illinois State Board of Education

# **Upcoming Key Dates**
## **Upcoming Key Dates**

| Activity                                                                                                    | Deadline                     |
|----------------------------------------------------------------------------------------------------|------------------------------|
| Seal of Biliteracy Application for SY 2023 due                                                                 | October 1, 2022, 4:00 pm.    |
| ACCESS Label File sent to Vendor                                                                               | November 4, 2022, 4:00 p.m.  |
| Eligible for Immigrant Education Program data due from SIS for funding eligibility and allocation calculations |                              |
| School Year 2023 Fall Enrollment Counts submissions due                                                        | November 11, 2022, 4:00 p.m. |
| Service Provider data due (IDEA Services only)                                                                 |                              |
| Student Addresses due (IDEA Services only)                                                                     |                              |

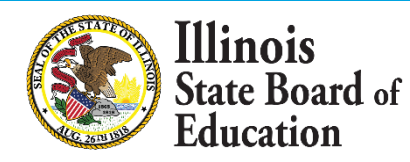

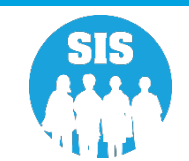

## **Upcoming Key Dates**

#### **Upcoming SIS Webinars**

| Activity                                       | Date & Time       |
|------------------------------------------------|-------------------|
| SY 2022 Assessment Process Webinar             | November 16, 2022 |
| SY 2022 Spring SIS Assessment Update           | February 22, 2023 |
| End of SY 2022 and Planning for SY 2023        | May 10, 2023      |
| End of Year 2022 Report Card Data Verification | June 21, 2023     |

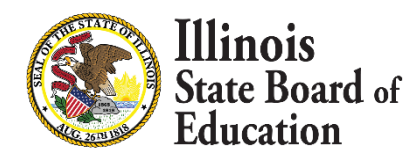

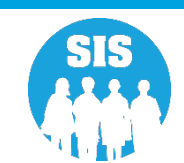

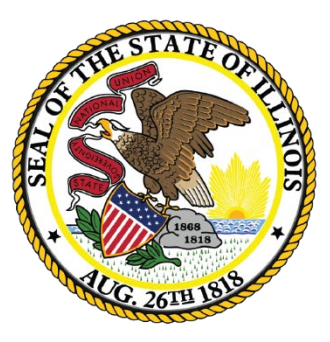

#### Districts' Next Steps

# Districts' Next Steps

- Enroll all students as soon as possible.
- Include SIDs on all uploaded files.
- Complete SY 2023 Seal of Biliteracy Application.
- Verify students are screened for EL Services and on the ACCESS Pre-ID.
- Verify that all Eligible for Immigrant Program data is accurate and complete.
- Verify Fall Enrollment Counts
- Verify Student Service Provider.
- Verify Student Addresses.
- Enter Detention Center data (Detention Center Districts)

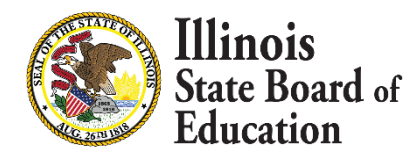

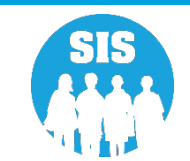

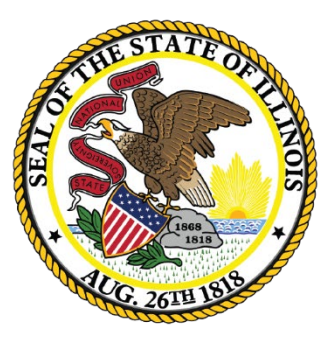

#### Where to Direct Questions

## Where to Direct Questions

#### ISBE Help Desk

- (217) 558-3600 Option 3
- help@isbe.net
  - SIS Policy Questions will be directed to the proper department at ISBE
  - SIS Technical Questions will be directed to the SIS Helpdesk

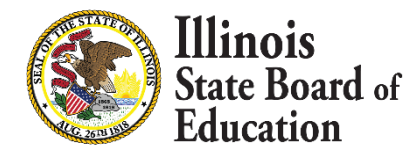

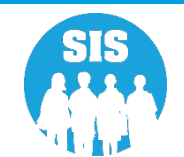

## Where to Direct Questions

#### Notice – This Webinar is being Recorded

This webinar is being recorded. Please do not provide any Student, Personal, or Vendor information.

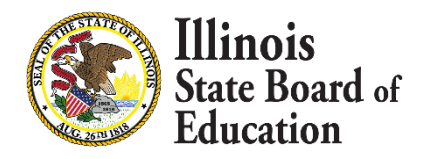

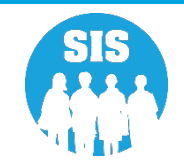

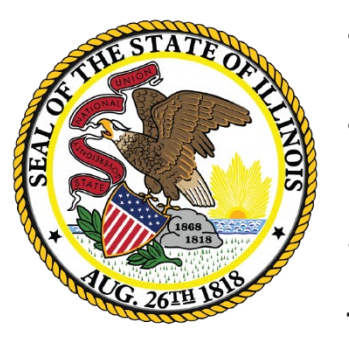

#### Questions

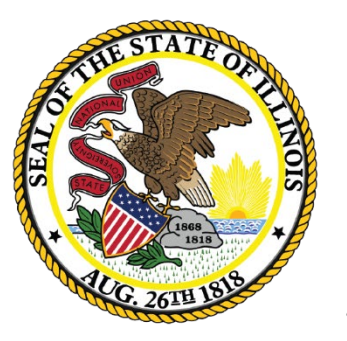

## Thank You!